Technion-Israeli institute of Technology

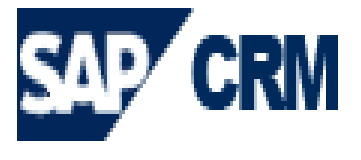

הטכניון – מכון טכנולוגי לישראל

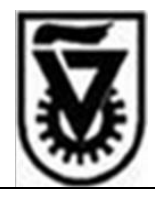

# מדריך למשתמש במערכת קרן מלווה בטכניון SAP – CRM

דצמבר 2013 גרסה 3

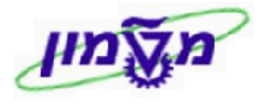

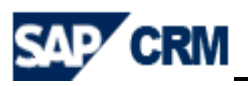

# תוכן עניינים

| הקדמה                                               | .1  |
|-----------------------------------------------------|-----|
| 4 סכמת התהליך במערכת CRM                            | .2  |
| 4 מילון מונחים ותהליכים ב CRM                       | .3  |
| עקרונות תפעוליים במערכת ה CRM                       | .4  |
| 5 מילון סמלים במערכת ה CRM                          | .5  |
| 6 כניסה למערכת ה CRM דרך ה SAP WEB                  | .6  |
| תהליך פתיחת לקוח/סטודנט וערב ב CRM                  | .7  |
| עדכון/הוספת חשבון בנק ו/או חסימת לקוח/סטודנט XD02   | .8  |
| תהליך הקמת הלוואה/הזמנה ללקוח/סטודנט VA01           | .9  |
| הצגת הלוואות/הזמנות לפי לקוח VA05                   | .10 |
| הצגה/שינוי ולוח סילוקין של הלוואה/הזמנה VA02/VA03   | .11 |
| 34 ZSD_ANNEX_UPD_MILVE - עדכון הצמדות להלוואות      | .12 |
| יצירת חשבונית להלוואה/הזמנה והחזר הלוואה VF04       | .13 |
| הצגת שורות לקוח FBL5N                               | .14 |
| העמדת הלוואה ללקוח וגביית תשלום חודשי מול הבנק F110 | .15 |
| קליטת תקבולים לקופה והפקת קבלות KP28                | .16 |
| הפקדות מזומנים מהקופה לבנק KP18                     | .17 |
| הפקדות המחאות מהקופה לבנק KP41                      | .18 |
| החזרות מהבנק - הזנת רישום חשבון F-02                | .19 |
| 60 F-32 התאמת לקוח                                  | .20 |
| 62ZSD_STUD_LOAN_BALANC ריכוז הלוואות לסטודנט        | .21 |
| 64 הצגת הלוואות ויתרת הלוואה לקרן ZSD_LOANS_BY_GRNT | .22 |

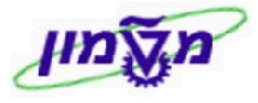

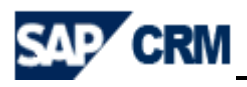

## 1. הקדמה

חוברת זו נכתבה במטרה לשמש מדריך להכרות ותפעול מערכת ״קרן מילווה״ בסביבת SAP-CRM, המערכת יושמה באמצעות מודול המכירות (SD) והכספים (FI) שב-SAP.

: <u>מטרת המערכת</u>

המערכת מאפשרת ניהול הלווים וההלוואות הניתנות לסטודנטים בטכניון, את המעקב אחר ישויות אלו, לרבות הרישומים החשבונאיים ועדכון הספרים של הטכניון בו זמנית.

המערכת תורמת לשיפור היעילות התפעולית של היחידה במתן השרות לסטודנטים, ולאגף הכספים.

#### <u>תיאור כללי של המערכת</u>:

סטודנט בלימודי הסמכה הלומד בטכניון, רשאי לבקש הלוואה מייקרן מילווהיי, אם הוא זקוק לכך עקב מצבו הכלכלי. ניתן לבקש הלוואה חדשה בכל שנה אקדמית.

ניתן לקבל במשרדי ייקרן מלווהיי את הקריטריונים לקבלת ההלוואה ותנאי ההלוואה.

# וערה! 🖉

הפניה בחוברת זו הנה בלשון זכר, אך היא מיועדת לכולם. השימוש בלשון זו, נעשה מטעמי נוחות בלבד!

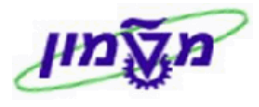

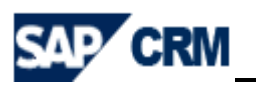

## CRM סכמת התהליך במערכת .2

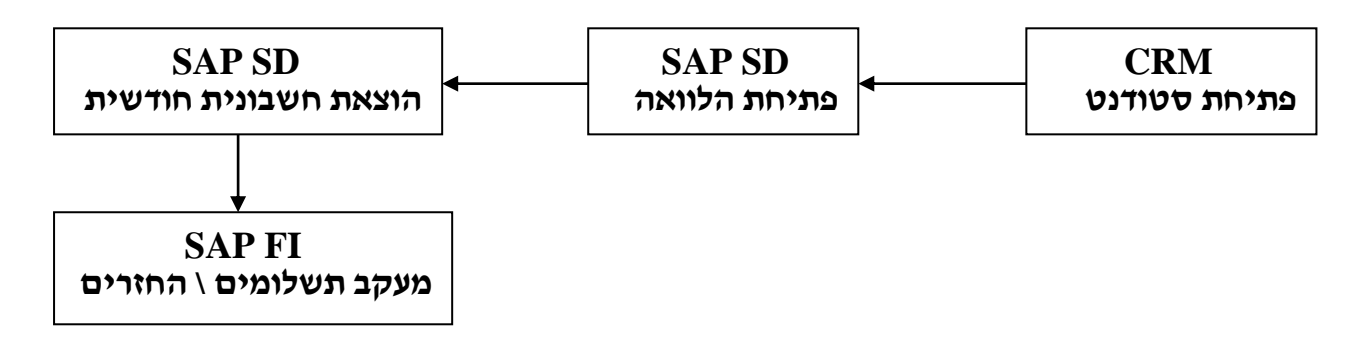

## CRM מילון מונחים ותהליכים ב .3

| תיאור                                                                    | הגדרה        |
|--------------------------------------------------------------------------|--------------|
| דף הבית במערכת המציג את תפריטי המשתמש, פעילויות לביצוע, יומן פגישות וכוי | שולחן עבודה  |
| הישות מקבל ההלוואה - סטודנט במערכת                                       | חשבון        |
| סטודנט שהינו לקוח פרטי                                                   | חשבון יחיד   |
| הערב של הסטודנט                                                          | איש קשר      |
| מבנה ארגוני לצורך מבט SD (הישות הנותנת את ההלוואה)                       | איזור מכירות |
| העובד האחראי לפתיחת פרטי הסטודנט במערכת לפני מתן ההלוואה                 | עובד אחראי   |
| ההלוואות הן ללא מס                                                       | סיווג מס     |

# 4. עקרונות תפעוליים במערכת ה CRM

- .14 חשבון תלמיד יוקם לאחר בדיקה שאינו קיים כבר במערכת. לאחר הקמת החשבון, ירשמו כל ההלוואות בחשבון זה.
- 4.2 בכל חשבון תלמיד יוגדרו אנשי קשר, שהם הערבים להלוואה ופרטי הבנק.
  - .SAP לכל הלוואה תוקם הזמנה בנפרד במערכת ה- 4.3

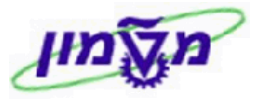

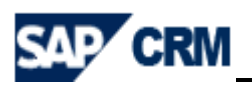

# כת ה CRM מילון סמלים במערכת ה

| הערות                                          | תיאור                | סמל           |
|------------------------------------------------|----------------------|---------------|
|                                                | התאמה אישית          |               |
|                                                | יצירת פעילות חדשה    | 🖓 חדש         |
|                                                | שמירת הפעילות        | שמירה 🗄       |
| לאחר השמירה חוזרים למסך הקודם                  | שמירה וחזרה          | שמירה וחזרה 🍇 |
| פותח טבלת אפשרויות בחירה של הנתון המבוקש       | שדה קלט עם עזרת קלט  | đ             |
| אפשר לראות את הנושא הקודם                      | חזרה לעמוד הקודם     | 💽 חזרה ד      |
|                                                | הדפסת עמוד           | 4             |
|                                                | ביטול פעולה          | ביטול 🔀 🕇     |
|                                                | חיפוש נתונים         | חיפוש         |
|                                                | מחיקת נתונים בפעילות | ניקוי         |
| נמצאת כפונקציה נפרדת בכל בלוק                  | שינויים בחשבון תלמיד | עריכה 🕻       |
| עדכון נתונים                                   | ריענון               | רענון         |
| הוספת פעילויות                                 | יותר                 | יותר ∓        |
|                                                | מחיקה                |               |
|                                                | העתקה                |               |
|                                                | EXCEL יצוא ל         | <b>1</b>      |
| לדוגמא : יילא נמצאה תוצאהיי                    | הודעת מידע           | 8             |
|                                                | העתקת שורה           | 0             |
|                                                | הסרת שורה            | 0             |
|                                                | שדה עם בחירת תאריך   | <b>E</b> 7    |
| ללא תיקון השגיאה לא ניתן לשמור ולהמשיד בתהליד. | הודעת שגיאה          | θ             |
| ניתן לשמור ולהמשיך בתהליך.                     | הזהרה                | 4             |

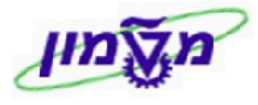

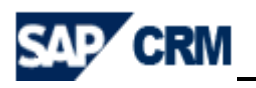

# SAP WEB כניסה למערכת ה CRM דרך ה 6.

## (WEB הכניסה למערכת מתבצעת דרך ממשק משתמש (דפדפן

| H                                                   |                                  |                         |
|-----------------------------------------------------|----------------------------------|-------------------------|
| SAP NetWeaver <sup>™</sup><br>SAP Web Application S | erver                            |                         |
| סמא                                                 | יכך שאין זה בטוח לשלוח סי, HTTPS | לא ארעה החלפה ל- 🛝      |
|                                                     | CRQ                              | מערכת                   |
|                                                     | 350                              | סביבה *                 |
|                                                     |                                  | משתמש *                 |
|                                                     |                                  | סיסמה *                 |
|                                                     | עברית 🔻                          | שפה                     |
|                                                     | כניסה למערכת                     |                         |
|                                                     |                                  | שינוי סיסמה             |
| SAP                                                 | .Copyright © 2013 SAP            | AG. All rights reserved |

כל משתמש יקבל יישם משתמשיי וייסיסמהיי, כדי להפעיל את המערכת.

קוד המשתמש והסיסמה הם באנגלית.

השדות המסומנים בכוכב אדום הן חובה.

שמירה 📙 במערכת ה CRM נשמרים הנתונים רק בעת מתן פקודת שמירה 🗹 🗹

בכל זמן נתון, רק משתמש אחד יכול לעדכן הישות מסוימת – הסטודנט, ערב. 🛋 🛋

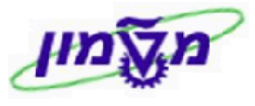

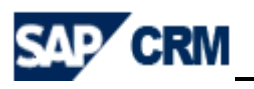

# CRM תהליך פתיחת לקוח/סטודנט וערב ב.7

#### לאחר הכניסה למערכת יתקבל המסך הבא:

| SAP CRM |                                                        |
|---------|--------------------------------------------------------|
|         | בחר תפקיד עסקי: מרכז רישום וקבלת מועמדים<br>קרן מילווה |

# . יתקבל המסך הבא 7.1

| התאמה אישית מרכז עזרה חדשות מערכת יציאה מהמערכת |             | SAP CRM                     |
|-------------------------------------------------|-------------|-----------------------------|
| חיפושים שנשמרו                                  |             |                             |
| י 🖸 אורה ד 🖸                                    | ניהול חשבון |                             |
| a 🖶                                             | *           | Carlo and Al                |
|                                                 |             | עמוד הבית                   |
|                                                 | אין חיפוש   | לוח שנה                     |
|                                                 | . חשבונות   | ניהול לקוחות 🔹              |
|                                                 |             | פעילויות                    |
|                                                 |             | ניהול קופה 🕨                |
|                                                 |             | ניהול הלואות                |
|                                                 |             | אובייקטים עדכניים           |
|                                                 |             | ולדימיר כץ                  |
|                                                 |             | דוגמה דוגמה                 |
|                                                 |             | איתי מאיר<br>ויקנווב הבנומו |
|                                                 |             | ג'ף וולף                    |
|                                                 |             |                             |
|                                                 |             | קישורים נדרשים 본            |
|                                                 |             | ספר טלפונים טכניוני         |
|                                                 |             | אתר שכר לימוד               |
|                                                 |             | אתר הטכניון                 |

חשבונות \_\_\_\_\_ 7.2 לחץ על התגית \_\_\_\_\_

. יתקבל המסך הבא

| 🖸 אזרה ד                |              |                 |          |                |              | פוש: חשבונות                   |
|-------------------------|--------------|-----------------|----------|----------------|--------------|--------------------------------|
|                         |              |                 |          |                |              |                                |
| הסתרת שדות חיפוש        |              |                 |          |                |              | קריטריוני חיפוש                |
|                         |              |                 | •        | 0"             | חשבונות פרטי | :חיפוש אחר                     |
|                         | • •          |                 |          | מכיל           | -            | שם משפחה                       |
|                         | 00           |                 | •        | מכיל           | •            | שם פרטי                        |
|                         | 00           |                 |          | מכיל           | •            | מספר תעודת זהות                |
|                         | • •          |                 | •        | רינו י         | •            | מספר לקוח                      |
|                         | • •          |                 |          | הינו י         | •            | טלפון                          |
|                         | 00           |                 | •        | מכיל           | •            | מספר חשבון בנק                 |
|                         | 00           | Ð               | -        | מכיל           | •            | שם הבנק                        |
|                         | 00           | •               |          | רינו י         | •            | תפקיד שותף עסקי                |
|                         | 100<br>שמירה | יימלי של תוצאות | מספר מקס | שמירת חיפוש כ- |              | חיפוש ניקוי                    |
| 4 II II                 |              |                 |          |                | טודנט        | שימת תוצאות 🗸 🗸 ישימת הוצאות 🕐 |
| דוא"ל שיט מיקוד ameשם מ | אזור מדינה   | עיר             | רחוב     | טלפון          |              | יישב .<br>זיהוי שב<br>ו∢       |

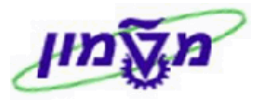

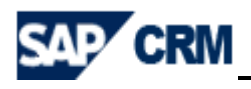

. לפני פתיחת לקוח/סטודנט חייבים לחפש אם הוא קיים במערכת 7.3 שם משפחה מספר תעודת זהות שם פרטי החיפוש מתבצע עייי הזנת הפרטים בשדות או ולחיצה על התגית <mark>חיפוש</mark> יצירת סטודנט 🎦 לפני הקמתו ב CRM. ניתן להביא את הפרטים של הסטודנט ע״י לחיצה על הצלמית חשבון יחיד 🎦 7.4 אם הלקוח/סטודנט לא קיים במערכת, לחץ על התגית לפתיחת לקוח חדש. יתקבל המסך הבא: 🖸 חזרה ד 🗋 🔹 חשבון יחיד: חדש

| 4 B      |   |     |                           |       |                       | יותר ≠ פ∩דש       | שמירה   🗙 ביטול |
|----------|---|-----|---------------------------|-------|-----------------------|-------------------|-----------------|
|          |   |     |                           |       |                       | עריכה   3 רענון 🕻 | פרטי חשבון 🔻    |
|          |   |     | כתובת ראשית ונתוני תקשורת |       |                       |                   | נתונים כלליים   |
|          |   |     | מספר בית/רחוב             |       |                       | זיהוי             |                 |
| <b>O</b> |   |     | מיקוד/עיר                 | •     |                       | כותרת             |                 |
| שראל     | ď | I   | _ מדינה                   | •     |                       | תואר אקדמי        |                 |
|          | đ |     | אזור                      |       |                       | שם פרטי*          |                 |
|          |   |     | גרסאות של מדינה           |       |                       | שם משפחה*         |                 |
|          | Ð |     | שפה                       |       |                       | שם באנגלית        |                 |
|          | D |     | אזור הובלה                |       |                       | תאריך לידה        |                 |
|          |   | 0 I | - טלפון/שלוחה             |       | ð                     | דירוג             |                 |
|          |   | 0 I | - פקס/שלוחה               |       |                       | מונח חיפוש        |                 |
|          |   |     | דואר אלקטרוני             | עברית | D HE                  | שפת תכתובת*       |                 |
|          |   |     | אתר אינטרנט               | V     | 1208-חייבים בגין שכ"ל | קבוצת חשבון       |                 |
| •        |   |     | שיטת תקשורת               | •     | קרן מילווה            | *טווח מיספור      |                 |
|          |   |     |                           | •     |                       | מקור נתונים       |                 |
|          |   |     |                           |       |                       |                   | אחראי           |
|          |   |     |                           | ð     | 10043                 | זיהוי עובד        |                 |
|          |   |     |                           |       | ענת שני               | שם י              |                 |
|          |   |     |                           |       |                       | EF העברת חשבון ל  | RP              |
|          |   |     |                           |       |                       |                   | הערות           |

#### : התייחס לשדות הבאים 7.5

| שדה                        | סטאטוס   | הסבר                                 |
|----------------------------|----------|--------------------------------------|
| שם פרטי                    | חובה     | הזן את שם הפרטי של הלקוח/סטודנט      |
| שם משפחה                   | חובה     | הזן את שם המשפחה של הלקוח/סטודנט     |
| שם באנגלית                 | רשות     | הזן את השם באנגלית במקרים שיש צורך   |
| מספר בית/רחוב<br>מיקוד/עיר | חובה     | הזן את פרטי הכתובת כולל מיקוד ועיר.  |
| שפה                        | אוטומטית | ברירת המחדל HE עברית                 |
| דואר אלקטרוני              | רשות     | הזן את כתובת הדואייל של הלקוח/סטודנט |
| טלפון                      | רשות     | הזן את מספר הטלפון להתקשרות          |

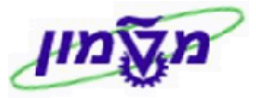

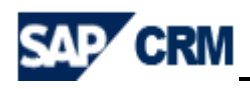

ENTER להמשך הזנת הפרטים. 7.6

מספרי זיהוי 💌 הזן את מספר תעודת הזהות של הלקוח/סטודנט (קיימת בדיקת אימות נתונים). 7.7 בבלוק

> י פרטי בנק הזן את פרטי הבנק או הבנקים כדלקמן : 7.8 בבלוק

| עמודה      | סטאטוס | הסבר                                  |
|------------|--------|---------------------------------------|
| חשבון בנק  | חובה   | הזן את מספר החשבון                    |
| בעל החשבון | חובה   | הזן את שם הפרטי והמשפחה של בעל החשבון |
| מפתח בנק   | חובה   | הזן את מספר הבנק והסניף מתוך הרשימה   |

: דבלוק דערבים יש להוסיף את הפרטים של 2 הערבים כדלקמן 7.9

: לבדוק האם הערב קיים במערכת. יתקבל המסך הבא 7.9.1 לחא על התגית

| 🔹 🔄 🔹 🗈                   |                  |           |                 |              | יחיד: חדש - אנשי קשר | זשבון י  |
|---------------------------|------------------|-----------|-----------------|--------------|----------------------|----------|
|                           |                  |           |                 |              |                      | א חזרה ♦ |
|                           | עובד מכירות      |           |                 |              | יש קשר               | ж        |
| SALESEMPLOYEEnot bound    | זיהוי עובד       | đ         |                 | קשר          | זיהוי איש י          |          |
| EMPLOYEE_NAMEnot bound    | שם               |           |                 | קשר          | שם איש י             |          |
|                           | נתוני תקשורת     | •         |                 | נובת         | cn                   |          |
|                           | טלפון/שלוחה      |           |                 | אשי          | איש קשר ר            |          |
|                           | ניידת            |           |                 | פקיד         | תס                   |          |
|                           | פקס/שלוחה        |           |                 | לקה          | מח                   |          |
|                           | דוא"ל            |           |                 | גריך         | תקף מתי              |          |
|                           |                  |           |                 | י עד         | תקן                  |          |
|                           |                  |           |                 |              | ןצאות תפקיד שותף     | Б        |
| e,                        |                  |           |                 |              | הכנסה 🗊              | 1        |
| כת מוצרים תפקיד שותף תקני | זיהוי חטיבת חטינ | ערוץ הפצה | זיהוי ערוץ הפצה | ארגון מכירות | זיהוי ארגון מכירות   |          |
|                           |                  |           |                 |              | l לא נמצאה תוצאה     | 8        |

| וחפש לפי הקריטריונים יישם משפחהיי ויישם פרטייי. | זיהוי איש קשר | ה בשדה    | פתח את הגליל | 7.9.1.1 |
|-------------------------------------------------|---------------|-----------|--------------|---------|
| לחזור למסך הראשי והמשך הזנת הנתונים.            | תגית 🖌 חזרה   | לחץ על הו | לאחר הבחירה  | 7.9.1.2 |

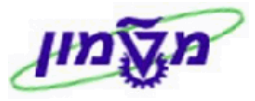

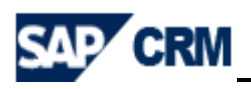

: להוספת ערב, שלא קיים במערכת. יתקבל המסך הבא 7.9.2 לחץ על התגית

|   |               | עבודה |   | נתונים כלליים |
|---|---------------|-------|---|---------------|
|   | תפקיד         |       |   | זיהוי         |
|   | מחלקה         | •     |   | כותרת         |
| ~ | כתובת         | •     |   | תואר אקדמי    |
|   | איש קשר ראשי  |       |   | שם פרטי       |
|   | טלפון/שלוחה   |       |   | שם משפחה*     |
|   | פקס/שלוחה     | 672   |   | תאריך לידה    |
|   | ניידת         |       | Ð | שפה           |
|   | דואר אלקטרוני |       |   | תקף מתאריך    |
|   |               |       |   | תקף עד        |

: התייחס לשדות הבאים 7.9.2.1

| שדה      | סטאטוס | הסבר                     |
|----------|--------|--------------------------|
| שם משפחה | חובה   | הזן את שם המשפחה של הערב |
| שם פרטי  | חובה   | הזן את שם הפרטי של הערב  |

- . לאחר הבחירה ולחיצה על ENTER , לחץ על התגית 🗹 חזרה לחזור למסך הראשי .
  - ד.10 לחץ על התגית 🕄 שמירה לשמירת הנתונים.

ניתן להוסיף לערבים נתונים של כתובת עייי ניווט לתוף הערב עייי לחיצה על שם הערב.

- : לאחר השמירה המערכת מוסיפה **אוטומטית** את הפרטים הבאי 7.11
  - . מתקבל מספר הלקוח/הסטודנט. 7.11.1
    - .... בבלוק **י תפקידים** מופיע *יי*קרן מלווהיי. 7.11.2
- .... בבלוק **יקשרים** מופיע שם האחראי על פעולת פתיחת הלקוח.
  - : העברה ל SD העברה ההלוואה מתבצע כדלקמן 7.12

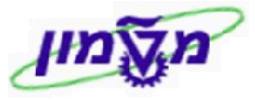

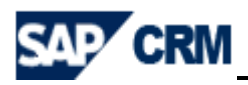

7.13 לאחר השמירה, בבלוק <mark>יפעילויות מתוכננות</mark> ניתן להוסיף משימות מתוכננות. לחץ על התגית 🝸 חדש יתקבל המסך הבא:

| תיאור סוג פעולה      | תיאור קטגוריה                |
|----------------------|------------------------------|
| שליחת דואר אלקטרוני  | דואר אלקטרוני                |
| מידע כללי            | יומן קשרי לקוח <del>ות</del> |
| בקשה להלוואה         | משימה                        |
| יעוץ לבעלי בגרות זרה | משימה                        |
| יעוץ למועמד          | משימה                        |
| רישום וקבלה          | משימה                        |

דחר את המשימה בקשה להלוואה. יתקבל המסך הבא: **7.13.1** 

| arco 🖛 |              |            |                 |                          | קשה להלוואה: חדש              |
|--------|--------------|------------|-----------------|--------------------------|-------------------------------|
| 34     |              |            |                 | ביטול   🞦 חדש 🧊  יותר 🔹  | שמירה וחזרה 🖾 שמירה 🗙         |
|        |              |            |                 |                          |                               |
|        |              |            |                 | יכה                      | פרטי משימה 🌋 ער 👻             |
|        | 000 0.4. 000 | חשבון      | *               |                          | סיבה*                         |
| 0      |              | улст       |                 |                          | *תיאור                        |
| *      | פתוח         | סטטוס פעיל | 62              | 22.08.2013               | תאריך התחלה                   |
|        |              |            | 22.08.2013 12:6 | 3:00 22.08.2013 12:53:00 | החתמת שעות מ-                 |
|        |              |            |                 |                          | הערות                         |
|        |              |            |                 | עם תבנית   מתקדם [URL    | ד נספחים <sup>ב</sup> נספחי צ |
|        |              |            |                 |                          | לא נמצאה תוצאה 💷              |
| ۵      |              |            |                 |                          | היסטוריית פעולות ו            |
| ۵      |              |            |                 |                          | פעולות מזומנות ו              |
|        |              |            |                 |                          | אלונים 👻                      |
|        |              |            |                 |                          | לא נמצאה תוצאה 💷              |
|        |              |            |                 |                          |                               |
|        |              |            |                 | חדש                      | אובייקטי סימוכין °            |

התייחס לשדות הבאים ובסוף לחץ על התגית 🔚 שמירה וחזרה 7.13.1.1

| שדה   | סטאטוס | הסבר                               |
|-------|--------|------------------------------------|
| סיבה  | חובה   | בחר מתוך הרשימה את הנושא ״הלוואה״. |
| תיאור | חובה   | הזן בקצרה את תיאור המשימה.         |

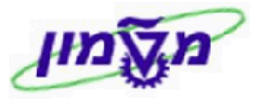

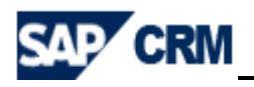

| קרן מילווה : | זר מכירות    | וטרוני.<br>יתקבל המסך הבא ובר | שליחת דואר אלק | ר את המשימה       | <b>7.13.2</b>          |
|--------------|--------------|-------------------------------|----------------|-------------------|------------------------|
|              |              |                               |                | רגון מכירות אחראי | בחירת יחידה ארגונית כא |
|              |              |                               |                |                   |                        |
|              | חטיבת מוצרים | ערוץ הפצה                     |                | ארגון מכירות      | תרחיש                  |
|              |              |                               |                | מחלקת שכ"ל        | מכירות                 |
|              |              |                               |                | קרן מילווה        | מכירות                 |
|              |              |                               |                |                   |                        |

לאחר הבחירה לחץ על התגית 7.13.2.1

|                       |       |               | ןוחות   | ריסטוריית קשרי לק 💌 |
|-----------------------|-------|---------------|---------|---------------------|
| תאריך התח תאריך סיום  | סטטוס | תיאור         | זיהוי   | סוג פעולה           |
| 22.08.2013 22.08.2013 | הושלם | ללא טקסט זמין | 1284472 | שליחת דואר אלקטרוני |

עמוד הבית עמוד הבית 7.13.3 ניתן לראות את המשימות ולעקוב אחריהן ב-

| D   | <ul> <li>חיפושים שנשמרו</li> </ul>                                                                    |                      |    |                                                                                                    |                                                                                                    |
|-----|----------------------------------------------------------------------------------------------------|----------------------|----|----------------------------------------------------------------------------------------------------|----------------------------------------------------------------------------------------------------|
|     | חזרה 🖸                                                                                                |                      |    | עמוד הבית                                                                                                    |                                                                                                    |
| 8   |                                                                                                    |                      |    |                                                                                                    |                                                                                                    |
|     |                                                                                                    |                      |    |                                                                                                    | עמוד הבית 🕨                                                                                                    |
| ×   |                                                                                                    | חיפוש                | ×  | הפגישות שלי היום                                                                                                    | לוח שנה                                                                                                    |
|     |                                                                                                    | חשבונות              |    | לא נמצאה תוצאה 🖪                                                                                                    | ניהול לקוחות 🕨                                                                                                    |
| _   |                                                                                                    | פעירוות              |    | al a                                                                                                    | פעילויות ו                                                                                                    |
| × ( | הפתוחות שלי                                                                                           | המשימות              | ×E | דוחות מועדפים                                                                                                    | הזמנת מכירה                                                                                                    |
| ~   | 22.08.20 טסט - לבדוק אישורים סופיים עבור הלקוח<br>22.08.20 בהמלצת דיקן הסטודנטים<br>29.08.20 לא לשכוח | 13 🛆<br>13 🛆<br>13 🔳 |    | דו"ח אפקטיביות מקור הגעה<br>דו"ח אפקטיביות רכזות<br>דו"ח הדמנוית משי<br>דו"ח הדמנוית למפגש מידע<br>דו"ח רמדמנוית מטוטיסטי<br>דו"ח רמנוית מטוטיסייות<br>דו"ח רמנוית מטוטיות הדמנויות | אובייקטים עדכניים<br>אובייקטים עדכניים<br>עד געט אובייקטים<br>געט געט<br>געט געט<br>געט געט<br>געט געט<br>געט געט<br>געט געט<br>געט געט<br>געט געט<br>געט געט<br>געט געט<br>געט געט<br>געט געט<br>געט געט<br>געט געט<br>געט<br>געט געט<br>געט<br>געט<br>געט<br>געט<br>געט<br>געט<br>געט<br>געט<br>געט |
|     | ו השמורים שלי                                                                                         | הויפושיו             |    | דו"ח פניות וסטסוט כבות<br>דו"ח פניות וישי<br>דו"ח פניות שנתי/חודשי                                                                                                    | אכרם דאהוז<br>אילנה בר יעקב                                                                                                    |

. אם המשימות לא טופלו עד לתאריך שנשרם במשימה, הן יופיעו עם סימון בצבע אדום, שהתאריך עבר

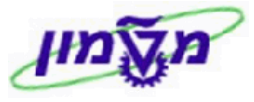

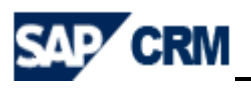

## XD02 עדכון/הוספת חשבון בנק ו/או חסימת לקוח/סטודנט 8.

ניתן להוסיף/לעדכן חשבון בנק, לפי בקשת הסטודנט. כמו כן, ניתן גם לחסום את הלקוח, כאשר קיימת בעיית תשלום.

דרך הבלוק ניהול הלואות בר

בתפריט הראשי כנס לטרנזקציה XD02 לאחר הכנה מראש של מספר לקוח:

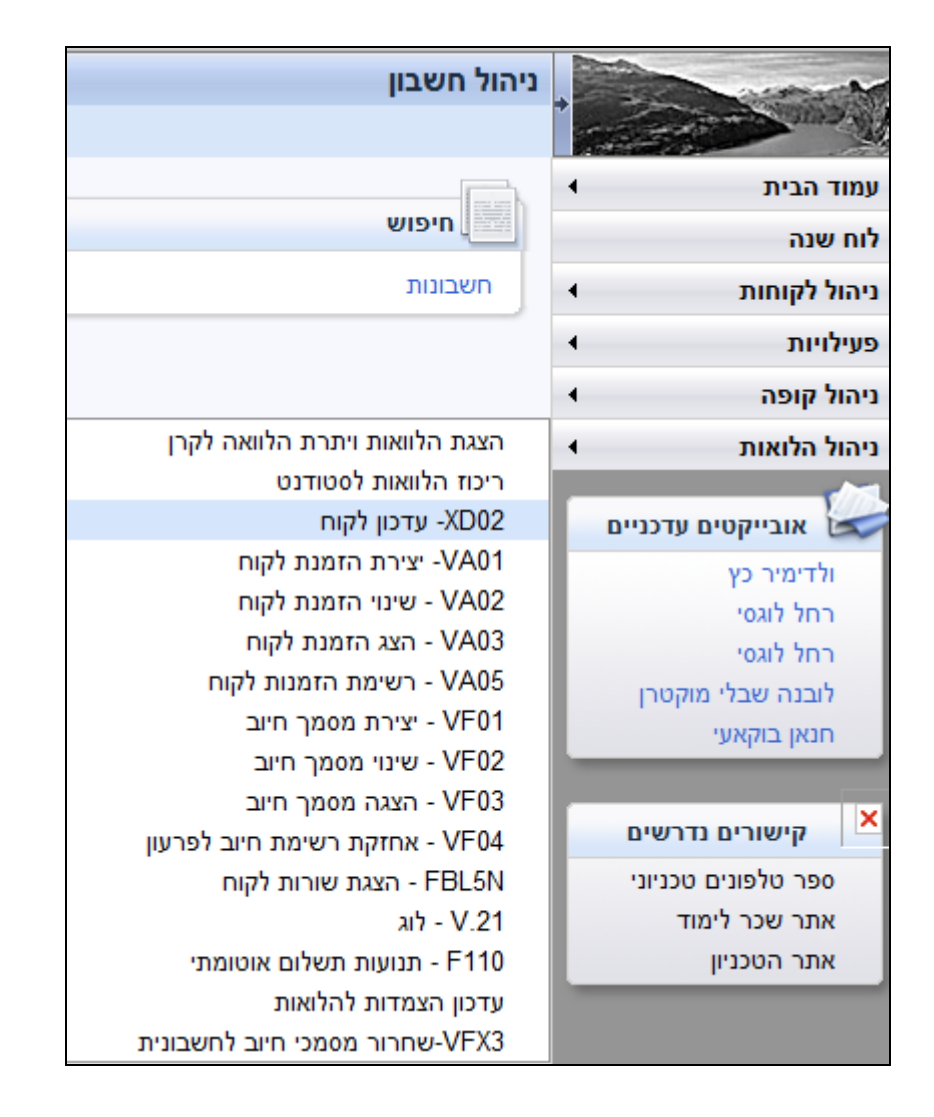

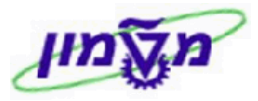

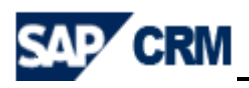

#### 8.1 הוספת/עדכון חשבון בנק

|                                                                | XD02- עדכון לקוח                                                         |
|----------------------------------------------------------------|--------------------------------------------------------------------------|
|                                                                |                                                                          |
|                                                                | לקוח שינוי: מסך פתיחה                                                    |
| 🗐 🔚     🐼 🐼                                                    | 🔊 🔛 🕨                                                                    |
|                                                                | לקוח 1095053                                                             |
|                                                                | קוד חברה                                                                 |
|                                                                | ארגון מכירות                                                             |
|                                                                | ערוץ הפצה                                                                |
|                                                                | חטיבת מוצרים                                                             |
|                                                                |                                                                          |
| נתוני קוד חברה                                                 | נתונים כלליים                                                            |
| מידע חשבונאי                                                   | כתובת                                                                    |
| פעולות תשלום 📃                                                 | בקרה                                                                     |
| תכתובת                                                         | שיווק 🗌                                                                  |
| ביטוח 🗌                                                        | פעולות תשלום 🗸                                                           |
|                                                                |                                                                          |
|                                                                | נקודות פריקה                                                             |
|                                                                | נקודות פריקה<br>סחר חוץ                                                  |
| נתוני איזור מכירות                                             | נקודות פריקה<br>סחר חוץ<br>אנשי קשר                                      |
| נתוני איזור מכירות<br>מכירות                                   | נקודות פריקה<br>סחר חוץ<br>אנשי קשר                                      |
| ניכוי מט במקוד<br>נתוני איזור מכירות<br>מכירות<br>משלוח        | נקודות פריקה<br>סחר חוץ<br>אנשי קשר<br>שימוש בניהול כתובת מרכזית         |
| ניכוי מט במקוו<br>נתוני איזור מכירות<br>מכירות<br>חיוב<br>חיוב | _ נקודות פריקה<br>_ סחר חוץ<br>_ אנשי קשר<br>_ שימוש בניהול כתובת מרכזית |
| ניכוי מט במקוד<br>נתוני איזור מכירות<br>מכירות<br>משלוח<br>    | _ נקודות פריקה<br>_ סחר חוץ<br>_ אנשי קשר<br>_ שימוש בניהול כתובת מרכזית |

#### :ENTER התייחס לשדות הבאים ואחייכ לחץ 8.1.1

| שדה                          | סטאטוס | הסבר                  |
|------------------------------|--------|-----------------------|
| לקוח                         | חובה   | הזן מספר הלקוח        |
| נתונים כללים<br>פעילות תשלום | חובה   | סמן V בקובייה המתאימה |

#### 8.1.2 יתקבל המסך הבא:

|   |          |         |                          |          |     |                     |                 | X- עדכוו לקוח                 | CD02   |
|---|----------|---------|--------------------------|----------|-----|---------------------|-----------------|-------------------------------|--------|
|   |          |         |                          |          |     |                     |                 | unter lise av                 |        |
|   |          |         |                          |          |     |                     |                 |                               |        |
|   |          |         |                          |          |     |                     | ת תשלום         | ח שינוי <mark>: ת</mark> נועו | לקו    |
|   |          |         | טיסי תשלום רכיבים נוספים | נר 🚹     |     | 8   🖪 🖪 🗗 🕄   🙆 🔊 🖬 | שמירה           | יט 🛦                          | תפרי   |
|   |          |         |                          |          |     | נשר                 | ולדימיר כץ 1099 | 053                           | לקוח   |
|   |          |         |                          |          |     |                     |                 |                               |        |
|   |          |         |                          |          |     |                     |                 | בנק                           | פרטי ו |
| Ħ | פרטי סיו | סוג בנק | IBAN ערך                 | IBAN     | מ.ח | מחזיק חשבון         | חשבון בנק       | מפתח בנק                      | ארץ נ  |
|   |          | 10      |                          | <b>\</b> |     |                     | 5577755         | 10875                         | IL     |
|   |          | 20      |                          | <b>\</b> |     |                     | 6785475         | 10972                         | IL     |
|   |          |         |                          | <b>\</b> |     | ſ                   |                 |                               |        |
|   |          |         |                          | <b>\</b> |     |                     |                 |                               |        |
|   |          |         |                          | <b>\</b> |     |                     |                 |                               |        |

8.1.3 בעמודה סיג בנק חייבים להזין מספור בכל אחת מהשורות שהוזן חשבון בנק : 10, 20, 30....

#### לצורך קישור הבנק להלוואה.

8.1.4 לחץ על התגית שמירה לשמירת הנתונים.

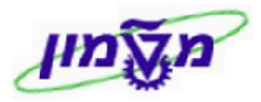

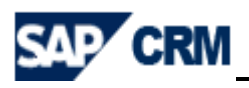

#### 8.2 חסימת לקוח

|                    |           | XD02- עדכון לקוח            |
|--------------------|-----------|-----------------------------|
|                    |           |                             |
|                    | זה        | לקוח שינוי: מסך פתיו        |
|                    | 😂 💷 🕨 📖   | תפריט ⊾                     |
|                    | 000109505 | 3 Sign                      |
|                    | 300       | קוד חברה סכ                 |
|                    |           | ארגון מכירות                |
|                    |           | ערוץ הפצה                   |
|                    |           | חטיבת מוצרים                |
|                    |           |                             |
| נתוני קוד חברה     |           | נתונים כלליים               |
| מידע חשבונאי 📃     |           | כתובת                       |
| פעולות תשלום 🗸     |           | בקרה 📃                      |
| תכתובת             |           | שיווק 🗌                     |
| ביטוח              |           | פעולות תשלום 📃              |
| ניכוי מס במקור     |           | נקודות פריקה 📃              |
|                    |           | סחר חוץ                     |
| נתוני איזור מכירות |           | אנשי קשר 📃                  |
| מכירות             |           |                             |
| משלוח              |           | שימוש בניהול כתובת מרכזית 📃 |
| חיוב 🗌             |           |                             |
| פלט                |           |                             |
| פונקציות שותף      |           |                             |

:ENTER התייחס לשדות הבאים ואחייכ לחץ 8.2.1

| שדה                            | סטאטוס | הסבר                  |
|--------------------------------|--------|-----------------------|
| לקוח                           | חובה   | הזן מספר הלקוח        |
| קוד חברה                       | חובה   | הזן קוד חברה 3000     |
| נתוני קוד חברה<br>פעילות תשלום | חובה   | סמן V בקובייה המתאימה |

#### : יתקבל המסך הבא 8.2.2

|                                |                    |              | לקוח    | XD02- עדכון י     |
|--------------------------------|--------------------|--------------|---------|-------------------|
|                                |                    |              |         |                   |
| בונאות                         | ום חשב             | ות תשלו      | תנוע :  | לקוח שינויי       |
| מירה 🐼 🐼 🔝 📘 🛃 🛐 רכיבים נוספים | שו 🕨               |              |         | תפריט ⊾           |
| נשר                            | ולדימיר כץ         | 1095         | 053     | לקוח              |
|                                |                    | הטכניון 3    | 000     | קוד חברה          |
|                                |                    |              |         |                   |
|                                |                    |              |         | נתוני תשלום       |
| קבוצת דרגת חופש                |                    |              | מיז     | תנאי תשלום        |
| רישום הסט.תשלום                |                    |              |         |                   |
|                                |                    |              |         | תאריך פרע.המחאה   |
|                                |                    |              |         |                   |
|                                |                    |              | מטיות   | תנועות תשלום אוטו |
| חסימת תשלום В                  |                    |              | 71      | שיטות תשלום       |
| בנק הבית                       |                    |              |         | משלם אלטרנטיבי    |
| מוטב הבא                       |                    |              |         |                   |
|                                |                    |              |         |                   |
|                                |                    |              |         |                   |
|                                |                    |              |         |                   |
|                                |                    | וסימת תושלום |         |                   |
| מתוך הרשימה את סוג החסימה B.   | בחר מ              |              | שדה 🗄   | 8.2.3 ב           |
|                                |                    |              |         |                   |
|                                |                    |              |         |                   |
|                                |                    |              |         |                   |
| שמירת הנתונים.                 | <del>נירה</del> לש | זתגית 🛄      | חץ על ר | 8.2.4 ל           |

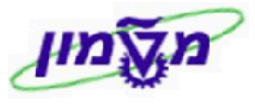

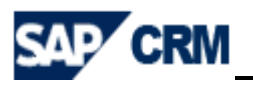

# 9. תהליך הקמת הלוואה/הזמנה ללקוח/סטודנט VA01

לאחר הקמת הלקוח/סטודנט במערכת ה- CRM מקימים את ההלוואה כדלקמן :

ובחר את הנושא

פ.1 לחץ על התגית <mark>∣יותר ∍</mark>

VA01- יצירת הזמנת לקוח

|                 |                           | 34 חיפה                                 | סט ס.ג. טסט / 675                          | חשבון יחיד: ט     |
|-----------------|---------------------------|-----------------------------------------|--------------------------------------------|-------------------|
|                 |                           |                                         | יטול   🞦 חדש 🛛 יותר. 🗢                     | שמירה   🗙 ב 🖽     |
|                 |                           | FE - הצגת שורות לקוח                    | BL5N                                       |                   |
|                 |                           | - יצירת הזמנת לקוח                      | אבון א <u></u> עריכה א <mark>ראר</mark> אר | פרטי ח <i>ע</i> ▼ |
|                 | כתובת ראשית ונתוני תקשורת | <ul> <li>- רשימת הזמנות לקוח</li> </ul> | /A05 D                                     | נתונים כללייו     |
| חורב            | מספר בית/רחוב             | אחזקת רשימת חיוב לפרעון - \             | /F04                                       |                   |
| 34675           | מיקוד/עיר                 | הצמדות להלואות                          | עדכון                                      |                   |
| IL IL           | מדינה                     |                                         | תואר אקדמי                                 |                   |
|                 | אזור                      | .،                                      | שם פרטי                                    |                   |
| E E             | גרסאות של מדינה           | 000                                     | שם משפחה                                   |                   |
| HE              | שפה                       | TEST SG                                 | שם באנגלית                                 |                   |
|                 | אזור הובלה                |                                         | תאריך לידה                                 |                   |
| IL IL           | טלפון/שלוחה               |                                         | דירוג                                      |                   |
|                 | טלפון נייד                | 311962534                               | מונח חיפוש                                 |                   |
| IL IL           | פקס/שלוחה                 | עברית HE                                | שפת תכתובת                                 |                   |
| .technion.ac.il | דואר אלקטרוני             | 1208-חייבים בגין שכ"ל                   | קבוצת חשבון                                |                   |
|                 | אתר אינטרנט               | קרן מילווה                              | טווח מיספור                                |                   |
|                 | שיטת תקשורת               |                                         | מקור נתונים                                |                   |
|                 |                           |                                         |                                            | אחראי             |
|                 |                           | 10043                                   | זיהוי עובד                                 |                   |
|                 |                           | ענת שני                                 | שם                                         |                   |
|                 |                           |                                         | ERP העברת חשבון ל                          |                   |
|                 |                           |                                         |                                            | הערות             |

#### : יתקבל המסך הבא 9.2

|                       |                      | קוח                      | VA01- יצירת הזמנת ל |
|-----------------------|----------------------|--------------------------|---------------------|
|                       |                      |                          |                     |
|                       | יחה                  | ח <mark>:</mark> מסך פתי | יצירת הזמנת לקוו    |
| ות 🤱 סקירת פריטים 🔬 מ | צור עם סימוכין 🔝 🔕 🕥 | •                        | תפריט ⊾             |
|                       |                      |                          | סוג הזמנה           |
|                       |                      |                          | נתונים ארגוניים     |
|                       |                      | 3000                     | ארגון מכירות        |
|                       |                      | K1                       | ערוץ הפצה           |
|                       |                      | K1                       | חטיבה               |
|                       |                      | K001                     | משרד מכירות         |
|                       |                      |                          | קבוצת מכירות        |
|                       |                      |                          | מספר Doc            |

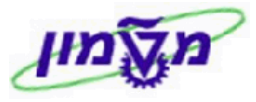

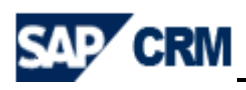

#### 9.3 הסבר לתאריכים השונים שמופיעים בהלוואה:

| שדה                  | סטאטוס   | הסבר                                                              |
|----------------------|----------|-------------------------------------------------------------------|
| תחילת הסכם           | חובה     | התאריך הוא <b>חודש לפני התחלת תשלומי החזר</b> .                   |
| סוף הסכם             | חובה     | תאריך הסופי של החזרת ההלוואה.                                     |
| תאריך חיוב           | אוטומטית | בשורה 30 בהלוואה, לשונית ״תכנית חיוב״ מופיע תאריך החיוב.          |
| תאריך בסיס<br>להצמדה | חובה     | בשורה 40, לשונית ״נתונים נוספים B״ הוא תאריך <b>מתן ההלוואה</b> . |

. יתקבל המסך הבא ENTER. או פאל התגית 🕺 אי אי 9.4

| 🖸 אזרה 👻              |         |        |          |        |               |       |       |                   | ni              | זמנת לק  | - יצירת ר                | VA01         |
|-----------------------|---------|--------|----------|--------|---------------|-------|-------|-------------------|-----------------|----------|--------------------------|--------------|
|                       |         |        |          |        |               |       |       |                   |                 |          |                          |              |
|                       |         |        |          |        |               |       |       |                   | מילווה          | רה קרן   | רה זיציו                 | оקי          |
|                       |         |        |          | הזמנות | 1 🗟 🙃 🖴 🖬     | 8 🕰 📿 | 00    | 8 🐼 🐼 🐼           | שמור            |          | <b>K</b> 0               | תפרינ        |
|                       |         |        |          |        |               | 0.00  |       | ערך נטו           |                 |          | לווה                     | קרן מיי      |
|                       |         |        |          |        |               |       |       |                   | 0001093         | 813      | מזמין<br>י               | שותף ו       |
|                       |         |        |          | 8      | đ             | 1     |       | PO תאריך          | 0001093         | 813      | מקבד<br>הזמנת רכש        | שותף<br>מספר |
|                       |         |        |          |        | ח סיבה לדחייה | משלו  | רכישה | מזמין             | יטים פירוט פריט | סקירת פו | מכירות                   |              |
|                       |         |        |          |        | [             |       |       | אתר מספק          | 18.08.2013      | קש ס     | ו. אספקה מבו             | п            |
|                       |         |        |          |        |               |       |       | סוף הסכם          |                 |          | זילת הסכם                | תו           |
|                       |         |        |          |        | 0             | .000  |       | משקר כורר         |                 | '        | ן משלוח שלם<br>אמת אסמרה |              |
|                       |         |        |          |        | 18.08         | 2012  | a:    | עפוז<br>עארירהמחו |                 | =        | סימת חיוב                | on           |
|                       |         |        |          |        | 18.08.        | 2013  | <br>a | תאריך תפוג        |                 | -        | טיס תשלום                |              |
|                       |         |        |          |        |               |       |       |                   |                 | - •      | ר אימות כרטי             | np           |
|                       |         |        |          | -      |               |       |       | תנאי עסקה         |                 |          | אי תשלום:                | תנ           |
|                       |         |        |          |        |               |       |       |                   |                 |          | ל הפריטים                | 22           |
| ערך נטו 🛛 סיבה לדחייה | תר מטבע | קט.פ א | מחיר נטו | פ.ר.ג. | סכום          | כמות  | יחידה |                   | תיאור סוג סיווג | ומר      | פריט ח                   |              |
|                       |         |        |          |        |               |       |       |                   |                 |          |                          |              |
|                       |         |        |          |        |               |       |       |                   |                 |          |                          |              |
|                       |         |        |          |        |               |       |       |                   |                 |          |                          |              |
|                       |         |        |          |        |               |       |       |                   |                 |          |                          |              |
|                       |         |        |          |        |               |       |       |                   |                 |          |                          |              |
|                       |         |        |          |        |               |       |       | 8                 | 9 <b>9 -</b> 8  |          |                          | ā            |

: התייחס לשדות הבאים 9.5

| שדה            | סטאטוס | הסבר                                                                                                    |
|----------------|--------|----------------------------------------------------------------------------------------------------|
| תחילת הסכם     | חובה   | הזן תאריך התחלת החזרת ההלוואה.<br><b>התאריך הוא חודש לפני התחלת תשלומי החזר.</b>                         |
| סוף הסכם       | חובה   | הזן בחלון הקטן את קוד מספר התשלומים מתוך הרשימה.<br>מקבלים אוטומטית את תאריך הסופי של החזרת ההלוואה.     |
| מספר הזמנת רכש | חובה   | הזן את מספר ההלוואה. ניתן ליצור עותק מהלוואה אחת.<br>תתקל <b>הודעת שגיאה</b> אם מזינים אותו מספר פעמיים. |

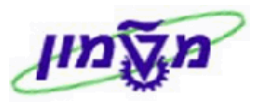

מדריך למשתמש במערכת CRM ו SAP עבור קרן מלווה

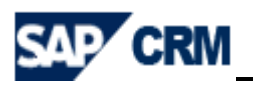

## 9.6 להוספת ערבים/שותפים לחץ על התגית

ואחייכ בחר את הלשונית

: יתקבל המסך הבא

שותפים

|    | VAO- יצירת הזמנת לקוח                                       |                   |           |                |                              |              |        |                         |    |  |  |  |
|----|-------------------------------------------------------------|-------------------|-----------|----------------|------------------------------|--------------|--------|-------------------------|----|--|--|--|
|    |                                                             |                   |           |                |                              |              |        |                         |    |  |  |  |
|    | יצירה קרן מילווה: נתוני כותרת                               |                   |           |                |                              |              |        |                         |    |  |  |  |
|    | רפרט אַ 🕨 🖾 🖾 🖓 🖓 🖓 אין אין אין אין אין אין אין אין אין אין |                   |           |                |                              |              |        |                         |    |  |  |  |
|    |                                                             |                   |           | 55555          | ספר הזמנת רכש                | a            |        | ן מילווה                | קר |  |  |  |
|    |                                                             |                   |           | 34 חיפה        | סט ס.ג. טסט / 100 חורב / 675 | υ <u>109</u> | 3813   | ותף מזמין               | שו |  |  |  |
|    |                                                             |                   |           |                |                              |              |        |                         |    |  |  |  |
|    | נתוני הזמנה סטטוס                                           | בון שותפים טקסטים | הקצאת חשב | חשבונאות תנאים | סמך חיוב כרטיסי תשלום        | משלוח מ      |        | מכירות נתוני חוזה       |    |  |  |  |
|    |                                                             |                   |           |                | -                            |              | ותפי   | טווח הצגה כל חש         |    |  |  |  |
|    |                                                             |                   |           |                | L                            |              |        |                         |    |  |  |  |
| 66 | הגדרת שותף                                                  | עיר               | מיקוד     | רחוב           | שם                           | שותף         |        | פונקצית שותף            |    |  |  |  |
|    |                                                             | חיפה              | 34675     | 100 חורב       | 000 .ג. 000                  | 1093813      | •      | שותף מזמין              |    |  |  |  |
|    |                                                             | חיפה              | 34675     | 100 חורב       | 000 0.6. 000                 | 1093813      | •      | לקוח מקבל ח-ן           |    |  |  |  |
|    |                                                             | חיפה              | 34675     | 100 חורב       | טסט ס.ג. טסט                 | 1093813      | •      | משלם                    |    |  |  |  |
|    |                                                             | חיפה              | 34675     | 100 חורב       | 000 .ג. 000                  | 1093813      | •      | שותף מקבל               |    |  |  |  |
|    |                                                             |                   |           |                |                              |              | •      |                         |    |  |  |  |
|    |                                                             |                   |           |                |                              |              | •      | לקוח מקבל ח-ן           |    |  |  |  |
|    |                                                             |                   |           |                |                              |              | -      | משלם                    |    |  |  |  |
|    |                                                             |                   |           |                |                              |              | -      | ערב 1                   |    |  |  |  |
|    |                                                             |                   |           |                |                              |              | -<br>- | ערב 2                   |    |  |  |  |
|    |                                                             |                   |           |                |                              |              | •      | שותף מומין<br>שותף מקבל |    |  |  |  |

. יי2 בחר מתוך הרשימה ייערב 1יי ו/או ייערב 9.6.1

. אישור : ישותףיי. איקבל המסך הבא. לחץ על התגית 🔽 לאישור 9.6.2

| ×         |                 | הגבלת טווח ערכים |
|-----------|-----------------|------------------|
|           |                 | אנשי קשר :A      |
| <b>_</b>  | T T             | תנאי חיפוש       |
| <b>\$</b> | 1093813         | לקוח             |
| <b>(</b>  |                 | ספק              |
| <b>~</b>  |                 | שם משפחה         |
| <b>\$</b> |                 | שם פרטי          |
| <b>~</b>  |                 | פונקציה          |
| <b>~</b>  |                 | איש קשר          |
|           | ללא הגבלה 📃 500 | הגבלת מספר ל-    |
| × 🚯 💊     |                 |                  |

#### .0.3 יתקבל המסך הבא בו מופיעים הערבים, כפי שהוגדרו בפתיחת לקוח/סטודנט.

| × | רשימת תוצאות 2 הזנות        |         |                 |                    |  |  |  |  |  |  |
|---|-----------------------------|---------|-----------------|--------------------|--|--|--|--|--|--|
|   | אי חיפוש<br>וח 1093813<br>ק |         |                 |                    |  |  |  |  |  |  |
|   | שותף                        | . פונק. | שם פרטי         | שם משפחח           |  |  |  |  |  |  |
|   | 0000003954<br>0000003953    |         | אביגיל<br>ישראל | נולדשטיין<br>ישראל |  |  |  |  |  |  |
|   |                             |         |                 |                    |  |  |  |  |  |  |
|   |                             |         |                 |                    |  |  |  |  |  |  |
| - |                             |         |                 |                    |  |  |  |  |  |  |
| × |                             |         |                 |                    |  |  |  |  |  |  |

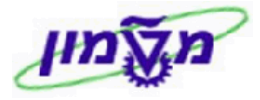

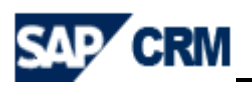

- - חזור על אותה פעולה עבור הוספת הערב השני.

|   | נתוני הזמנה סטטוס      | ון <b>שותפים</b> טקסטים | הקצאת חשב | חשבונאות תנאים | סמך חיוב כרטיסי תשלום | משלוח מו | נתוני חוזה | מכירות        |  |  |  |  |
|---|------------------------|-------------------------|-----------|----------------|-----------------------|----------|------------|---------------|--|--|--|--|
|   | טווח הצגה כל חשותפים 💌 |                         |           |                |                       |          |            |               |  |  |  |  |
|   | הגדרת שותף             | עיר                     | מיקוד     | רחוב           | שם                    | שותף     |            | פונקצית שותף  |  |  |  |  |
| • | •                      | חיפה                    | 34675     | 100 חורב       | אביגיל גולדשטיין      | 3954     | •          | ערב 1         |  |  |  |  |
|   |                        | חיפה                    | 34675     | 100 חורב       | ישראל ישראל           | 3 9 5 3  | •          | ערב 2         |  |  |  |  |
|   |                        | חיפה                    | 34675     | 100 חורב       | טסט ס.ג. טסט          | 1093813  | •          | שותף מזמין    |  |  |  |  |
|   |                        | חיפה                    | 34675     | 100 חורב       | טסט ס.ג. טסט          | 1093813  | •          | לקוח מקבל ח-ן |  |  |  |  |
|   |                        | חיפה                    | 34675     | 100 חורב       | 000 0.ג. 000          | 1093813  | •          | משלם          |  |  |  |  |
|   |                        | חיפה                    | 34675     | 100 חורב       | טסט ס.ג. טסט          | 1093813  | •          | שותף מקבל     |  |  |  |  |

- .9.7 חזור למסך הראשי להמשך יצירת ההלוואה עייי לחיצה על התגית 😥
  - 9.8 **לבחירת חשבון בנק** מהרשימה לחץ על התגית 📃

ובחר את הלשונית

: יתקבל המסך הבא.

| לקוח                                           | -VA01- יצירת הזמנת |
|------------------------------------------------|--------------------|
|                                                |                    |
| נתוני כותרת :                                  | יצירה קרן מילווה   |
| 🔄 🕰 🛛 א שמור 🚱 🚱 🔛 🕨                           | תפריט ⊾            |
| מספר הזמנת רכש 201312                          | קרן מילווה         |
| ולדימיר כץ / 21/23 אופקים / נשר <u>1095053</u> | שותף מזמין         |
| נתונים נוספים B                                | נתונים נוספים A    |
|                                                |                    |
|                                                | סוג בנק שותף       |
|                                                | נתוני הצמדה        |
| תקף מתאריך                                     | סל הצמדה           |
|                                                | תאריך בסיס להצמדה  |

- סוג בנק שותף לחץ על הגלילה ובחר מתוך הרשימה את מספר החשבון הרצוי להלוואה ספציפית. אינה לעוב גיב משפר במערכי כב לעבר מנוד הרשימה את מספר החשבון הרצוי להלוואה ספציפית.
- ניתן לשות את מספר החשבון, גם לאחר יצירת ההלוואה ובקשת הסטודנט לגבות תשלומים מחשבון שונה.

|    |       | (Selecting B | ank (1 |
|----|-------|--------------|--------|
|    |       | הגבלות       | •      |
|    |       | 6            | 間      |
|    | מפת   | חשבון        | -      |
| IL | 10875 | 5577755      | 10     |
| IL | 10972 | 6785475      | 20     |
|    |       |              |        |

- 9.8.2 בסיום בחירת חשבון הבנק לחץ על התגית 😼 לאישור.
- 9.8.3 חזור למסך הראשי להמשך יצירת ההלוואה ע״י לחיצה על התגית 😰.

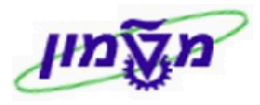

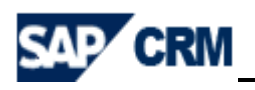

## 9.9 לסימון ההלוואה כהסמכה או מוסמכים לחץ על התגית 🛛

ד 🔝 ובו

ובחר את הלשונית

#### יתקבל המסך הבא:

|                                       |       |            | ز                | נוני כותרח     | מילווה: נר | יצירה קרן         |
|---------------------------------------|-------|------------|------------------|----------------|------------|-------------------|
|                                       |       |            |                  |                |            | 💿   🐣             |
|                                       |       |            | יכש <sup></sup>  | מספר הזמנת ר   |            | קרן מילווה        |
|                                       |       | 43! רעננה  | / 3 הכלנית / 524 | ספיר בואהרון / | 114840     | <u>שותף מזמין</u> |
|                                       |       |            |                  |                |            |                   |
| הקצאת חשבון שותפים טקסטים נתוני הזמנה | תנאים | חשבונאות   | כרטיסי תשלום     | מסמך חיוב      | משלוח      | מכירות נתוני חוזה |
|                                       |       |            |                  |                |            |                   |
|                                       |       |            |                  |                |            | שותף מזמין        |
|                                       |       |            |                  |                |            | מספר הזמנת רכש    |
|                                       |       |            |                  |                |            | תאריך הזמנת רכש   |
|                                       | BS    | с          | נוסף             |                |            | סוג הזמנת רכש     |
|                                       |       | ישות תשלום | מספר דר          |                |            | תאריך קשר אחרון   |
|                                       |       | ותף        | מספר מש          |                |            | שם                |
|                                       |       |            |                  |                |            | סימוכין שלך       |
|                                       |       |            |                  |                | 0524070065 | טלפון             |

.MSC = MSC = SC או מוסמכים או מוסמכים או מוסמכים או מוסמכים או BSC = 9.9.1

#### 9.10 הלוואה צמודה

.9.10.1 בשדה ייחומריי מזינים את המקייט של ההלוואה הצמודה 900101880.

.1 בשדה ייכמותיי מזינים תמיד 1.

ו יתקבל המסך הבא שכולל אוטומטית את עץ המוצר : מקייט ההלוואה, החזר, הצמדה 9.10.3 ומקייטים עבור הפעילות הפיננסית :

|           |                |         |      |      |        |          |        |      |      |       |                               |           | כל הפריטים |
|-----------|----------------|---------|------|------|--------|----------|--------|------|------|-------|-------------------------------|-----------|------------|
| <b>==</b> | סיבה לדחייה    | ערך נטו | מטבע | אתר  | קט.פ   | מחיר נטו | פ.ר.ג. | סכום | כמות | יחידה | תיאור סוג סיווג               | חומר      | פריט       |
|           |                | 0.00    | ILS  | 3000 | Z SC 0 | 0.00     | 0      |      | 1    | כלל   | הלוואה צמודה מקרן מילווה      | 900101780 | 10         |
|           | 11 - 5 מתוך 11 | 0.00    | ILS  | 3000 | Z SC 2 | 0.00     | 10     |      | 1    | כלל   | הלוואה מקרן מילווה            | 900101792 | 20         |
|           |                | 0.00    | ILS  | 3000 | ZSC1   | 0.00     | 10     |      | 1    | כלל   | החזר הלוואה קרן מילווה        | 900101793 | 30         |
|           |                | 0.00    | ILS  | 3000 | Z SC 3 | 0.00     | 10     |      | 1    | כלל   | הצמדת הלוואה קרן מילווה       | 900101794 | <u>40</u>  |
| •         |                | 0.00    | ILS  | 3000 | Z SC 4 | 0.00     | 10     |      | 1    | כלל   | הופכי להלוואה קרן מילווה      | 900101795 | 50         |
| _         |                |         |      |      |        |          |        |      |      |       |                               |           | _          |
| •         |                | 0.00    | ILS  | 3000 | ZSC5   | 0.00     | 10     |      | 1    | כלל   | הופכי להחזר הלוואה קרן מילווה | 900101796 | <u>60</u>  |

#### 

.0.10.5 בשורה 40 יי הצמדת הלוואה קרן מילווהיי לחץ לחיצה כפולה.

בחר את הלשונית

נתונים נוספים B . יתקבל המסך הבא:

|                                                | יצירה קרן מילווה: נתוני פריט                     |
|------------------------------------------------|--------------------------------------------------|
| - 😪 🗐 🕅 🌆 🛱 🛅 🖬 🔹 🕨 刘 👘 🚱                      | 🖌 תפריט                                          |
| קטגוריית פריט ZSC3 מילגות חיוב הצמדה           | אריט מסמך מכירות 40                              |
| הצמדת הלוואה קרן מילווה                        | 900101794 חומר                                   |
| מספים B                                        | סטטוס מבנה נתונים נוספים A נתונים<br>נתוני הצמדה |
| 01.01.1900 תקף מתאריך<br>31.12.9999 תק.עד תאר. | סל הצמדה 000000000 הצמז                          |
|                                                | 🗇 🚺 תאריך בסיס להצמדה                            |

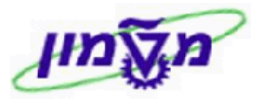

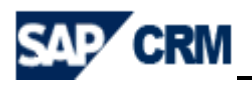

#### : התייחס לשדות הבאים 9.10.5.1

| שדה                  | סטאטוס | הסבר                                           |
|----------------------|--------|------------------------------------------------|
| סל הצמדה             | חובה   | בחר מתוך הרשימה את הסל 0090 = הצמדה קרן מלווה. |
| תאריך בסיס<br>להצמדה | חובה   | הזן את תאריך קבלת ההלוואה.                     |

9.10.6 חזור למסך הראשי להמשך יצירת ההלוואה ע״י לחיצה על התגית 🔟

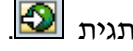

יתקבל המסך הבא:

9.10.7 סמן את כל השורות עייי לחיצה על התגית 🧾 חוץ משורה 10 (הראשונה).

### 864xxxxx בשורות 20, 30, 40 מזינים את המענק

(ללא מענק) D111 איי בשורות 50, 60 מזינים הזמנה 1111

הקצאת חשבון 9.10.7.1 לחץ לחיצה כפולה על שורה 20 ובחר את הלשונית

|                                            | וילווה: נתוני פריט                                                      | יצירה קרן מ      |
|--------------------------------------------|-------------------------------------------------------------------------|------------------|
|                                            |                                                                         | תפריט ⊾          |
|                                            | קטגוריית פריט ZSC2 מילגות זיכוי<br>20                                   | פריט מסמך מכירות |
|                                            | הלוואה מקרן מילווה 900101792                                            | חומר             |
| שותפים טקסטים נתוני הזמנה סטטוס מבנה 🛛 🕫 🗐 | מכירות B נתוני חוזה משלוח מסמך חיוב תנאים <mark>הקצאת חשבון</mark> שורו | A מכירות A       |
|                                            |                                                                         | הקצאת חשבון      |
|                                            | עוד                                                                     |                  |
|                                            |                                                                         |                  |
|                                            | ם לחשבונאות תמחירית                                                     | נתונים השייכים   |
|                                            |                                                                         | גליון תמחיר      |
|                                            |                                                                         | מפתח תקורה       |
|                                            |                                                                         |                  |
|                                            | דאנא חשבון 🕅                                                            |                  |

ובמסך שיתקבל לחץ על התגית 🐱 כדי לקבל המסך הבא : 🛽 FM הקצאת חשבון 🗲 9.10.7.2 לחץ על הכפתור

| ט: ניהול קרנות 🔪 | הקצאת אובייקט: |
|------------------|----------------|
| פריט מסמך מכיר.  | קטג.אובי.      |
| 20               | אוביי.         |
|                  |                |
|                  | קרן            |
|                  | מענק           |
|                  |                |
|                  |                |

מענק 9.10.7.3 . הזן את המספר המענק 864xxxx ולחץ Enter או על התגית 🐱 לאישור.

.864xxxxx לחץ על התגית 🚺 להתקדם לפריט הבא 30 ואחייכ 40 כדי להזין אותו מענק 9.10.7.4

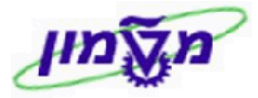

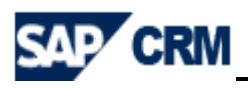

9.10.7.5 לחץ על התגית 🚺 להתקדם לפריט 50 ו 60.

לחץ על הכפתור שזינים את ההזמנה D111. לחץ בשדה נחינים את ההזמנה D111. לחץ Enter או על התגית עיצור אחרי כל פעולה.

9.10.8 לחץ על התגית שמור לשמירת הנתונים וקבלת מספר הלוואה. יתקבל המסך הבא:

| ×       | שמירת מסמך לא שלם                           |
|---------|---------------------------------------------|
|         | המסמך לא שלם                                |
|         | האם ברצונך לשמור או לערוך את המסמך הלא שלם? |
| ביטול 💥 | שמירה עריכה                                 |

9.10.9 לחץ על הכפתור ערינה. יתקבל המסך הבא:

| ם                                                   | יומן אי-סיו   | רן מילווה:  | יצירה ק  |  |  |
|-----------------------------------------------------|---------------|-------------|----------|--|--|
| שמירה 🐼 🚮 🔛 💭 🗐 🚛 בתונים מלאים                      | •             |             | תפריט ⊾  |  |  |
|                                                     | ומן אי-סיום   | ן מילווח: י | יצירח קר |  |  |
| שותף מזמין 0001093813 טותף מזמין 10000 טסט ס.ג. טסט |               |             |          |  |  |
| חנתונים חבאים עדיין צריכים לחיות מושלמים            |               |             |          |  |  |
|                                                     |               |             |          |  |  |
|                                                     | נתונים חסרים  | תיאור קצר   | פריט     |  |  |
|                                                     | G/L חשבון     |             | 20 🗌     |  |  |
|                                                     | G/L השבון     |             | 30       |  |  |
|                                                     | G/L 11200     |             | 40       |  |  |
|                                                     | G/L השבון G/L |             | 60       |  |  |

9.10.10 סמן V ליד כל פריט ולחץ על התגית שמירה.

המערכת מחזירה למסך הראשי של הלקוח/סטודנט.

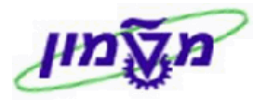

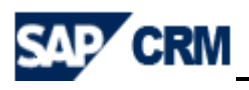

#### 9.11 הלוואה ללא הצמדה

- 900101886 בשדה ייחומריי מזינים את המקייט של ההלוואה ללא הצמודה 900101886
  - .1 בשדה ייכמותיי מזינים תמיד 1.
- ENTER לחץ על ENTER. יתקבל המסך הבא שכולל אוטומטית את עץ המוצר: מק״ט ההלוואה, החזר 1.3 ומק״טים עבור הפעילות הפיננסית.

נתונים נוספים B

אין צורך בהזנת הצמדה בלשונית

|   | כל הפריטים  |         |      |      |      |          |        |      |      |       |                               |           |      |
|---|-------------|---------|------|------|------|----------|--------|------|------|-------|-------------------------------|-----------|------|
| Ð | סיבה לדחייה | ערך נטו | מטבע | אתר  | קט.פ | מחיר נטו | פ.ר.ג. | 0010 | כמות | יחידה | תיאור סוג סיווג               | חומר      | פריט |
|   |             | 0.00    | ILS  | 3000 | ZSC0 | 0.00     | 0      |      | 1    | כלל   | הלוואה לא צמודה מקרן מילווה   | 900101790 | 10   |
|   |             | 0.00    | ILS  | 3000 | ZSC2 | 0.00     | 10     |      | 1    | כלל   | הלוואה מקרן מילווה            | 900101792 | 20   |
|   |             | 0.00    | ILS  | 3000 | ZSC1 | 0.00     | 10     |      | 1    | כלל   | החזר הלוואה קרן מילווה        | 900101793 | 30   |
|   |             | 0.00    | ILS  | 3000 | ZSC4 | 0.00     | 10     |      | 1    | כלל   | הופכי להלוואה קרן מילווה      | 900101795 | 40   |
| • |             | 0.00    | ILS  | 3000 | ZSC5 | 0.00     | 10     |      | 1    | כלל   | הופכי להחזר הלוואה קרן מילווה | 900101796 | 50   |
|   |             |         |      |      |      |          |        |      |      |       |                               |           |      |
|   |             |         |      |      |      |          |        |      |      |       |                               |           |      |

9.11.4 סמן את כל השורות עייי לחיצה על התגית 🧾 חוץ משורה 10 (הראשונה).

- 864xxxxx בשורות 20, 30, מזינים את המענק
- (ללא מענק) D111 אינים הזמנה ללא מענק) \*\*\*
- 9.11.4.1 לחץ לחיצה כפולה על **שורה 20** ובחר את הלשונית הקצאת חשבון. יתקבל המסך הבא:

|                                          |                       |                    | ווה: נתוני פריט     | יצירה קרן מיל     |
|------------------------------------------|-----------------------|--------------------|---------------------|-------------------|
|                                          | 😡 🗐 🖏 🏜 🗳 🛅 🔣         | 💶 🕨 🕅 🔕 🐼          | שמור                | תפריט ⊾           |
|                                          | מילגות זיכוי ZSC2     | קטגוריית פריט      | 20                  | פריט מסמך מכירות  |
|                                          |                       | הלוואה מקרן מילווה | 900101792           | חומר              |
| שותפים טקסטים נתוני הזמנה סטטוס מבנה 🕅 🕬 | תנאים הקצאת חשבון שוו | משלוח מסמך חיוב    | מכירות B נתוני חוזה | A מכירות          |
|                                          |                       |                    |                     | הקצאת חשבון       |
|                                          | עוד 🗸                 |                    |                     |                   |
|                                          |                       |                    |                     |                   |
|                                          |                       |                    | זשבונאות תמחירית    | נתונים השייכים לו |
|                                          |                       |                    |                     | גליון תמחיר       |
|                                          |                       |                    |                     | מפתח תקורה        |
|                                          |                       |                    |                     |                   |
|                                          |                       | ת חשבון FM         | הקצא 🖸              |                   |

א הרצא: 🔽 הקצאת חשבון FM הקצאת חשבון FM ובמסך שיתקבל לחץ על התגית 🔽 כדי לקבל המסך הבא 🕄 סיו לקבל המסך הבא 🕄

| ×     | מת              | הקצאת אובייקט: ניהול קר |
|-------|-----------------|-------------------------|
|       | פריט מסמך מכיר. | קטג.אובי.               |
|       | 20              | אוביי.                  |
|       |                 |                         |
|       |                 | קרן                     |
|       |                 | מענק                    |
|       |                 |                         |
| 📲 🗙 🗡 |                 |                         |

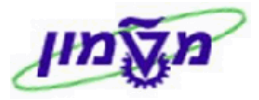

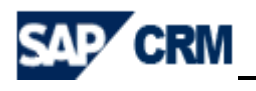

- או על התגית 🐱 לאישור. Enter בשדה מענק או אי המספר המענק אישור. 9.11.4.3 מונק או על העגית אישור. יהיו שני סוגי מענקים, שמשתנים כל שנה: מענק צמוד ומענק לא צמוד.
  - 9.11.4.4 לחץ על התגית 🚺 להתקדם לפריט הבא 30 כדי להזין אותו מענק 864xxxxx.
    - 9.11.4.5 לחץ על התגית 🚺 להתקדם לפריט 40 ו 50.
- לחץ על הכפתור **ביאת חשבון FM** ובמסך שיתקבל בשדה הזמנה מזינים את ההזמנה D111.
  - לחץ Enter או על התגית 😼 לאישור אחרי כל פעולה.
  - . איתקבל המסך הבא: <u>שמור</u> לשמירת הנתונים וקבלת מספר הלוואה. יתקבל המסך הבא: 9.11.5

| אמירת מסמך לא שלם 🗙 🗙                       |
|---------------------------------------------|
| המסמך לא שלם                                |
| האם ברצונך לשמור או לערוך את המסמך הלא שלם? |
| שמירה עריכה 🗶 ביטול                         |

| ۵                                                   | יומן אי-סיו            | רן מילווהי  | יצירה ק  |  |  |  |  |  |  |  |  |
|-----------------------------------------------------|------------------------|-------------|----------|--|--|--|--|--|--|--|--|
| שמירה 🔇 🖁 🔛 💭 📰 🚛 נתונים מלאים                      | •                      |             | תפריט ⊾  |  |  |  |  |  |  |  |  |
|                                                     | ומן אי-סיום            | ן מילווח: י | יצירח קר |  |  |  |  |  |  |  |  |
| שותף מזמין 0001093813 טותף מזמין 10000 טסט ס.ג. טסט |                        |             |          |  |  |  |  |  |  |  |  |
| חנתונים חבאים עדיין צריכים לחיות מושלמים            |                        |             |          |  |  |  |  |  |  |  |  |
|                                                     | [                      |             |          |  |  |  |  |  |  |  |  |
|                                                     | נתונים חסרים           | תיאור קצר   | פריט     |  |  |  |  |  |  |  |  |
|                                                     | G/L חשבון<br>השבון G/L |             | 20       |  |  |  |  |  |  |  |  |
|                                                     | G/L השבון G/L          |             | 40       |  |  |  |  |  |  |  |  |
|                                                     | G/L חשבון              |             | 50       |  |  |  |  |  |  |  |  |

9.11.7 סמן V ליד כל פריט ולחץ על התגית 🛛

המערכת מחזירה למסך הראשי של הלקוח/סטודנט.

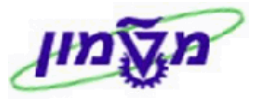

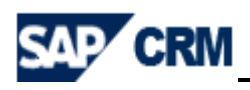

#### 9.12 יצירת הזמנה/הלוואה עם סימוכין

ניתן ליצור הזמנות עם סימוכין להזמנות אחרות **רק אם הסכומים, התאריכים ומספר התשלומים דומים**. לאחר העתקה יש לשנות את הפרטים בהתאם : מספר הזמנת רכש, ערבים, הצמדה.

#### .(להעתיק). יש להכין מראש את מספר ההלוואה שרוצים להשתמש כסימוכין (להעתיק).

|                     |              |       | n               | VA01- יצירת הזמנת לק |
|---------------------|--------------|-------|-----------------|----------------------|
|                     |              |       |                 |                      |
|                     | 1            | תיחה  | מסך פו <b>:</b> | יצירת הזמנת לקוחי    |
| וכין <u> מכירות</u> | דור עם סימ 🗊 | 🙆 🕙 🕨 |                 | תפריט ⊾              |
|                     |              |       | ZSC             | סוג הזמנה            |
|                     |              |       |                 | נתונים ארגוניים      |
|                     |              |       | 3000            | ארגון מכירות         |
|                     |              |       | К1              | ערוץ הפצה            |
|                     |              |       | К1              | חטיבה                |
|                     |              |       | K001            | משרד מכירות          |
|                     |              |       |                 | קבוצת מכירות         |
|                     | -            |       |                 |                      |
|                     |              |       |                 | מספר Doc             |

במסך של יצירת ההזמנה/הלוואה לחץ על הכפתור 🗇 צור עם סימוכין

9.12.2 יתקבל המסך הבא בלשונית

אווית הזמנה

| ×                |            |           |             | יצירה עם סימוכין               |
|------------------|------------|-----------|-------------|--------------------------------|
|                  | הסכם משלו. | זמנה חוזה | הצעת מחיר ה | שאילתא                         |
|                  |            |           |             | הזמנה                          |
|                  |            |           | בוקש        | תאריך אספקה מו                 |
|                  |            |           |             |                                |
|                  |            |           | ש<br>ديە    | קריטריוני חיפו<br>מספר הזמנת ר |
|                  |            |           |             | שותף מזמין                     |
|                  |            |           |             | אספקה                          |
|                  |            |           |             | WBS אלמנט                      |
|                  |            |           | חיפוש       |                                |
| 🔀 תקה בחירת פריט | העו        |           |             |                                |

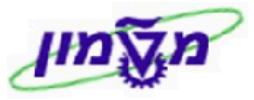

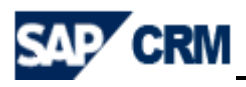

#### יימספר הזמנת רכשיי (הלקוח/סטודנט) או יימספר הזמנת רכשיי (חלקוח/סטודנט) או יימספר הזמנת רכשיי

שרוצים להעתיק ולחץ על התגית 🛗 חיפוש. יתקבל המסך הבא:

| × |                                |     |                          |                          |                  |                          |  | רשימת תוצאות 2 הזנות |  |  |  |  |  |  |
|---|--------------------------------|-----|--------------------------|--------------------------|------------------|--------------------------|--|----------------------|--|--|--|--|--|--|
|   | 1093813 SP 3000 K001 K1 K1 Z5C |     |                          |                          |                  |                          |  |                      |  |  |  |  |  |  |
|   | מסמך                           | л.р | תקף עד                   | תקף מ-                   | נוצר על ידי      | תארין מסמך               |  | מספר חזמנת רכש       |  |  |  |  |  |  |
|   | 9911077439<br>9911077440       | 0   | 01.10.2014<br>01.10.2014 | 01.01.2014<br>01.01.2014 | ANATSH<br>ANATSH | 18.08.2013<br>18.08.2013 |  | 55555<br>66666       |  |  |  |  |  |  |
|   |                                |     |                          |                          |                  |                          |  |                      |  |  |  |  |  |  |
| V |                                |     |                          |                          |                  |                          |  |                      |  |  |  |  |  |  |
| × | 間 😹 💊                          |     |                          |                          |                  |                          |  |                      |  |  |  |  |  |  |

. אישור. 🔽 את מספר ההזמנה/הלוואה המבוקש ולחץ על התגית

| שאילתא הצעת מחיר הזמנה חוזה הסכם משלו. אות הזמנה פוגה פינוריי אספקה מבוקש פינורייד אספקה מבוקש פינורייד אספקה מבוקש פינורייד אספקה מבוקש פינורייד אספקה מנות רכש פינורייד אספקה שותף מזמין 1093813 שותף מזמין אלמנט 1093813 שאלמנט WBS אלמנט WBS שאלמנט שותף מיפוש פינוד שיפוש פינוד שיפוש פינוד שיפוש פינוד שימוייד שיפוש פינוד שימוייד שימוייד<br>שימוייד שימוייד שי<br>שימוייד שימוייד שימוייד שימוייד שימוייד שימוייד שימוייד שימוייד שימוייד שימוייד שימוייד שימוייד שימוייד שימוייד שימוייד שימוייד שימוייד שי<br>שימוייד שימוייד שימוייד שימוייד שימוייד שימוייד שימוייד שימוייד שימוייד שימוייד שימוייד שימוייד שימוייד שימוייד שימוייד שימוייד שימוייד שימויי | × |                   |                 | יצירה עם סימוכין        |
|----------------------------------------------------------------------------------------------------|---|-------------------|-----------------|-------------------------|
| הזמנה (פנה פינו פינו פינו פינו פינו פינו פינו פינו                                                                                                    |   | ה חוזה הסכם משלו. | הצעת מחיר הזמנו | שאילתא                  |
| קריטריוני חיפוש<br>מספר הומנת רכש<br>שותף מזמין<br>אספקה<br>WBS אלמנט WBS                                                                                                    |   | 991               | 1077439<br>בוקש | הזמנה<br>תאריך אספקה מו |
| מספר הומנת רכש<br>שותף מזמין 1093813<br>אספקה WBS<br>אלמנט WBS שופוש                                                                                                    |   |                   | וש              | קריטריוני חיפו          |
| שותף מזמין 1093813<br>אספקה WBS<br>אלמנט WBS בדייין מיפוש                                                                                                    |   |                   | <u>د</u> ש      | מספר הזמנת ר            |
| אספקה<br>אלמנט WBS<br>חיפוש                                                                                                    |   |                   | 1093813         | שותף מזמין              |
| שאלמנט WBS אלמנט <b>שוש</b>                                                                                                    |   |                   |                 | אספקה                   |
| חיפוש 💾                                                                                                    |   |                   |                 | WBS אלמנט               |
|                                                                                                    |   |                   | חיפוש           | (肖)                     |

.12.5 במסך שיתקבל עם הפרטים של הסימוכין לחץ על התגית ▲ העתקה. יתקבל המסך של יצירת הזמנה עם הפרטים שהועתקו. יש לשנות את הפרטים לפי הנתונים של ההלוואה החדשה ולשמור.

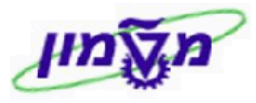

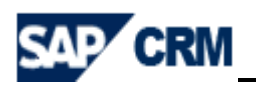

## VA05 הצגת הלוואות/הזמנות לפי לקוח .10

| V - רשימת הזמנות לקוח      | ובחר את הנושא 🗛                 | יותר <del>∓</del> ויותר | גל התג | זהלוואה לחץ י | 10.1 לאחר יצירת ר              |
|----------------------------|---------------------------------|-------------------------|--------|---------------|--------------------------------|
|                            |                                 |                         |        | : הבא         | יתקבל המסך                     |
|                            |                                 | /                       |        | נות לקוח      | VA05 - רשימת הזמו              |
|                            |                                 |                         |        |               |                                |
|                            | K                               |                         |        | לקוח          | רשימת הזמנות י                 |
| נתונים ארגוניים מפקיד שותף | קריטריוני בחירה נוספים אריאנטים | הצגת 🗗   🔀 🖸            | ) 🕥 🕒  | . ►           | תפריט ⊾                        |
|                            |                                 |                         |        |               |                                |
|                            |                                 | G                       | p      | ſ             | שותף מזמין                     |
|                            |                                 |                         |        |               | חומר                           |
|                            |                                 |                         |        |               | מספר הזמנת רכש                 |
|                            |                                 |                         |        |               |                                |
|                            |                                 | 17 11 2013              | עד     | 18 10 2013    | נתוני הזמנת לקוח<br>תאריר מסמר |
|                            |                                 | 171111015               |        | 1011012013    | heen 1 mar                     |
|                            |                                 |                         |        |               | קריטריוני בחירה                |
|                            |                                 |                         |        | ההזמנות שלי 📃 | הזמנות לקוח פתוחות 🔾           |
|                            |                                 |                         |        |               | כל ההזמנות 💿                   |

.10.1.1 בשדה שותף מזמין הזן את מספר הלקוח/סטודנט.

10.2 לחץ על הכפתור 21 הצגת ואריאנטים ובחר מתוך הרשימה את התבנית /MILVE.

|    |   |    |         |                                             | תבנית: בחירה                     |
|----|---|----|---------|---------------------------------------------|----------------------------------|
| s. | ব | 36 | <u></u> | תיאור מערך                                  | תבנית                            |
|    |   |    |         | חזמנות 4<br>חזמנות עם תוקף חסכם<br>חזמנות 5 | 4SAP/<br>5SAP/<br>ELI/<br>MILVE/ |
|    |   |    |         | בקשות<br>פריט חזמנח<br>חזמנות – זימון       | OSAP<br>1SAP<br>3SAP             |

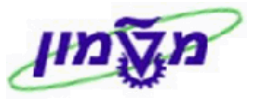

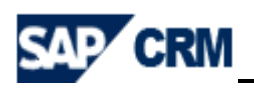

#### 10.3 לחץ ENTER כדי לקבל את רשימת ההלוואות של אותו לקוח/סטודנט :

|        |                                         |            |            |              |               | n                 | הזמנות לקו | - VA - רשימת | 05 |  |  |  |  |  |  |
|--------|-----------------------------------------|------------|------------|--------------|---------------|-------------------|------------|--------------|----|--|--|--|--|--|--|
|        |                                         |            |            |              |               |                   |            |              |    |  |  |  |  |  |  |
|        |                                         |            |            | הירה         | - הצגה מ      | פי שותף '         | נות לקוח ל | שימת הזמ     | ר  |  |  |  |  |  |  |
|        | מינוס ביניים                            | <u> </u>   |            |              |               |                   |            | ופרינו א     | -  |  |  |  |  |  |  |
|        |                                         |            |            |              |               |                   |            |              |    |  |  |  |  |  |  |
|        | רשימת הזמנות לקוח לפי שותף - הצגה מהירה |            |            |              |               |                   |            |              |    |  |  |  |  |  |  |
|        |                                         |            |            |              |               |                   |            |              |    |  |  |  |  |  |  |
|        |                                         |            |            |              | 0             | 001095053 J       | שותף מזמ   |              |    |  |  |  |  |  |  |
|        |                                         |            |            |              |               | ולדימיר כץ<br>נשר |            |              |    |  |  |  |  |  |  |
|        |                                         |            |            | :            | עד 28.11.2013 | 29.10.2013        | תא. מסמך   |              |    |  |  |  |  |  |  |
| נוצר   | תקף עד                                  | <br>תקף מ- | תאריך מסמך | ערך הלוואה 🗵 | הזמנת רכש     | שם 1              | שותף מזמין | מסמך מכירות  | đ  |  |  |  |  |  |  |
| ANATSH | 01.08.2015                              | 01.11.2014 | 27.11.2013 | 10,000.00    | 27112013      | ולדימיר כץ        | 1095053    | 9911077771   |    |  |  |  |  |  |  |
| ZIPIM  | 01.04.2014                              | 01.12.2013 | 20.11.2013 | 15,000.00    | 20.11.2013    | ולדימיר כץ        | 1095053    | 9911077753   |    |  |  |  |  |  |  |
| ANATSH | 01.12.2015                              | 01.11.2014 | 13.11.2013 | 15,000.00    | 13.11.2013    | ולדימיר כץ        | 1095053    | 9911077751   |    |  |  |  |  |  |  |
| ANATSH | 01.09.2015                              | 01.10.2014 | 13.11.2013 | 12,000.00    | 13112013      | ולדימיר כץ        | 1095053    | 9911077750   |    |  |  |  |  |  |  |
|        |                                         |            |            | 52,000.00    |               |                   |            |              |    |  |  |  |  |  |  |

. מסמנים את שורת ההלוואה שמעוניינים לבדוק ולוחצים על מספרה, כדי לקבל את הפרטים 10.4

10.4.1 לחיצה כפולה על השורה 30 בהזמנה – ייהחזר הלוואה קרן מלווהיי.

10.4.2 בחר את הלשונית

נית **תוכנית חיוב**. מקבלים את המסך עם הסכומים ששולמו :

|                   |            |          |              |      |       |        |        |        |           |               | נתוני פריט        | :991107           | ה <b>7439</b> | שינוי קרן מילוו  |
|-------------------|------------|----------|--------------|------|-------|--------|--------|--------|-----------|---------------|-------------------|-------------------|---------------|------------------|
|                   |            |          |              |      |       |        | תמחיר  | - TE   | תצו 街     |               | 🕨 🕨 🕰 🕰 🚺         | ¥ 🕰 🐼 🕨 🗌         |               | תפריט ⊾          |
|                   |            |          |              |      |       |        |        | חיוב   | מילגות    | ZSC1          | קטגוריית פריט     | <b></b>           | 30            | וריט מסמך מכירות |
|                   |            |          |              |      |       |        |        |        |           | <u>מילווה</u> | החזר הלוואה קרן נ | 9001              | .01793        | זומר             |
| נתוני הומנה 📗 🕪 💭 | ים טקסטים  | מון שותפ | שורות זי     |      | ישבון | קצאת ר | ם הי   | תנאי   | ננית חיוב | ב תוכ         | אלוח מסמך חיונ    | נתוני חוזה מע     | B מכירות      | מכירות A         |
|                   |            |          |              |      |       |        |        |        | IL        | LS            | 1,000             | - רך נטו 00       | עו            |                  |
|                   |            |          |              |      |       |        |        |        |           |               |                   |                   |               | תוכנית חיוב      |
|                   |            |          |              |      |       |        |        | מראש   | החודש     | הראשון של     | ודשי ביום ו 🔂 🔂   | - חודשי - שטחים   | ZC תקופתי     | סוג תכנית חיוב   |
|                   |            |          |              |      |       |        |        |        | יכים מ-   | תאריי         | לת חוזה           | תאריך תחי 02 01.  | 01.2014       | תאריך התחלה      |
|                   |            |          |              |      |       |        |        |        | יכים עד   | תאריי         | ו חוזה            | תאריך סיום 09 01. | 10.2014       | תאריך סיום       |
|                   |            |          |              |      |       |        | שי.מז. | - 🗆 Da | л         |               |                   |                   |               | אופק             |
|                   |            |          |              |      |       |        |        |        |           |               |                   |                   |               |                  |
|                   |            |          |              |      |       |        |        |        |           |               |                   |                   |               | תאריכים          |
| <b>=</b>          | חישוב מחיר | סוג חיוב | <b>ק.מ</b> . | תנ.ת | תיק   | ידני   | .'n.uo | חסימה  | מטבע      |               | נרך חיוב          | זאריך חיוב ע      | עד ו          | פרעון            |
|                   |            |          | 01           |      |       |        | A      |        | ILS       |               | 100.00            | 01.02.2014        | 31.01.2014    | 01.01.2014       |
|                   |            |          | 01           |      |       |        | A      |        | ILS       |               | 100.00            | 01.03.2014        | 28.02.2014    | 01.02.2014       |
|                   |            |          | 01           |      |       |        | A      |        | ILS       |               | 100.00            | 01.04.2014        | 31.03.2014    | 01.03.2014       |
|                   |            |          |              |      |       |        |        |        |           |               |                   |                   |               |                  |

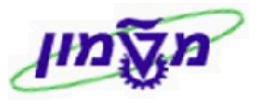

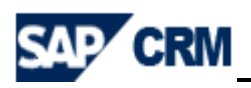

#### 10.5 לוח סילוקין

לאחר כניסה להצגת ההלוואה לפי ההנחיות בסעיף 10.4 מתקבל המסך הבא:

|            |      |      |      |           | 1      |               |       |       | קוח                             | מת הזמנות לו  | - VA05           |  |
|------------|------|------|------|-----------|--------|---------------|-------|-------|---------------------------------|---------------|------------------|--|
|            |      |      |      |           |        |               |       |       |                                 |               |                  |  |
|            |      |      |      |           | K      |               |       |       | לווה <b>9911077771</b>          | שינוי קרן מיל | סקירה <b>:</b> י |  |
|            |      |      |      | הזמנות 📊  | 🖆 🗛 I  | 🗟 🛃 🗩 ቭ 🛛 🕰   | 0.0   |       | 🔊 🚱 🕙 שמור                      |               | תפריט ⊾          |  |
|            |      |      |      |           | ILS    | 10,00         | 00.00 |       | ערך נטו 991                     | 1077771       | רן מילווה        |  |
|            |      |      |      |           |        |               |       |       | ולדימיר כץ / 21/23 אופקים / נשר | 1095053       | שותף מזמין       |  |
|            |      |      |      |           |        |               |       |       | ולדימיר כץ / 21/23 אופקים / נשר | 1095053       | אותף מקבל        |  |
|            |      |      |      |           | ß      |               |       |       | PO תאריך                        | 27112013      | וספר הזמנת רכש   |  |
|            |      |      |      |           |        |               |       |       |                                 |               |                  |  |
|            |      |      |      |           |        | ח סיבה לדחייה | משלו  | ישה   | פירוט פריט מזמין רכ             | סקירת פריטים  | מכירות           |  |
|            |      |      |      |           |        | ſ             |       |       | אתר מספק 27,11,201              | וקש ס נו      | תא. אספקה מב     |  |
|            |      |      |      |           |        | B1 01.08.201  | 5     |       | 01,11                           |               | תחילת הסכם       |  |
|            |      |      |      |           | 2"0    | 2             | 0     |       | משקל כולל                       |               | משלוח שלו        |  |
|            |      |      |      |           |        | 0             | .000  |       | נפח                             |               | חסימת אספקה      |  |
|            |      |      |      |           |        | 27.11.        | 2013  |       | תאריךהמחרה 💌                    |               | חסימת חיוב       |  |
|            |      |      |      |           |        |               |       |       | תאריך תפוגה                     |               | כרטיס תשלום      |  |
|            |      |      |      |           |        |               |       |       |                                 | o'            | קוד אימות כרט    |  |
|            |      |      |      |           |        | חיפה          | FXW   |       |                                 | חידי מ        | תנאי תשלום       |  |
|            |      |      |      |           | -      |               |       |       |                                 |               |                  |  |
|            |      |      |      |           |        |               |       |       |                                 |               | כל הפריטים       |  |
| ערך נטו    | מטבע | אתר  | קט.פ | מחיר נטו  | פ.ר.ג. | 0010          | כמות  | יחידה | אור סוג סיווג:                  | חומר ת        | פריט             |  |
| 0.00       | ILS  | 3000 | ZSCO | 0.00      | 0      |               | 1     | כלל   | לוואה צמודה מקרן מילווה         | p00101780 م   | 10               |  |
| -10,000.00 | ILS  | 3000 | ZSC2 | 10,000.00 | 10     | 10,000.00     | 1     | בלל   | לוואה מקרן מילווה               | 900101792 ה   | 20               |  |
| 10,000.00  | ILS  | 3000 | ZSC1 | 1,000.00  | 10     | 10,000.00     | 1     | כלל   | י י<br>וחזר הלוואה קרן מילווה   | a 900101793   | 30               |  |
| 10,000.00  | ILS  | 3000 | ZSC3 | 1,000.00  | 10     | 10,000.00     | 1     | כלל   | צמדת הלוואה קרן מילווה          | a 900101794   | 40               |  |
| 10,000.00  | ILS  | 3000 | ZSC4 | 10,000.00 | 10     | 10,000.00     | 1     | בלל   | ופכי להלוואה קרן מילווה         | 900101795     | 50               |  |
| -10,000.00 | ILS  | 3000 | ZSC5 | -1,000.00 | 10     | 10,000.00     | 1     | בלל   | ופכי להחזר הלוואה קרן מילווה    | 900101796 n   | 60               |  |
|            |      |      |      | 2,000.00  |        |               |       |       |                                 |               |                  |  |

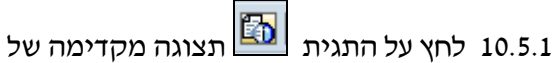

🔛 תצוגה מקדימה של פלט ראשי. יתקבל המסך הבא

| × |      |              |             |           |             |                      | פלט פלט   |
|---|------|--------------|-------------|-----------|-------------|----------------------|-----------|
|   |      |              |             |           |             |                      | פלט       |
|   |      | אמצעי שידור  | סטטוס עיבוד | נוצר בשעה | נוצר בתאריך | שם                   | סוג הודעה |
|   |      | 1            | 0           | 09:56:56  | 27.11.2013  | לוח סילוקין קרן מלוו | ZSCO      |
|   |      | 1            | 0           | 09:56:56  | 27.11.2013  | לוח סילוקין במייל    | ZSC1      |
|   |      | 0            |             |           |             |                      |           |
|   | דפסה | אפשרויות ו 🛅 | × 🖌         |           |             |                      |           |

- : סמן את סוג הפלט הרצוי כדי להעביר ללקוח/סטודנט 10.5.2
- . הדפסה. לאחר בחירת סוג ההודעה לחץ על התגית אפשרויות הדפסה ואחייכ לחץ על 🔽 ביצוע ZSCO
  - . העברה בדואייל (במייל). ZSC1

לאחר בחירת סוג ההודעה לחץ על התגית 🙀 שפרויות הדפסה ואחייכ לחץ על 😵 ביצוע

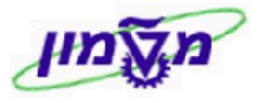

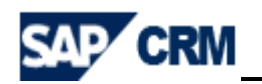

10.5.3 ניתן לבצע הצגה לפני הדפסה ע״י סימון השורה ZSCO - הדפסה ולחיצה על התגית 10.5.3

יתקבל המסך הבא :

|                                |                                                                                    |                        |                        |                     |                       |                  | n                   | יימת הזמנות לקו              | VA05 - רש            |  |
|--------------------------------|------------------------------------------------------------------------------------|------------------------|------------------------|---------------------|-----------------------|------------------|---------------------|------------------------------|----------------------|--|
|                                |                                                                                    |                        |                        |                     |                       | 10               | <b>CI</b> 100 - 000 | הדומר של רז                  | מעור מ               |  |
|                                |                                                                                    |                        |                        | ותייק 🗨 🔍           | מיוק 🚯 הדפס           |                  | 3                   | און ינווז שי זוו             | תפריט⊾               |  |
|                                | 02.12.20                                                                           | תאריך 13               |                        |                     |                       | שראל             | ן טכנולוגי לי       | הטכניון - מכו                | <u> </u>             |  |
|                                |                                                                                    |                        |                        |                     |                       |                  | טודנטים.            | קרן מלווה לס                 | ·                    |  |
|                                |                                                                                    |                        |                        |                     |                       |                  |                     |                              | - U                  |  |
|                                |                                                                                    | 1                      | דש : 2.2013            | ולוואה בחוז         | ריכוז ה               |                  |                     |                              | =                    |  |
|                                | 400505                                                                             | 0                      |                        |                     |                       |                  |                     |                              |                      |  |
| 5577                           | 109505                                                                             | ז :<br>5: וו           | מספר הלווו<br>מספר חשב |                     | ۲<br>311              | דימיר כ<br>00204 | 71:<br>2:           | שם הלווה<br>מספר ת.ז.        |                      |  |
|                                | 2711201                                                                            | אה :3                  | מספר הלווא             |                     | 10                    | ,000.0           | נה :0               | סכום ההלווא                  |                      |  |
|                                | הצמדה למדד :‰טט.כפ נוטפו קו ן .+טטטפּ+סס<br>גובה התשלום :1,000.00 מספר תשלומים :10 |                        |                        |                     |                       |                  |                     |                              |                      |  |
| תאריך העברה לחשבון :27.11.2013 |                                                                                    |                        |                        |                     |                       |                  |                     |                              | - 1                  |  |
|                                |                                                                                    |                        |                        |                     |                       |                  |                     |                              |                      |  |
|                                |                                                                                    |                        |                        |                     |                       |                  |                     |                              |                      |  |
| רת הקר                         | יתו                                                                                |                        | ע"ח                    | תשלום               |                       | 1                | שובר                |                              | - 1                  |  |
|                                |                                                                                    | נדה                    | הצנ                    |                     | קרן                   | L.               | חודש                | .on                          | - 1                  |  |
| 9,000                          | 0.00                                                                               |                        | -                      |                     | 1,000.00              | 12               | 2.2014              | 001                          | - 1                  |  |
| 8,000                          | 0.00                                                                               |                        |                        |                     | 1,000.00              | 01               | .2015               | 002                          | - 1                  |  |
| 6.000                          | 0.00                                                                               |                        | 1                      |                     | 1,000.00              | 03               |                     | 003                          | - 1                  |  |
| 5,000                          | 0.00                                                                               |                        |                        | 1 / 1 =             | 1,00.00               | 04               | .2015               | 005                          | - 1                  |  |
| 4,000                          | 0.00                                                                               |                        |                        |                     | 1,000.00              | 05               | 5.2015              | 006                          | -                    |  |
| - 🖸 🔹 חזרה                     | י הבא :                                                                            | תקבל המסך              | , 100,                 | על התגיה            | קין בדואייל לחץ.      | הסילוכ           | ליחת לוח ו          | 10.5.3 לשי<br>מת הזמנות לקוח | ל.2<br>- רשיו - VA05 |  |
|                                |                                                                                    |                        |                        |                     |                       |                  |                     |                              |                      |  |
|                                |                                                                                    |                        |                        |                     |                       |                  | ה של LOCL           | קדימה של הדפכ                | תצוגה מז             |  |
|                                |                                                                                    |                        |                        |                     | 🛃 תיוק 🕹 הדפס ותייק 🕲 | 🖾   🙍            |                     |                              | תפריט⊾               |  |
| 4 🔁                            |                                                                                    |                        |                        | 113% -              |                       |                  | Т                   | ools Sign                    | Comment              |  |
|                                |                                                                                    | 02.12.20               | תאריך 13               |                     |                       | 1                | נולוגי לישראל:      | טכניון - מכון טכ             | ^ ה                  |  |
| R                              |                                                                                    |                        |                        |                     |                       |                  | נטים                | רן מלווה לסטוד               | ק                    |  |
|                                |                                                                                    |                        |                        |                     |                       |                  |                     |                              |                      |  |
| ñ                              |                                                                                    |                        | 12                     | ודש : 2013.         | ריכוז הלוואה בח       |                  |                     |                              | =                    |  |
|                                |                                                                                    |                        | _                      |                     |                       |                  |                     |                              |                      |  |
|                                |                                                                                    | 109505<br>5577755 1087 | וה :3<br>בוו 5         | מספר הלו<br>מספר חש |                       | - دې<br>3110     | ולדימיר:<br>12042   | שם הלווה<br>מפר ת ז          | <i>ب</i>             |  |
|                                |                                                                                    | 2711201                | בין 3:<br>ואה 3:       | מספר הלו            |                       | 10,0             | 00.00:              | סכום ההלוואה                 | 0                    |  |
|                                |                                                                                    | 8649000<br>1           | 4:<br>0: לומים         | מספר קרן<br>מספר תש |                       | 95<br>1 0        | 5.00%:              | וצמדה למדד<br>ובה התשלום     |                      |  |
|                                |                                                                                    | 27.11.201              | ברה לחשבון :3          | תאריך הע            |                       | 1,0              |                     |                              | ^                    |  |
|                                |                                                                                    |                        |                        |                     |                       |                  |                     |                              |                      |  |
|                                |                                                                                    |                        |                        |                     |                       |                  |                     |                              |                      |  |
|                                |                                                                                    |                        |                        |                     |                       |                  |                     |                              | -                    |  |
|                                | קרן                                                                                | ית ת הי                | ייידר                  | ע ח<br>הי           | ונשקונ<br>בכו         |                  | בר<br>חיידוע        |                              | -                    |  |
|                                | 9                                                                                  | 9.000.00               | 11/13                  |                     | 1.000.00              | )                | 12.2014             | 001                          |                      |  |
|                                |                                                                                    | 8,000.00               |                        |                     | 1,000.00              | )                | 01.2015             | 002                          |                      |  |
|                                | -                                                                                  | 7,000.00               |                        |                     | 1,000.00              | )                | 02.2015             | 003                          |                      |  |

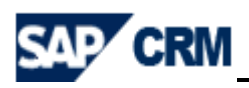

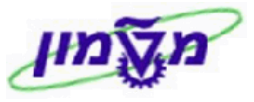

יתקבל המסך הבא:

10.5.3.2.1 לחץ על התגית

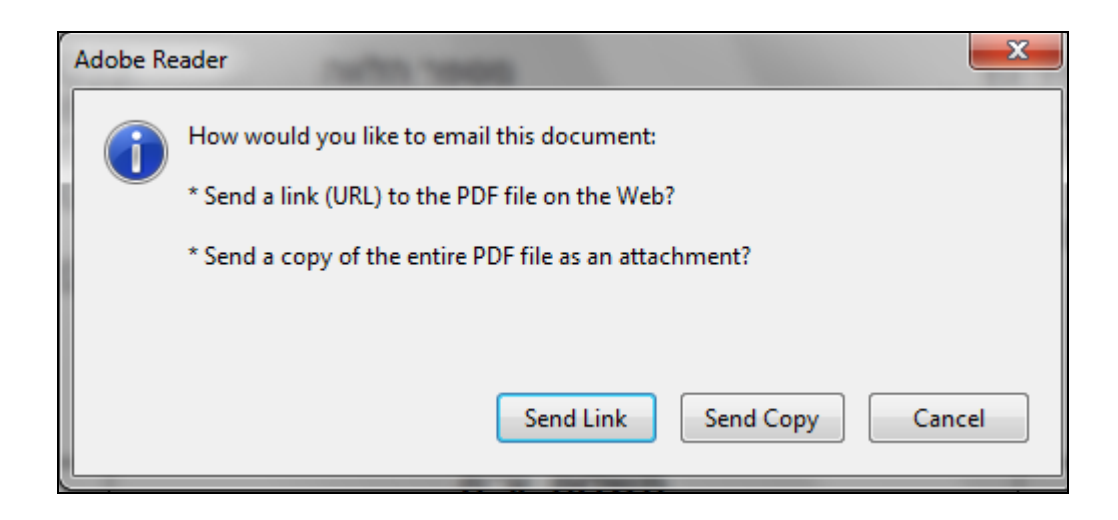

: לוח הסילוקין ישלח בדואייל כמסמך מצורף 10.5.3.2.2 לוח הסילוקין ישלח בדואייל כמסמך מצורף

|           | То           | 1                                                                                |
|-----------|--------------|----------------------------------------------------------------------------------|
| Send      | Cc           |                                                                                  |
|           | Subject:     |                                                                                  |
|           | Attached:    | 🔁 smart.pdf (404 KB)                                                             |
| A 132 1 1 | 131 1 1 30 1 | 1 • 29 • 1 • 28 • 1 • 27 • 1 • 26 • 1 • 25 • 1 • 24 • 1 • 23 • 1 • 22 • 1 • 21 • |

הערה! עדיף להדפיס ״לוח סילוקין״ דרך פלט, כדי לקבל מה שולם כולל ריבית. 📧

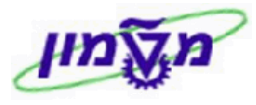

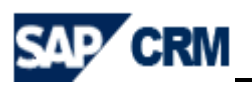

# VA02/VA03 הצגה/שינוי ולוח סילוקין של הלוואה/הזמנה .11

| ניהול הלואות בתפריט הראשי: דרך הבלוק                 | צגה או שינוי הזמנה מבצעים י |
|------------------------------------------------------|-----------------------------|
|                                                      | SAP CRM                     |
| ניהול חשבון                                          |                             |
|                                                      | עמוד הבית ו                 |
|                                                      | לוח שנה                     |
| חשבונות                                              | ניהול לקוחות 🕨              |
|                                                      | ע פעילויות                  |
|                                                      | ניהול קופה ▶                |
| XD02- עדכון לקוח                                     | ניהול הלואות ▶              |
| VA01- יצירת הזמנת לקוח                               |                             |
| VA02 - שינוי הזמנת לקוח                              | אובייקטים עדכניים 📨         |
| VA03 - הצג הזמנת לקוח                                | ולדימיר כץ                  |
| VA05 - רשימת הזמנות לקוח                             | דוגמה דוגמה                 |
| VF01 - יצירת מסמך חיוב                               | איתי מאיר                   |
| VF02 - שינוי מסמך חיוב<br>VF02 - אינוי מסמך חיוב     | ויקטור הרטמן                |
| VF03 - הצגה מסמך חיוב<br>VE04 - אמדת בשומת מוכ למכשו | ג'ף וולף                    |
| אווזקונדו שינות חיוב לפו עון BBI 5N                  |                             |
| ערבום די דוצגונ סוו ווניקווז - 10230                 | קישורים נדרשים 🗵            |
| F110 - תנועות תשלום אוטומתי                          | ספר טלפונים טכניוני         |
| עדכון הצמדות להלואות                                 | אתר שכר לימוד               |
|                                                      | אתר הטכניון                 |

#### 11.1 תיקון סכום ההלוואה

: כנס לטרנזקציה VA02 ובמסך הבא הזן את מספר ההזמנה/ההלוואה

|                                        | n                      | VA02 - שינוי הזמנת לקו   |
|----------------------------------------|------------------------|--------------------------|
|                                        |                        |                          |
|                                        | מסך פתיחה              | שינוי הזמנת לקוח:        |
| פריטים <u>&amp; מזמין</u> 📊 הזמנות 🗗 🛠 | א 😒 🐼 😒 מכירות 🙎 סקירת | תפריט 🔺                  |
|                                        |                        | הזמנה<br>קריטריוני חיפוש |
|                                        |                        | מספר הזמנת רכש           |
|                                        |                        | שותף מזמין               |
|                                        |                        | אספקה                    |
|                                        |                        | מסמך חיוב                |
|                                        |                        | WBS אלמנט                |
|                                        |                        |                          |
|                                        |                        | חיפוש 💾                  |

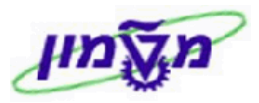

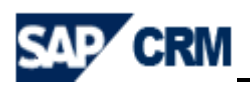

## 11.1.1 לחץ על התגית 🚻 <sup>חיפוש</sup> . יתקבל המסך של הצגת ההזמנה :

|               |          |             |                |                |        |         |                             |               | הזמנת לקוח        | א - שינוי      | VA02       |
|---------------|----------|-------------|----------------|----------------|--------|---------|-----------------------------|---------------|-------------------|----------------|------------|
|               |          |             |                |                |        |         |                             |               |                   |                |            |
|               |          |             |                |                |        |         | 99110774                    | ווה <b>39</b> | נוי קרן מיל       | רה <b>:</b> שי | סקי        |
|               |          | הזמנות      | <b>FI</b> 🔍 Ö  | a 🖪 da da 🔊 🖉  | 1 CX C | አ 🕅     | שמור 💽 🔕 🕅                  | •             |                   |                | •<br>תפרינ |
|               |          |             |                | 1.00           | 0.00   |         | ערר גטו                     | 99110         | 77439             | לווה           | קרו מיי    |
|               |          |             |                | 2,00           |        | 34 חיפה | י ס.ג. טסט / 100 חורב / 675 | 000 10        | 93813             | מזמין          | שותף ו     |
|               |          |             |                |                |        | 34 חיפה | ו ס.ג. טסט / 100 חורב / 675 | 200 10        | 93813             | מקבל           | שותף ו     |
|               |          |             | <b>1</b>       |                |        |         | PO תאריך                    |               | 55555             | הזמנת רכש      | מספר       |
|               |          |             |                | וח סיבה לדחייה | משלו   | נישה    | ו פריט מזמין רי             | ם פירונ       | סקירת פריטי       | מכירות         |            |
|               |          |             |                | Г              |        |         | אתר מספק                    | 8 08 2012     | בוקש 🖸            | א אספקה מ      | л          |
|               |          |             | B1 01, 10, 201 | 4              |        |         | 01.01.                      | 2014          | חילת הסכם         | תר             |            |
|               |          |             | 3"1            | 2              | 0      |         | משקל כולל                   |               |                   | ] משלוח של     |            |
|               |          |             |                | 0              | .000   |         | נפח                         |               |                   | סימת אספקו     | n          |
|               |          |             |                | 18.08.         | 2013   |         | תאריךהמחרה 🔻                |               |                   | סימת חיוב      | n          |
|               |          |             |                |                |        |         | תאריך תפוגה                 |               |                   | טיס תשלום      | no 🦷       |
|               |          |             |                |                |        |         |                             |               | 0"                | ד אימות כרנ    | np         |
|               |          |             | -              | חיפה           | EXW    |         | תנאי עסקה                   | מיידי         | מידי              | נאי תשלום      | תנ         |
|               |          |             |                |                |        |         |                             |               |                   |                |            |
|               |          |             |                |                |        |         |                             |               |                   | ל הפריטים      | ю          |
| זטבע ערך נטו  | פ אותר נ | מחיר נטו קט | פ.ר.ג.         | סכום           | כמות   | יחידה   | a                           | תיאור סוג סיו | חומר              | פריט           |            |
| 0.00 ILS      | 3000 ZS  | 0.00        | 0              |                | 1      | כלל     | ה מקרן מילווה               | 🖸 וואה צמוד   | <b>þ</b> 00101780 | <u>10</u>      |            |
| -1,000.00 ILS | 3000 ZS  | 1,000.00    | 10             | 1,000.00       | 1      | כלל     | מילווה                      | הלוואה מקרן   | 900101792         | 20             |            |
| 1,000.00 ILS  | 3000 ZS  | 100.00      | 10             | 1,000.00       | 1      | בלל     | קרן מילווה                  | החזר הלוואה   | 900101793         | 30             |            |
| 1,000.00 ILS  | 3000 ZS  | 100.00      | 10             | 1,000.00       | 1      | בלל     | זה קרן מילווה               | הצמדת הלווא   | 900101794         | <u>40</u>      |            |
| 1,000.00 ILS  | 3000 ZS  | 1,000.00    | 10             | 1,000.00       | 1      | כלל     | ה קרן מילווה                | הופכי להלווא  | 900101795         | <u>50</u>      |            |

#### 11.1.2 לחץ לחיצה כפולה על השורה/ות שרוצים **לתקן את הסכום** ובחר לשונית

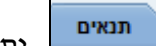

: יתקבל המסך הבא

| שינוי קרן מילווה <b>9911077439:</b> נתוני פריט |     |               |     |           |     |      |        |      |                     |            |               |            |                    |                     |                  |          |
|------------------------------------------------|-----|---------------|-----|-----------|-----|------|--------|------|---------------------|------------|---------------|------------|--------------------|---------------------|------------------|----------|
|                                                |     |               |     |           |     |      |        |      | 52 🖪 🔂 🖧 🖧          | 6          | a 🖻           |            | 🕨 🕨 🔕 🐼            | שמור                | תפריט ⊾          |          |
|                                                |     |               |     |           |     |      |        |      |                     | ת זיכוי    | ב מילגו.<br>ב | SC 2       | קטגוריית פריט      | 20                  | פריט מסמך מכירות |          |
|                                                |     |               |     |           |     |      |        |      |                     |            |               | ה          | הלוואה מקרן מילווו | 900101792           | חומר             |          |
|                                                |     |               |     |           |     |      |        |      |                     |            |               |            |                    |                     |                  |          |
|                                                | ۶I  | סטטוס מבנה    | מנה | נתוני הזו | יים | טקסנ | שותפים | In   | צאת חשבון שורות זימ | הקי        | ננאים         | <b>د</b> ا | משלוח מסמך חיונ    | מכירות B נתוני חוזה | מכירות A         |          |
|                                                |     |               |     |           |     |      |        |      | TIS                 |            |               | -1.000     | 2 00 69            | רכל                 | כמות 1           |          |
|                                                |     |               |     |           |     |      |        |      |                     |            |               | 1,000      | 0.00 00            |                     | -                |          |
|                                                |     |               |     |           |     |      |        |      |                     |            |               |            |                    |                     |                  |          |
|                                                |     |               |     |           |     |      |        |      |                     |            |               |            |                    |                     | אלמנטי המחרה     | <u> </u> |
| ע 🖽                                            | מטב | ערך תנאי מחיר | n   | מ.ת.ה.    | a.: | מונה | 000010 | מטבע | ערך תנאי מחיר       | <u>م</u> . | לכל           | מטבע       | OCIO               | שם                  | ל ס.תנ           | I. r     |
|                                                |     | 0.00          | בלל | 1         | בלל | 1    |        | ILS  | -1,000.00           | בלל        | 1             | ILS        | 1,000.00           | ערך מילגה           | ZP71 🗖 🔫         | _0179    |
|                                                |     | 0.00          |     | 0         |     | 0    |        | ILS  | 0.00                |            |               | %          | 0.000              | ערך הצמדה           | ZA70 🗖           |          |
|                                                |     | 0.00          |     | 0         |     | 0    |        | ILS  | 0.00                |            |               | ILS        | 0.00               | ריבית לתשלום        | ZSC2 🗖           |          |
|                                                |     | 0.00          | כלל | 1         | בלל | 1    |        | ILS  | -1,000.00           | בלל        | 1             | ILS        | 1,000.00           |                     |                  |          |
|                                                |     | 0.00          | כלל | 1         | בלל | 1    |        | ILS  | -1,000.00           | בלל        | 1             | ILS        | 1,000.00           |                     |                  |          |
|                                                |     | 0.00          | כלל | 1         | בלל | 1    |        | ILS  | -1,000.00           | בלל        | 1             | ILS        | 1,000.00           |                     |                  |          |
|                                                |     | 0.00          |     | 0         |     | 0    |        | ILS  | 0.00                |            |               | 96         | 0.000              | מע"מ עסקאות         | MWST 🔲           |          |
|                                                |     | 0.00          | כלל | 1         | בלל | 1    |        | ILS  | -1,000.00           | בלל        | 1             | ILS        | 1,000.00           |                     |                  | 0 .      |
|                                                |     |               |     |           |     |      |        |      |                     |            | 1             | i15        | 2000               |                     | ZP71             | -dinind  |
|                                                |     |               |     |           |     |      |        |      |                     |            |               |            |                    |                     |                  | 40       |
|                                                |     |               |     |           |     |      |        |      |                     |            |               |            |                    |                     |                  | · ·      |
|                                                |     |               |     |           |     |      |        |      |                     |            |               |            |                    |                     |                  |          |
|                                                |     |               |     |           |     |      |        |      |                     |            |               |            |                    |                     |                  |          |
|                                                |     |               |     |           |     |      |        |      |                     |            |               |            |                    |                     |                  |          |
|                                                |     |               |     |           |     |      |        | 1122 | TU \$X              |            |               |            | DIDU               | פ בואומת תנאי       | s <b>5</b> 5     |          |
|                                                |     |               |     |           |     |      |        | CI   | 19 100              |            |               |            |                    | • 1 שומת ותאי       |                  |          |

- 11.1.3 סמן את השורה שרוצים לבטל את הסכום השגוי ולחץ על התגית 💷
- .11.1.4 בשורה פתוחה בחר סוג תנועה [2771] מתוך הרשימה ובהמשך הזן את הסכום הרצוי.

11.1.5 לחץ על התגית שמור לשמירת הנתונים באותה הזמנה.

.11.1.6 חזור על אותן פעולות בכל אחת מהשורות של ההזמנה/הלוואה.

#### 11.2 לוח סילוקין - ניתן להדפיס כמו בסעיף 11.2

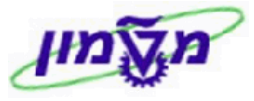

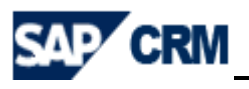

# 2SD\_ANNEX\_UPD\_MILVE - עדכון הצמדות להלוואות .12

,VF04 בכל חודש חייבים להריץ את תכנית ההצמדה של ההלוואות, לפני הרצת החשבוניות של תשלומי גבייה ב- VF04, המתקבלים באותו חודש עבור כל ההלוואות.

| _ | יתקבל המסך הבא : | ות להלואות | נדכון הצמד | בתפריט הראשי בחר                | הזמנת מכירה   | 11.1 בבלוק   |
|---|------------------|------------|------------|---------------------------------|---------------|--------------|
|   |                  |            |            |                                 | ות להלואות    | עדכון הצמד   |
|   |                  |            |            |                                 |               |              |
|   |                  |            |            |                                 | מדות להלוואות | עדכון הצ     |
|   |                  | 🕢 🖾        | 🙍 🙆 🔮      | שמירה כואריינט                  |               | תפריט        |
|   |                  |            |            |                                 | ורים          | שליפת פרמנ   |
|   |                  |            |            | <b>3000</b>                     | 1             | ארגון מכירוו |
|   | <b>\</b>         |            | עד         |                                 |               | סטודנט       |
|   | <u> </u>         |            | עד         |                                 | 7             | מספר הזמנו   |
|   |                  |            |            | *                               | רה            | תאריך הצמו   |
|   |                  |            |            |                                 |               |              |
|   |                  |            |            |                                 |               | PVARI        |
|   | זגבייה.          | ם התשלום/ו | נמדה ליוו  | <del>ה</del> להזין את תאריך ההצ | תאריך הצמדה.  | 11.2         |

: לביצוע. יתקבל המסך הבא 11.3 לחץ על התגית

|     | EXEC 🚭                                                | ANNEX (      | UPDDA      | TE MIL\    | /E<br>תפר |  |  |  |  |  |  |  |
|-----|-------------------------------------------------------|--------------|------------|------------|-----------|--|--|--|--|--|--|--|
|     | עדכון הצמדות להלוואות<br><sub>תאריך: 20.08.2013</sub> |              |            |            |           |  |  |  |  |  |  |  |
|     |                                                       | 5 📭 🖾   🏂 🔽  |            | n 7 a i 🛛  | ⊇ 🖌       |  |  |  |  |  |  |  |
|     | יתרת הלוואה                                           | שם סטודנט    | סטודנט     | מספר הזמנה | õ         |  |  |  |  |  |  |  |
| 8,5 | 00.00                                                 | אורטל אליאור | 0001093897 | 9911077442 |           |  |  |  |  |  |  |  |
| 8,3 | 33.25                                                 | מיכל סטרומצה | 0001093902 | 9911077443 |           |  |  |  |  |  |  |  |
| 2,0 | 00.00                                                 | יהושע עבו    | 0001093917 | 9911077444 |           |  |  |  |  |  |  |  |

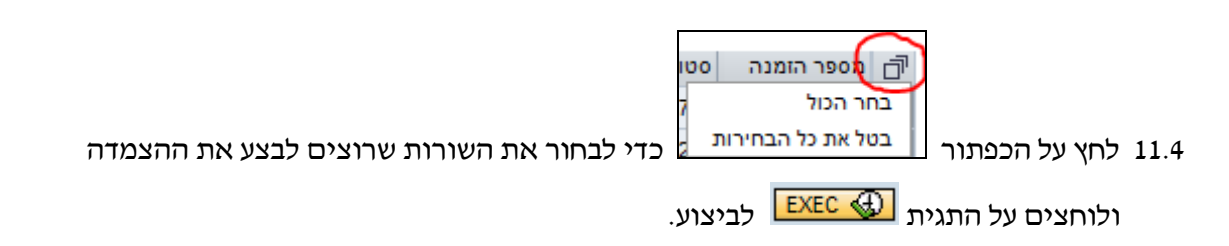

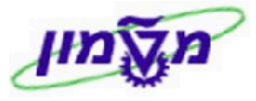

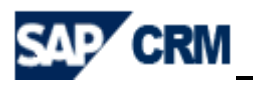

## 13. יצירת חשבונית להלוואה/הזמנה והחזר הלוואה VF04

#### .VF04 מיד לאחר יצירת ההלוואה/הזמנה חייבים ליצור חשבונית להלוואה דרך

החשבוניות נוצרות עבור פקודות יומן בלבד. אין צורך להדפיס ולא שולחים ללקוחות.

הזמנת מכירה 12.1

: בתפריט הראשי בחר לטרנזקציה VF04 ליצירת חשבונית. יתקבל המסך הבא

| זקת רשימת חיוב לפרעון                                                                    |       |
|------------------------------------------------------------------------------------------|-------|
| • •                                                                                      | אח    |
| יטא 🕨 🚺 איז דעימן איז 🕐 🚱 🚱 🚱 איז געימן איז צע 🛃 איז איז איז איז איז איז איז איז איז איז | תפר   |
|                                                                                          |       |
| וני חיוב                                                                                 | נת    |
| אריך חיוב מ 01.09.2013 עד 01.09.2013                                                     | un 🛛  |
| ג חיוב עד 🔄 🗢                                                                            | 10    |
| סמך SD עד SD סמך                                                                         | an an |
|                                                                                          |       |
| בחירה נת.ברירת מח. אצווה ועדכון                                                          |       |
|                                                                                          |       |
| עותים או געיים<br>ארגוו תגירות 2000                                                      |       |
|                                                                                          |       |
| חטיבת מוצרים איש עד ל                                                                    |       |
| נקודת מישלות עד ל                                                                        |       |
|                                                                                          |       |
| נתוני לקוח                                                                               |       |
| שותף מזמין עד 🔄 🗢                                                                        |       |
| מדינת היעד עד                                                                            |       |
| קריטריון מיון עד עד                                                                      |       |
|                                                                                          |       |
| מסמכים לבחירה                                                                            |       |
| ען קשור להזמנהקשור לאספקהקשור להנחת לק.                                                  |       |
|                                                                                          |       |

: התייחס לשדות הבאים 12.2

| שדה              | סטאטוס | הסבר                                                                                             |
|------------------|--------|--------------------------------------------------------------------------------------------------|
| תאריך חיוב מ- עד | חובה   | הזן את טווח התאריכים שרוצים להעמיד הלוואות ללקוחות ו∕או<br>לבצע גביית תשלום חודשי (החזרת הלוואה) |
| ארגון מכירות     | חובה   | הזן 3000                                                                                         |
| ערוץ הפצה        | חובה   | K1                                                                                               |
| חטיבת מוצרים     | חובה   | K1                                                                                               |
| קשור להזמנה      | חובה   | סמן V בקובייה. זה <u>השדה היחיד</u> שצריכים לסמן ב"מסמכים לבחירה"                                |
| SD מסמך          | רשות   | הזן מספר ההזמנה שרק עבורה רוצים להוציא חשבונית/החזר                                              |

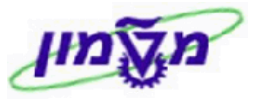

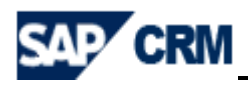

12.3 לחץ על התגית 🐼 הצג רשימת חיוב כדי לקבל את רשימת ההלוואות וההחזרים ללקוח/סטודנטים.

ניתן להוריד את הסימן V ליד מספר ההזמנה שלא רוצים ליצור חשבונית.

| - 🕻 | חזרה ד   | 2        |           |                         |          |       |       |       |    |      |       |     |          |      |                                | לפרעון     | רשימת חיוב | VF0- אחזקת ו | 4 |
|-----|----------|----------|-----------|-------------------------|----------|-------|-------|-------|----|------|-------|-----|----------|------|--------------------------------|------------|------------|--------------|---|
|     |          |          |           |                         |          |       |       |       |    |      |       |     |          |      |                                |            |            |              |   |
|     |          |          |           |                         |          |       |       |       |    |      |       |     |          |      |                                |            |            |              |   |
|     |          |          |           |                         |          |       |       |       |    |      |       |     |          |      |                                | רעון       | ות חיוב לפ | אחזקת רשינ   |   |
| ~~  |          | יתופי    | וך חיוב ש | ממך חיוב יחיד 🛛 מסמ     | n 📰 🚻    | 2 7   |       | 1 🗟 🖻 |    |      |       | N E | 3 20 🔿 🖸 |      | 🕉 🛗 🔕 🔂 鉟 💼                    | שמי        |            | תפריט ⊾      |   |
|     |          |          |           |                         |          |       |       |       |    |      |       |     |          |      |                                |            |            |              |   |
|     | .n. 1 pr | מיון דלפ | תנאי      | יקום המזמין             | כתובת מ  | non.p | ם.חיו | B1Cat | υп | ערוץ | א.מכר | יעד | ערך נטו  | מטבע | שם חצד שלו מוכרים              | שותף מזמין | . SD מסמך  | תאריך חיוב   |   |
| -   |          | <u> </u> |           |                         |          |       |       |       | _  |      |       |     |          |      |                                |            |            |              |   |
|     | 3000     |          |           | יבוץ כפר חנשיא<br>ררום  | P 694425 |       | ZSDR  | A .   | K1 | K1   | 3000  |     | 1,111.12 | ILS  | אביב אלמן                      | 1094178    | 9911077463 | 01.01.2013   |   |
|     | 3000     |          |           | יבוא בפר חנשיא          | 0 694425 | 1 2   | ZSDR  |       | K1 | K1   | 3000  |     | 1.111.12 |      | אביב אלחו                      | 1094178    | 9911077463 | 01.02.2013   |   |
|     | 3000     |          |           | בריח                    | 0 694742 | l č   | ZSDR  | A     | K1 | K1   | 3000  | IL  | 555.56   | ILS  | ניסים דניאל זגורי              | 1094506    | 9911077479 | 01.02.2013   |   |
|     | 3000     |          |           | יבוץ כפר חנשיא          | 694425   | c     | ZSDR  | A     | К1 | К1   | 3000  | IL  | 1,111.12 | ILS  | אביב אלמן                      | 1094178    | 9911077463 | 01.03.2013 🗸 |   |
|     | 3000     |          |           | בריח                    | 0 694742 | C     | ZSDR  | A     | К1 | К1   | 3000  | IL  | 555.56   | ILS  | ניסים דניאל זגורי              | 1094506    | 9911077479 | 01.03.2013 🗸 |   |
|     | 3000     |          |           | יבוץ כפר חנשיא          | P 694425 | C     | ZSDR  | A     | К1 | К1   | 3000  | IL  | 1,111.12 | ILS  | אביב אלמן                      | 1094178    | 9911077463 | 01.04.2013 🗸 |   |
|     | 3000     |          |           | בריח                    | 0 694742 | C     | ZSDR  | A     | К1 | К1   | 3000  | IL  | 555.56   | ILS  | ניסים דניאל זגורי              | 1094506    | 9911077479 | 01.04.2013 🗸 |   |
|     | 3000     |          |           | יבוץ כפר חנשיא<br>רבים  | 0 694425 |       | ZSDR  | ^     | K1 | K1   | 3000  |     | 1,111.12 | ILS  | אביב אלמן                      | 1094178    | 9911077463 | 01.05.2013   |   |
|     | 3000     |          |           | נויון<br>ירוא רפר חושיא | 0 694/42 |       | ZSDR  | Â     | K1 | K1   | 3000  |     | 555.56   |      | ניטים וניאל וגווי<br>ארור אלתו | 1094506    | 99110/74/9 | 01.05.2013   |   |
|     | 3000     |          |           | בריק כמו הנש א<br>בריח  | 0 694742 |       | ZSDR  | 1 2   | K1 | K1   | 3000  |     | 555.56   | TIS  | ניסים דניאל זגורי              | 1094506    | 9911077479 | 01.06.2013   |   |
|     | 3000     |          |           | יבוץ כפר חנשיא          | P 694425 | l č   | ZSDR  | Â     | К1 | K1   | 3000  | IL  | 1.111.12 | ILS  | אביב אלמן                      | 1094178    | 9911077463 | 01.07.2013   |   |
|     | 3000     |          |           | בריח                    | 0 694742 | c c   | ZSDR  | A     | К1 | K1   | 3000  | IL  | 555.56   | ILS  | ניסים דניאל זגורי              | 1094506    | 9911077479 | 01.07.2013 🗸 |   |
|     | 3000     |          |           | יבוץ כפר חנשיא          | 694425   | C     | ZSDR  | A     | К1 | К1   | 3000  | IL  | 1,111.12 | ILS  | אביב אלמן                      | 1094178    | 9911077463 | 01.08.2013 🗸 |   |
|     | 3000     |          |           | בריח                    | 0 694742 | C     | ZSDR  | A     | К1 | К1   | 3000  | IL  | 555.56   | ILS  | ניסים דניאל זגורי              | 1094506    | 9911077479 | 01.08.2013 🗸 |   |
|     | 3000     |          |           | יפח                     | n 153094 | C     | ZSDR  | A     | К1 | К1   | 3000  | IL  | 0.00     | ILS  | איליח פולטוריאק                | 913554     | 9911077599 | 01.09.2013 🗸 |   |
|     | 3000     |          |           | יפח                     | n 153094 | C     | ZSDR  | A     | К1 | К1   | 3000  | IL  | 0.00     | ILS  | איליח פולטוריאק                | 913554     | 9911077600 | 01.09.2013 🗸 |   |
|     | 3000     |          |           | סדוד                    | 217795   | C C   | ZSDR  | A     | К1 | К1   | 3000  | IL  | 0.00     | ILS  | ויטלי פרייבן                   | 914648     | 9911077619 | 01.09.2013 🗸 |   |
|     | 3000     |          |           | ודיעין                  | 0 694158 |       | ZSDR  | A .   | K1 | K1   | 3000  |     | -78.17   | ILS  | אורטל אליאור                   | 1093897    | 9911077442 | 01.09.2013   |   |
|     | 3000     |          |           | 1-                      | 0 694162 |       | ZSDR  | 1 1   | K1 | K1   | 3000  |     | -51.09   |      | מיכל ממרומצוו                  | 1093902    | 9911077443 | 01.09.2013   |   |
|     | 2000     |          |           |                         | 0 694102 |       |       | 1 7   | K1 |      | 2000  |     | -16.98   | 11.5 | 1301100 7510                   | 1093902    | 9911077444 | 01.09.2013   |   |
|     | 3000     |          |           | תניח                    | 1 694184 | l č   | ZSDR  | A     | K1 | К1   | 3000  | TL  | -29,96   | TLS  | אור בו שדח                     | 1093927    | 9911077445 | 01.09.2013   |   |
|     | 3000     |          |           | ושב שדח אילן            | 0 694190 | c c   | ZSDR  | A     | К1 | К1   | 3000  | IL  | -30,19   | ILS  | עומר אורן                      | 1093933    | 9911077446 | 01.09.2013 🗸 |   |
|     | 3000     |          |           | רם מחר"""ל              | 694204   | c     | ZSDR  | A     | К1 | К1   | 3000  | IL  | -67.69   | ILS  | לירן 280349002                 | 1093949    | 9911077447 | 01.09.2013 🗸 |   |
|     | 3000     |          |           | יפח                     | n 694206 | c     | ZSDR  | A     | К1 | К1   | 3000  | IL  | 0.00     | ILS  | ניתאי לוי                      | 1093952    | 9911077524 | 01.09.2013 🗸 |   |
|     | 3000     |          |           | 12                      | D 694211 | C     | ZSDR  | A     | К1 | K1   | 3000  | IL  | -45.51   | ILS  | יוסי יפרח                      | 1093955    | 9911077448 | 01.09.2013 🗸 |   |
|     | 3000     |          |           | 191                     | n 694230 | C     | ZSDR  | A     | К1 | K1   | 3000  | IL  | 0.00     | ILS  | ליאור לב-טוב                   | 1093975    | 9911077528 | 01.09.2013 🗸 |   |
|     | 3000     |          |           | я                       | п 694244 | C     | ZSDR  | A     | К1 | K1   | 3000  | IL  | -45.51   | ILS  | נועם נוח                       | 1093992    | 9911077450 | 01.09.2013 🗸 |   |
|     | 3000     |          |           | ל אביב                  | n 694248 | C     | ZSDR  | A     | K1 | K1   | 3000  | IL  | -59.27   | ILS  | שי שטרית                       | 1093993    | 9911077451 | 01.09.2013   |   |
|     | 3000     |          |           | יפח                     | 694257   |       | ZSDR  | A A   | K1 | K1   | 3000  |     | -14.15   | TLS  | 1700 10                        | 1094000    | 9911077452 | 01.09.2013   |   |
|     | 3000     |          |           | פר חרא"""ח              | 5 694306 | 2     | ZSDR  | Å     | K1 | K1   | 3000  |     | -78.17   |      | שיון לופו<br>שילח ישראלי       | 1094033    | 9911077455 | 01.09.2013   |   |

12.4 לסיום לחץ על התגית שמירה.

תצא חשבונית נפרדת לכל לקוח.

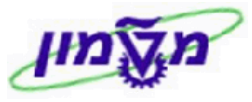

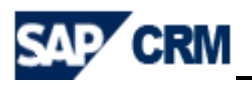

# FBL5N הצגת שורות לקוח .14

ניהול הלואות בתפריט הראשי בחר לטרנזקציה FBL5N ייהצגת שורות לקוחיי. יתקבל המסך הבא: 14.1

|                                              | FBL5N - הצגת שורות לקוח         |
|----------------------------------------------|---------------------------------|
|                                              |                                 |
|                                              | בצנת שורת לקוח                  |
|                                              | הבגונ שוו וניזקווו              |
| שמירה כואריינט 🚱 🚱 💭 💭 🕼 📜 📕 🚺 מקורות נתונים | תפריט ⊾                         |
|                                              | בחירת לקוח                      |
| עד 🔁                                         | חשבון לקוח                      |
| עד 3000                                      | קוד חברה                        |
|                                              |                                 |
|                                              | בחירה תוך שימוש בחיפוש עזרה     |
|                                              | זהוי חפוש עזרה                  |
|                                              | מחרוזת חיפוש                    |
|                                              | חיפוש עזרה 🗢                    |
|                                              |                                 |
|                                              | בחירת שורה                      |
|                                              | סטטוס                           |
|                                              | פריטים פתוחים 💿                 |
| 20.08.2013                                   | פתיחה בתאריך מפתח               |
|                                              |                                 |
|                                              | פריטים מותאמים 🔘                |
| עד 🔷                                         | תאריך התאמה                     |
|                                              | פתיחה בתאריך מפתח               |
|                                              |                                 |
|                                              | כל השורות 🔾                     |
| עד 🔷                                         | תאריך רישום                     |
|                                              |                                 |
|                                              | סוג                             |
|                                              | שורות רגילות 🔽                  |
|                                              | תנועות ספר חשבונות ראשי מיוחד 🗹 |
|                                              | פריטים רשומים 🔽                 |
|                                              | שורות בהמתנה 🗸                  |
|                                              | פריטי ספק                       |

#### : התייחס לשדות הבאים 14.2

| שדה        | סטאטוס | הסבר                                                                                                    |
|------------|--------|----------------------------------------------------------------------------------------------------|
| חשבון לקוח | חובה   | הזן את מספר הלקוח                                                                                                    |
| קוד חברה   | חובה   | אוטומטית או הזן 3000                                                                                                    |
| סטטוס      | חובה   | <ol> <li>"פריטים פתוחים" (באדום) מקבלים רק את השורות של העמדת<br/>הלוואה (סכום במינוס) ושורות של גבייה תשלום חודשי (סכום בפלוס)</li> <li>"כל השורות" (אדום וירוק) – מחייב הזנת טווח תאריכים.</li> <li>מקבלים את כל הסכומים שממתינים לפעילות מול הבנק (באדום) וגם<br/>הסכומים שטופלו מול הבנק (בירוק)</li> </ol> |
| סוג        | חובה   | סמן V ב: שורות רגילות, תנועות ספר חשבונות ראשי מיוחד,<br>פריטים רשומים, שורות בהמתנה                                                                                                    |

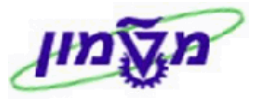

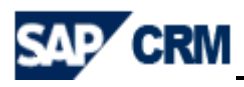

: לחץ על התגית 🐼 לביצוע. יתקבל המסך הבא 14.3

| 🖸 🔻 חזרה 💌                               |               |      |                  |    |              |     |            | הצגת שורות לקוח | - F      | BL5N  |
|------------------------------------------|---------------|------|------------------|----|--------------|-----|------------|-----------------|----------|-------|
|                                          |               |      |                  |    |              |     |            |                 |          |       |
|                                          |               |      |                  |    |              |     |            |                 |          |       |
|                                          |               |      |                  |    |              |     |            | וורת לקוח       | ד וע     | הענו  |
|                                          |               |      |                  |    |              |     |            | infection of    | 9 5      | יובאו |
| א אין אין אין אין אין אין אין אין אין אי |               |      |                  |    |              |     |            |                 |          |       |
|                                          |               |      |                  | _  |              |     |            |                 |          |       |
|                                          |               |      |                  |    |              |     |            |                 |          |       |
|                                          |               |      |                  |    | 3000         |     | 1208       | 20              |          | 2012  |
|                                          |               |      |                  |    |              |     |            | 20              | 1.08     | .2015 |
|                                          |               |      |                  |    |              |     | כל סטרומצח | שת לקות: מי     | 10       | 93902 |
|                                          |               |      |                  |    |              |     |            |                 |          |       |
| וסמ                                      | מסמך חתאמח טי | מט"מ | סכום במטבע מקומי | DD | תאריך מסמך 5 | סוג | מספר מסמך  | חקצאח           | סמ       |       |
|                                          |               |      |                  |    |              |     |            |                 | 1        | _     |
|                                          | _             | ILS  | 3,000.00         | 3  | 25.08.2013   | RV  | 3030978    | 20130825        | 18.      |       |
|                                          |               | ILS  | 300.00           |    | 25.08.2013   | RV  | 3030980    | 20130825        | 18       |       |
|                                          | _             | ILS  | 2,000.00         |    | 25.08.2013   | RV  | 3030982    | 20130825        | 8        |       |
|                                          |               | 115  | 400.00           | 8  | 25.08.2013   | RV  | 3030984    | 20130825        |          |       |
|                                          |               | TIS  | 5 700 00         |    |              |     |            |                 | × 1      | *     |
|                                          |               | 105  | 3,700.00         |    |              |     |            |                 | <b>—</b> |       |
|                                          | 4300125706    | ILS  | -3,000.00        |    | 25.08.2013   | RV  | 3030977    | 20130825        |          |       |
|                                          | 4300125706    | ILS  | 3,000.00         |    | 25.08.2013   | ZP  | 4300125706 | MILVE-20130825  |          |       |
|                                          | 4300125707    | ILS  | 300.00           |    | 25.08.2013   | RV  | 3030979    | 20130825        |          |       |
|                                          | 4300125707    | ILS  | -300.00          |    | 25.08.2013   | ZP  | 4300125707 | MILV1-20130825  |          |       |
|                                          | 4300125708    | ILS  | -2,000.00        |    | 25.08.2013   | RV  | 3030981    | 20130825        |          |       |
|                                          | 4300125708    | ILS  | 2,000.00         |    | 25.08.2013   | ZP  | 4300125708 | SMIL1-20130825  |          |       |
|                                          | 4300125709    | ILS  | 400.00           |    | 25.08.2013   | RV  | 3030983    | 20130825        |          |       |
|                                          | 4300125709    | ILS  | 400.00           |    | 25.08.2013   | RV  | 3030983    | 20130825        |          |       |
|                                          | 4300125709    | ILS  | -800.00          |    | 25.08.2013   | ZP  | 4300125709 | SMIL2-20130825  |          |       |
|                                          |               |      |                  |    |              |     |            |                 | -        |       |
|                                          |               | 115  | 0.00             |    |              |     |            |                 | •        | -     |
|                                          |               | TIS  | 5 700 00         |    |              |     |            | 1093902 111     | m        | **    |
|                                          |               | 103  | 5,700.00         |    |              |     |            | 2000002 [13     |          |       |

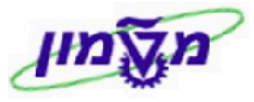

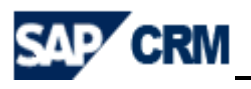

## F110 העמדת הלוואה ללקוח וגביית תשלום חודשי מול הבנק 15.

להלן התהליכים של ביצוע העמדת ההלוואה ללקוח/סטודנט וגביית התשלום החודשי בפעילות הבנקאית.

בבלוק ניהול הלואות בתפריט הראשי בחר לטרנזקציה F110 ״תנועות תשלום אוטומטי״. יתקבל המסך הבא

| אוטומתי                                   | F110 - תנועות תשלום      |
|-------------------------------------------|--------------------------|
|                                           |                          |
| טומטי: סטטוס                              | תנועות תשלום אונ         |
| סטאטוס 😭 🐼 🕨 🕨                            | תפריט ⊾                  |
| *                                         | תאריך הרצה<br>זיהוי      |
| בחירה חופשית יומן נוסף תדפיס/אמצעי נתונים | פרמטר פרמטר              |
|                                           |                          |
|                                           | ουυιο                    |
| ה                                         | לא הוזנו פרמטרים עד כו 🂓 |

: התייחס לשדות הבאים

| שדה        | סטאטוס | הסבר                                                                |
|------------|--------|---------------------------------------------------------------------|
| תאריך הרצה | חובה   | הזן את תאריך של היום (תמיד)                                         |
| קוד חברה   | חובה   | הזן קוד זיהוי, שמשתנה כל פעם כשמבצעים פעולה מול הבנק<br>באותו תאריך |

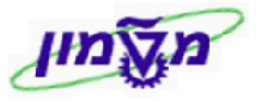

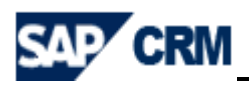

15.1 בלשונית

פרמטר יתקבל המסך הבא:

| ננועות תשלום אוטומטיות: פרמטרים<br>נפריט א<br>עפריט א<br>יוהוי 28.08.2013<br>ויהוי בויה<br>סטטוס פרמטר בחירה חופשית יומן נוסף תדפיס/אמצעי נתונים |
|----------------------------------------------------------------------------------------------------|
| ננועות תשלום אוטומטיות: פרמטרים<br>נפריט א<br>תאריך הרצה<br>זיהוי<br>זיהוי<br>סטטוס פרמטר בחירה חופשית יומן נוסף תדפיס/אמצעי נתונים              |
| פריטא<br>פריטא<br>דעאריך הרצה<br>ויהוי<br>SIMM1<br>סטטוס פרמטר בחירה חופשית יומן נוסף תדפיס/אמצעי נתונים                                         |
| תאריך הרצה 28.08.2013<br>ייהוי SIMM1<br>סטטוס פרמטר בחירה חופשית יומן נוסף תדפיס/אמצעי נתונים                                                    |
| תאריך הרצה 28.08.2013<br>זיהוי SIMM1<br>סטטוס פרמטר בחירה חופשית יומן נוסף תדפיס/אמצעי נתונים                                                    |
| יהוי SIMM1<br>סטטוס פרמטר בחירה חופשית יומן נוסף תדפיס/אמצעי נתונים                                                                              |
| סטטוס פרמטר בחירה חופשית יומן נוסף תדפיס/אמצעי נתונים פרמטר                                                                                      |
| סטטוס פרמטר בחירה חופשית יומן נוסף תדפיס/אמצעי נתונים פרמטר בחירה חופשית                                                                         |
|                                                                                                    |
| עאריך רישום 28.08.2013 מסמכים הוזנו עד 28.08.2013                                                                                                |
| פריטי לקוח לפרעון ב-                                                                                                    |
| בקרת תשלומים                                                                                                    |
| קודי חברה שיטות תשל. תא.רישום הבא                                                                                                    |
|                                                                                                    |
|                                                                                                    |
|                                                                                                    |
|                                                                                                    |
| חשבונות                                                                                                    |
| ספק עד 🔁                                                                                                    |
| לקוח עד                                                                                                    |
|                                                                                                    |
| סוג שער חליפיו                                                                                                    |

: התייחס לשדות הבאים

| שדה           | סטאטוס | הסבר                                                                                                    |
|---------------|--------|----------------------------------------------------------------------------------------------------|
| קודי חברה     | חובה   | הזן את קוד 3000                                                                                             |
| שיטות תשלום   | חובה   | בחר מתוך הרשימה שיטה <b>1 = מס״ב</b> עבור העמדת ההלוואה<br>או <b>ל = מס״ב לקוחות</b> עבור גבייה תשלום חודשי |
| תא. רישום הבא | חובה   | הזן תאריך ריצת התשלום או הגבייה <b>הבאה (תאריך העברה לבנק)</b>                                              |
| לקוח          | חובה   | הזן מספר הלקוח/הסטודנט שרק עבורו מבצעים פעילות מול הבנק                                                     |

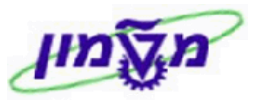

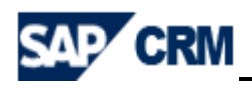

בחירה חופשית 15.2

ופשית יתקבל המסך הבא:

|                        |               | ם אוטומתי                   | F110 - תנועות תשלו  |
|------------------------|---------------|-----------------------------|---------------------|
|                        |               |                             |                     |
|                        | חופשית        | וטומטי <mark>:</mark> בחירה | תנועות תשלום א      |
| 🖃 🐼 🚱 🗧                | מור פרמטרים 🕥 | שנ 🕨                        | תפריט ⊾             |
|                        |               | 28.08.2013<br>SIMM1         | תאריך הרצה<br>זיהוי |
| <br>תדפיס/אמצעי נתונים | יומן נוסף     | ר בחירה חופשית              | סטטוס פרמט          |
|                        |               |                             |                     |
|                        |               |                             | קריטריוני בחירה     |
| <br>שלילת ערכים 📃      |               |                             | שם שדה              |
|                        |               |                             | ערכים               |
|                        |               |                             |                     |
| שלילת ערכים 📃          |               |                             | שם שדה              |
|                        |               |                             | ערכים               |
|                        |               |                             |                     |
| <br>שלילת ערכים 📃      |               |                             | שם שדה              |
|                        |               |                             | ערכים               |
|                        |               |                             |                     |

15.2.1 לא מזינים שום דבר אם רוצים להביא את כל המסמכים של הלקוח לטיפול מול הבנק.

: אם רוצים לטפל מול הבנק במסמך אחד או יותר מתוך רשימת הלקוח, התהליך כדלקמן 15.2.2

- בשדה שם שדה בחר מתוך הרשימה את התווית ״מספר מסמך״.
- בשדה ערכים הזן את מספר/י המסמך/ים הרצוי/ים, כולל אפסים עד 10 ספרות.

# יתקבל המסך הבא: 15.3 בלשונית יומן נוסף

| תי                                      | F110 - תנועות תשלום אוטומו                    |
|-----------------------------------------|-----------------------------------------------|
|                                         |                                               |
| יומן נוסף :                             | תנועות תשלום אוטומטי                          |
| שמור פרמטרים 🐼 🐼 📃 🕨                    | תפריט ⊾                                       |
|                                         |                                               |
| 28.08.2                                 | תאריך הרצה 013                                |
| SI                                      | זיהוי MM1                                     |
| ירה חופשית יומן נוסף תדפיס/אמצעי נתונים | סטטוס פרמטר בח                                |
|                                         |                                               |
|                                         |                                               |
|                                         | סוג תעוד מבוקש<br>ער בדיקת תאכיב פבוווו       |
| -                                       | בו קולוטורך פועון בחירת שיטת תשלום בכל המקרים |
| חה                                      | בחירת שיטת תשלום אם לא הצלי                   |
|                                         | שורות של מסמכי התשלום 🗸                       |
|                                         |                                               |
|                                         | חשבונות דרושים                                |
| לקוחות - מ-/עד                          | ספקים - מ-/עד                                 |
|                                         |                                               |
|                                         |                                               |
|                                         |                                               |

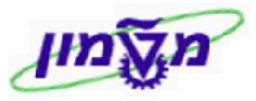

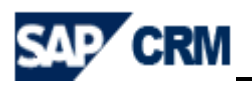

התייחס לשדות הבאים :

| שדה             | סטאטוס | הסבר                                                                                            |
|-----------------|--------|-------------------------------------------------------------------------------------------------|
| סוג תיעוד מבוקש | חובה   | סמן V ליד ייבדיקת תאריך פירעוןיי, ייבחירת שיטת תשלום בכל<br>המקריםיי, יישורות של מסמכי התשלוםיי |
| לקוחות          | חובה   | הזן את מספר הלקוח⁄ות שעבורם מבצעים פעילות מול הבנק                                              |

15.4 לאחר בדיקת ״תשלום״ שהכל תקין, לחץ על לשוני

| תדפיס/אמצעי נתונים | ית |
|--------------------|----|
|                    |    |

|            |                             | חשבת                       | העברה ממו    | טי: תדפיס ו     | תנועות תשלום אוטומ      |
|------------|-----------------------------|----------------------------|--------------|-----------------|-------------------------|
|            | אחזקת וריאנטינ 🗗 层          | CS CJ CY CS 🐼 🤇            | פרמטרים 🕥 🚱  | שמור            | תפריט ⊾                 |
|            |                             |                            |              |                 |                         |
|            |                             |                            |              | 19.08.2013      | תאריך הרצה              |
|            |                             |                            |              | SIMMM           | זיהוי ו                 |
|            |                             |                            |              |                 |                         |
|            |                             | דדפיס/אמצעי נתונים         | יומן נוסף ו  | בחירה חופשית    | סטטוס פרמטר             |
|            |                             |                            |              | л               | הדפסת טופס/העברה ממוחשב |
|            |                             | וריאנט                     | וריאנט       | וריאנט          | תכנית וריאנט            |
|            | <b>A</b>                    |                            |              |                 | S_FPAYM: מסב טכניון     |
|            | 2                           |                            |              |                 | .FFOED11                |
|            |                             |                            |              |                 |                         |
|            |                             |                            |              |                 |                         |
|            |                             |                            |              |                 |                         |
|            |                             |                            |              |                 |                         |
|            |                             |                            |              |                 | רשימות                  |
|            |                             | ט וריאנט                   | וריאני       | וריאנט          | שם תוכנית וריאנט        |
|            |                             |                            |              |                 |                         |
|            |                             |                            |              |                 |                         |
|            |                             |                            |              |                 |                         |
|            |                             |                            |              |                 | F                       |
|            | ור העמדת הלוואה.            | ר <i>יימסב טכניוןיי</i> עו | זרשימה שתפתו | בחר מתוך ו      | וריאנט 15.4.1           |
|            |                             |                            |              |                 |                         |
| לום חודשי. | ניוו״ עבור גבייה תש         | ח <i>יי</i> לקוחות מסב טכ  | זרשימה שחפחו | רחר מתוד ו      | 15.4.2 רשדה וריאנט      |
|            | , _, _,                     |                            |              |                 |                         |
|            |                             |                            |              |                 |                         |
|            |                             |                            |              |                 |                         |
| רא.        | <sup>וס</sup> את הרל המתד ר | זור ללשווים סטט            | ת הפרגות וחי | פרמטרים ליערינר | 15 לחצועל התונת שמורי   |
|            |                             |                            |              |                 |                         |
|            |                             |                            |              |                 |                         |
|            |                             |                            |              | IDDUU           | במווות תואלום או        |
|            |                             |                            |              | -11/110         |                         |
|            |                             |                            |              |                 |                         |
|            |                             |                            |              | מטי: סטטוכ      | תנועות תשלום אוטו       |
|            |                             |                            |              |                 |                         |
|            | <u>א</u> רצת תשלום          | טאטוס בי הצעה              |              | 52 F L          | תפריט א                 |
|            |                             |                            |              |                 |                         |
|            |                             |                            |              | 28.08.2013      | תאריך הרצה              |
|            |                             |                            |              | SIMM1           | זיהוי                   |
|            |                             |                            |              |                 |                         |
|            |                             | תדפיס/אמצעי נתונים         | יומן נוסף    | בחירה חופשית    | סטטוס פרמטר             |
|            |                             |                            |              |                 |                         |
|            |                             |                            |              |                 |                         |

פרמטרים הוזנו 🖸

ουυυο

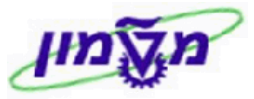

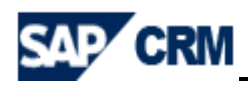

15.6 לחץ על התגית 😤 הצעה . יתקבל המסך הבא ו

| ×                                      | הצעת לוח זמנים                                                                     |
|----------------------------------------|------------------------------------------------------------------------------------|
|                                        | תאריך התחלה 28.08.2013 √ התחלה מיידית<br>שעת התחלה 00:00:00<br>מחשב מטרה           |
|                                        | יצירת אמצעי תשלום 🗌                                                                |
| × v                                    |                                                                                    |
| לאישור.<br>כדי לקבל 🖬 הצעת תשלום נוצרה | ולחץ 💽 סמן V בשדה התחלה מיידית ולחץ צע ס<br>15.6.1 במסך שיתקבל לחץ על התגית 15.6.2 |
|                                        |                                                                                    |
|                                        | תנועות תשלום אוטומטי: סטטוס                                                        |
| וס 😤 הרצת תשלום 💊 הצעה 😥 הצעה          | תפריט או 🏠 😥 💽 א רפריט או                                                          |
| דפיס/אמצעי נתונים                      | תאריך הרצה 28.08.2013 [<br>זיהוי SIMM1 - סטטוס פרמטר בחירה חופשית יומן נוסף תו     |
|                                        |                                                                                    |
|                                        | סטטוס<br>פרמטרים הוזנו                                                             |
|                                        | 🗖 הצעת תשלום נוצרה 🗖                                                               |

.15.7 לחץ על התגית \infty הצעה להצגת ה״הצעה״ ובדיקה אם אין שגיאות.

| צגת הצעת תשלום: תשלומים                     |             |         |      |     |         |            |       |          |            |                      |                       |     |       | הצגת         |
|---------------------------------------------|-------------|---------|------|-----|---------|------------|-------|----------|------------|----------------------|-----------------------|-----|-------|--------------|
|                                             |             |         |      |     | מחיפוש  | הצגה חזור  | ירה ו | na 📇     | 🛗 😥 🕻      | 3 🕗 🕨 📃              |                       |     |       | גפריט ⊾      |
| ק.חב.שולחת 3000 ק.חב.שולחת 5IMM1 28.08.2013 |             |         |      |     |         |            |       |          |            |                      | להריץ ב               |     |       |              |
|                                             |             |         |      |     |         |            |       |          |            |                      |                       |     |       |              |
|                                             | ומים/חריגים |         |      |     |         |            |       |          |            |                      |                       |     | תשלומ |              |
|                                             |             |         |      |     |         |            |       |          |            | <mark>6 .</mark> 6 4 | ⊾ <mark>%₂</mark> ⊾∑2 |     |       |              |
|                                             | מספר בנק    | חשבון י | מספר | עיר | Е       | סכ.תשלו.LC | מטבע  | ΣĹ       | .C2AmtPaid | שם של מוטב           | פר.שו. פ              | ספק | תשלום | <b>^</b> aio |
|                                             |             |         |      | עכו | 5,700.0 | 0          | ILS   | 1,503.1  | 7          | מיכל סטרומצה         | 4                     |     |       | ۲            |
|                                             |             |         |      |     | 5,700.0 | • 0        |       | 1,503.17 | · ·        |                      | 4 •                   |     |       |              |
|                                             |             |         |      |     | 5,700.0 | 0 ••       |       | 1,503.17 | · · ·      |                      | 4 • •                 |     |       |              |

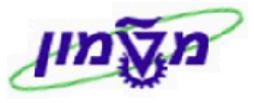

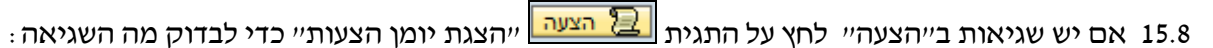

CRM

|           |            |             | רזנות יומן עבודות עבור <b>F110-20130828-SIMM1 -X</b>                                                                                                    | ( / 15:    | 353600       |
|-----------|------------|-------------|----------------------------------------------------------------------------------------------------|------------|--------------|
|           |            |             | 🚯 🌐 🚱 🚱 🔛 🕄 🖓 🖓 🖓 🚱 🚱 🕨                                                                                                    |            | תפריט ⊾      |
|           |            |             | F110-20130828-SIMM1 -X / 15353600 - עבודח:                                                                                                    | עבודח עבוו | סקירת יומן י |
| סוג חודעח | מספר חודעה | class חודעח | טקסט חודעה                                                                                                    | שעח        | תאריך        |
| s         | 516        | 00          | העבודה התחילה                                                                                                    | 15:35:36   | 28.08.2013   |
| S         | 550        | 00          | שלב 001 חתחיל – תוכנית SAPF110S, משתנח 400000075126%, שם משתמש                                                                                                    | 15:35:36   | 28.08.2013   |
| S         | 402        | FZ          | יומן לחרצת חצעח עבור תשלום ב– 28.08.2013, זיחוי SIMM1                                                                                                    | 15:35:36   | 28.08.2013   |
| S         | 693        | FZ          | <                                                                                                    | 15:35:36   | 28.08.2013   |
| S         | 692        | FZ          | < יומן נוסף עבור לקוח 1093902 קוד חברח 3000                                                                                                    | 15:35:36   | 28.08.2013   |
| S         | 693        | FZ          | <                                                                                                    | 15:35:36   | 28.08.2013   |
| S         | 799        | FZ          | קביעת תאריך פרעון יומן נוסף                                                                                                    | 15:35:36   | 28.08.2013   |
| S         | 700        | FZ          | > אסמר 300.00 שורח 001 דרך 300.00 אורח 200.00 אורח אסט אורח 200.00 אורח 200.00<br>אורח 200.00 אורח 200.00 אורח 200.00 אורח 200.00 אורח 200.00 אורח 200.00 אורח 200.00 אורח 200.00 אורח 200.00 אורח 200.00 אורח 200.00 אורח 200.00 אורח 200.00 אורח 200.00 אורח 200.00 אורח 200.00 אורח 200.00 אורח 200.00 אורח 200.00 אורח 200.00 אורח 200.00 אורח 200.00 אורח 200.00 אורח 200.00 אורח 200.00<br>אורח 200.00 אורח 200.00 אורח 200.00 אורח 200.00 אורח 200.00 אורח 200.00 אורח 200.00 אורח 200.00 אורח 200.00 אורח 200.00 אורח 200.00 אורח 200.00 אורח 200.00 אורח 200.00 אורח 200.00 אורח 200.00 אורח 200.00 אורח 200.00 אורח 200.00 אורח 200.00 אורח 200.00 אורח 200.00 אורח 200.00 אורח 200.00 אורח 200.00<br>אורח 200.00 אורח 200.00 אורח 200.00 אורח 200.00 אורח 200.00 אורח 200.00 אורח 200.00 אורח 200.00 אורח 200.00 אורח 200.00 אורח 200.00 אורח 200.00 אורח 200.00 אורח 200.00 אורח 200.00 אורח 200.00 אורח 200.00 אורח 200.00 אורח 200.00 אורח 2 | 15:35:36   | 28.08.2013   |
| S         | 701        | FZ          | < תנאי תשלום : 25.08.2013 0 0.000 % 0.000 % 0                                                                                                    | 15:35:36   | 28.08.2013   |
| S         | 753        | FZ          | > סכום בסיס חנחת מזומן לא נקבע                                                                                                    | 15:35:36   | 28.08.2013   |
| S         | 706        | FZ          | < לקוח חייב לתשלום ב- 25.08.2013 עם תנאי חנחת מזומן 1                                                                                                    | 15:35:36   | 28.08.2013   |
| S         | 733        | FZ          | < כלול פריטי לקוח שנפרעים עד 28.08.2013 >                                                                                                    | 15:35:36   | 28.08.2013   |
| S         | 709        | FZ          | < יש לשלם עבור חפריט כעת                                                                                                    | 15:35:36   | 28.08.2013   |
| S         | 721        | FZ          | < פריט לפרעון עם % 0.000 <u>חנחת</u> מזומן                                                                                                    | 15:35:36   | 28.08.2013   |
| S         | 716        | FZ          | א חפרים הסום עם מפתח חסימה B                                                                                                    | 15:35:36   | 28.08.2013   |
| S         | 693        | FZ          | <                                                                                                    | 15:35:36   | 28.08.2013   |
| S         | 799        | FZ          | קביעת תאריך פרעון יומן נוסף —————>                                                                                                    | 15:35:36   | 28.08.2013   |
| S         | 700        | FZ          | ILS 2,000.00 שורח 001 דרך 3030982 איז א 105 אורח 2,000.00 אורח 2010                                                                                                    | 15:35:36   | 28.08.2013   |
| S         | 701        | FZ          | < תנאי תשלום : 25.08.2013 0 0.000 % 0.000 % 0                                                                                                    | 15:35:36   | 28.08.2013   |
| S         | 753        | FZ          | > סכום בסיס חנחת מזומן לא נקבע                                                                                                    | 15:35:36   | 28.08.2013   |
| S         | 706        | FZ          | < לקוח הייב לתשלום ב- 25.08.2013 עם תנאי חנחת מזומן 1                                                                                                    | 15:35:36   | 28.08.2013   |
| S         | 733        | FZ          | < כלול פריטי לקוח שנפרעים עד 28.08.2013                                                                                                    | 15:35:36   | 28.08.2013   |
| S         | 709        | FZ          | < יש לשלם עבור חפריט כעת >                                                                                                    | 15:35:36   | 28.08.2013   |
| S         | 721        | FZ          | < פריט לפרעון עם % 0.000 חנחת מזומן                                                                                                    | 15:35:36   | 28.08.2013   |
| S         | 716        | FZ          | < הפריט חסום עם מפתח חסימה 8                                                                                                    | 15:35:36   | 28.08.2013   |
| S         | 693        | FZ          | <                                                                                                    | 15:35:36   | 28.08.2013   |
| S         | 799        | FZ          | קביעת תאריך פרעון יומן נוסף ————>                                                                                                    | 15:35:36   | 28.08.2013   |
| S         | 700        | FZ          | ILS 400.00 שורח 001 דרך 3030984 איז א מסמר 3030984 אורח 200                                                                                                    | 15:35:36   | 28.08.2013   |
| S         | 701        | FZ          | < תנאי תשלום : 25.08.2013 % 0.000 % 0.000 %                                                                                                    | 15:35:36   | 28.08.2013   |
| S         | 753        | FZ          | > סכום בסיס חנחת מזומן לא נקבע                                                                                                    | 15:35:36   | 28.08.2013   |
| S         | 706        | FZ          | < לקוח חייב לתשלום ב- 25.08.2013 עם תנאי חנחת מזומן 1                                                                                                    | 15:35:36   | 28.08.2013   |

15.9 לאחר בדיקת הייהצעהיי שהכל תקין, לחץ על התגית 🚰 הרצת תשלום ליצור זימון הרצת תשלום:

|                     | ×                                                               | זימון תשלום            |
|---------------------|-----------------------------------------------------------------|------------------------|
|                     |                                                                 |                        |
|                     | 28.08.201 🗸 התחלה מיידית                                        | 3 תאריך התחלה          |
|                     | 00:00:0                                                         |                        |
|                     |                                                                 | מחשב מטרה              |
|                     |                                                                 |                        |
|                     |                                                                 | יצירת אמצעי תשלום 🗸    |
|                     |                                                                 |                        |
|                     |                                                                 |                        |
|                     |                                                                 |                        |
|                     |                                                                 |                        |
| . 😒 לאישור          | התחלה מיידית ובשדה יצירת אמצעי תשלום ואחייכ לחץ                 | 15.9.1 סמן V בש        |
| ילום בוצעה          | הרצת התש                                                        |                        |
|                     | קבל לחץ על התגית בשניים כדי לקבל ו                              | 15.9.2 במסך שית        |
|                     |                                                                 |                        |
|                     | ן אוטומטי: סטטוס 🍦 👘                                            | תנועות תשלונ           |
| הצעה 📃 הצעה 🐴 תדפיי | א אלום 🚱 😭 אין אאטוס און אין אין אין אין אין אין אין אין אין אי | תפריט ⊾                |
|                     | 28.08.2013                                                      | תאריר הרצה             |
|                     | SIMM1                                                           | זיהוי                  |
|                     |                                                                 |                        |
|                     | רמטר בחירה חופשית יומן נוסף תדפיס/אמצעי נתונים                  | ουυιο                  |
|                     |                                                                 |                        |
|                     |                                                                 | סטטוס<br>פרמטרים הוזנו |
|                     | צרה                                                             | הצעת תשלום נו          |
|                     | בוצעה                                                           | הרצת התשלום ו          |

0

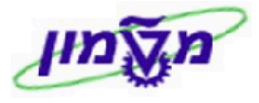

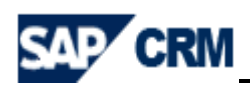

15.10 לחץ על התגית 🔁 תשלום 🛛 לבדוק אם אין שגיאות ״תשלום״ :

|                                                          |            |             | הזנות יומן עבודות עבור <b>F110-20130828-SIMM1</b>                       | / 160    | 002600     |  |  |  |  |  |
|----------------------------------------------------------|------------|-------------|-------------------------------------------------------------------------|----------|------------|--|--|--|--|--|
|                                                          |            |             |                                                                         |          |            |  |  |  |  |  |
| F110-20130828-SIMM1 / 16002600 רת יומן עבודח עבור עבודח: |            |             |                                                                         |          |            |  |  |  |  |  |
| סוג חודעח                                                | מספר חודעח | nurin class | טקסט חודעה                                                              | שעח      | תאריך      |  |  |  |  |  |
| s                                                        | 516        | 00          | חעבודה חתהילה                                                           | 16:00:26 | 28.08.2013 |  |  |  |  |  |
| S                                                        | 550        | 00          | שלב 001 חתחיל – תוכנית SAPF110S, משתנח 2000000075127&, שם משתמש ANATSH  | 16:00:26 | 28.08.2013 |  |  |  |  |  |
| S                                                        | 401        | FZ          | יומן לחרצת תשלום עבור תשלום ב- 28.08.2013, זיחוי SIMM1                  | 16:00:26 | 28.08.2013 |  |  |  |  |  |
| S                                                        | 398        | FZ          | סוף יומן                                                                | 16:00:26 | 28.08.2013 |  |  |  |  |  |
| S                                                        | 550        | 00          | שלב 000 חתחיל – תוכנית SAPFPAYM_SCHEDULE, משתנח 2000000028945& שם משתמש | 16:00:26 | 28.08.2013 |  |  |  |  |  |
| S                                                        | 517        | 00          | חעבודה הסתיימה                                                          | 16:00:26 | 28.08.2013 |  |  |  |  |  |

| י הבא | ולחץ על התגית <u>א<sup>י</sup> תדפיס</u> . יתקבל המס <u>אי</u> וייתקבל המס | 15.11 חזור ללשונית |
|-------|----------------------------------------------------------------------------|--------------------|
| ×     |                                                                            | הדפסת לוח זמנים    |
|       |                                                                            | זימון              |
|       | 29.08.2013 📃 התחלה מיידית                                                  | תאריך התחלה        |
|       | 00:00:00                                                                   | שעת התחלה          |
|       |                                                                            | מחשב מטרה          |
|       |                                                                            |                    |
|       |                                                                            | הדפסת עבודה        |
|       | ?-F110-20130829-SIMM1                                                      | שם משימה           |
|       |                                                                            |                    |

התייחס לשדות הבאים ואחייכ לחץ 🚺 לאישור.

| שדה ש        | סטאטוס | הסבר                                      |
|--------------|--------|-------------------------------------------|
| התחלה מיידית | חובה   | . סמן V ליד ייהתחלה מידיתיי ${\bf V}$     |
| שם משימה וו  | חובה   | הזן קוד אלפה נומרי לפי בחירה במקום היי?יי |

15.11.1 ההודעה על התשלום (ההחזר שנגבה בבנק) עובר ישירות למייל של הלווה, ורק אם אין מייל אז זה מודפס במדפסת שלהן.

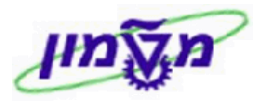

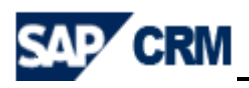

#### 15.12 ביטול סטאטוסים

| F110 - תנועות תשלום אוטומתי    |         |       |            |        |               |  |  |  |  |
|--------------------------------|---------|-------|------------|--------|---------------|--|--|--|--|
|                                |         |       |            |        |               |  |  |  |  |
| 01                             | סטט     | מטי:  | אוטו       | יום    | תנועות תשל    |  |  |  |  |
| סטאטוס 🔁 תשלום 🚱 🚱             |         |       |            |        | תפריט ⊾       |  |  |  |  |
|                                |         |       |            | •      | הרצת תשלום    |  |  |  |  |
|                                | ۹       | יים   | פרמטו      | •      | עריכה         |  |  |  |  |
|                                | ۹       |       | הצעה       | •      | עבור אל       |  |  |  |  |
|                                | •       | 1     | תשלום      | •      | סביבה         |  |  |  |  |
|                                | (Esc    | cape) | בטל        | •      | מערכת         |  |  |  |  |
| ת יומן נוסף תדפיס/אמצעי נתונים | : חופשי | בחירה | מטר        | •      | עזרה          |  |  |  |  |
|                                |         |       |            |        |               |  |  |  |  |
|                                |         |       |            |        |               |  |  |  |  |
|                                |         |       |            |        | 00000         |  |  |  |  |
|                                |         |       |            | 10     | פרמטרים הוז 🖬 |  |  |  |  |
|                                |         |       | ۰ <b>ה</b> | ם נוצר | הצעת תשלונ 🖬  |  |  |  |  |
|                                |         |       | צעה        | ום בוי | הרצת התשל 🗖   |  |  |  |  |

. ייהצעהיי וייפרמטריםיי. 15.12.1 בחר מתוך הרשימה את הנושא לביטול מהסוף להתחלה ייתשלוםיי, ייהצעהיי וייפרמטריםיי.

בכל אחד מהמקרים יתקבל המסך הבא וצריך לבחור את הסעיף יימחיקהיי. להלן דוגמה:

|        |            | 0               | יי: סטטו                                                                                                    | אוטומי  | לום     | תנועות תשי  |  |  |  |  |  |
|--------|------------|-----------------|----------------------------------------------------------------------------------------------------|---------|---------|-------------|--|--|--|--|--|
| נשלוו  | סטאטוס 🔁 ו | 🔁 🐼 🔂 🕤         | Image: Image: |         |         | תפריט ⊾     |  |  |  |  |  |
|        |            |                 |                                                                                                    |         | •       | הרצת תשלום  |  |  |  |  |  |
|        |            |                 | •                                                                                                    | פרמטרים | •       | עריכה       |  |  |  |  |  |
|        |            |                 | 4                                                                                                    | הצעה    | •       | עבור אל     |  |  |  |  |  |
|        |            | תזמון תשלומים   | •                                                                                                    | תשלום   | •       | סביבה       |  |  |  |  |  |
|        | (F6)       | הדפסת זימון     | (Escape)                                                                                                    | בטל     | •       | מערכת       |  |  |  |  |  |
| י נתוו |            | הצג             | בחירה חופשי                                                                                                    | מטר     | •       | עזרה        |  |  |  |  |  |
|        | (Ctrl+F3)  | רשימת תשלום     |                                                                                                    |         |         |             |  |  |  |  |  |
|        |            | רשימת חריגים    |                                                                                                    |         |         |             |  |  |  |  |  |
|        | (Shift+F8) | הצגת יומן       |                                                                                                    |         |         | ουυιο       |  |  |  |  |  |
|        |            | מחיקת פלט       |                                                                                                    |         | וזכו    | פרמטרים ה 🗖 |  |  |  |  |  |
|        |            | סיום הרישום     | הצעת תשלום נוצרה 🗖                                                                                                    |         |         |             |  |  |  |  |  |
|        | l          | בדיקה ב- AP GTS |                                                                                                    | צעה     | לום בוי | הרצת התש 🗖  |  |  |  |  |  |
|        | 4          | אחרי סיום       |                                                                                                    |         |         |             |  |  |  |  |  |

: יתקבל המסך הבא ובו צריך ללחוץ על 15.12.2 יתקבל המסך הביטול

|    |       |   |   |      |     |             |               |              |              | שלום      | י תע         | נתונ     | מחיקת | 3 |
|----|-------|---|---|------|-----|-------------|---------------|--------------|--------------|-----------|--------------|----------|-------|---|
|    |       |   |   |      |     | ילום        | התש           | נוני ו       | ל נח         | ביטו      | חר           | לא       |       |   |
|    |       |   |   |      |     | •           | יצור          | שרי ל        | אפע          | לא -      | כבו          | זה       |       |   |
|    |       |   | 0 | שלום | התש | צת ו        | י הר          | עבור         | לום          | תש        | זצעי         | אנ       |       |   |
|    |       |   |   |      | ייר | המש<br>נים? | נה לו<br>שלומ | ן רוצ<br>התע | עדיי<br>נוני | תה<br>תנו | גם א<br>זחיק | הא<br>בנ | ?     | ) |
| ال | ביטול | × |   |      | לא  |             |               |              |              | p         |              |          |       |   |

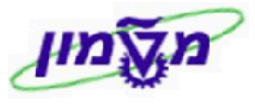

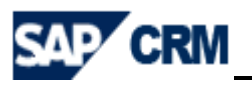

## 16. קליטת תקבולים לקופה והפקת קבלות 18

תהליך קליטת תקבולים לקופה עייי מזומן, המחאות והעברות בנקאיות.

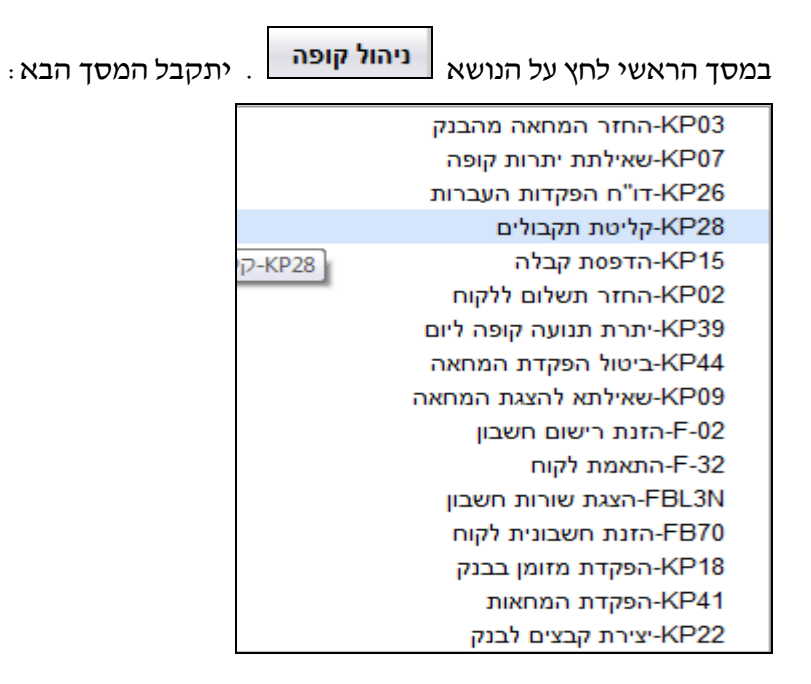

#### 16.1 קליטת תקבול צ׳ק או מזומן

ו.1.1 לחץ על הטרנזקציה KP28. יתקבל המסך הבא: 16.1.1

| נתונים כלליים                     | תקבול מלקוח : ו |
|-----------------------------------|-----------------|
| התאמה 📔 🚱 🚱 🔛 🕨                   | תפריט ⊾         |
|                                   |                 |
|                                   | : נתוני קופאי   |
| קופה ראשית MILV                   | מספר קופה       |
| n"ש ILS                           | מטבע            |
|                                   |                 |
|                                   |                 |
| 3000                              | קוד חברה        |
|                                   | משלם            |
| מסמכים מרובים 📃 הקצאה             | אסמכתא          |
|                                   | ניכוי מס במקור  |
|                                   | טקסט כותרת מסמך |
| 21.11.2013 תאריך רישום 21.11.2013 | תאריך מסמך      |
|                                   |                 |
|                                   | נתוני קבלה :    |
| הדפסת קבלה 🖌                      | קבלה אוטומטית 💿 |
| סימוכין Date                      | קבלה ידנית 🔾    |
|                                   |                 |
| LOCL                              | התקן פלט        |
|                                   | קבלה בגין תרומה |
|                                   |                 |

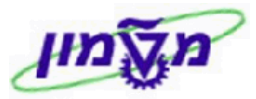

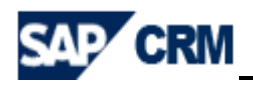

: התייחס לשדות הבאים 16.1.2

| שדה             | סטאטוס   | הסבר                                                          |
|-----------------|----------|---------------------------------------------------------------|
| מספר קופה       | אוטומטית | מופיע MILV כקופה ראשית                                        |
| מטבע            | אוטומטית | מופיע ILS קבוע                                                |
| קוד חברה        | אוטומטית | מופיע 3000 קבוע                                               |
| משלם            | חובה     | הזן מספר הלקוח/הסטודנט                                        |
| טקסט כותרת מסמך | חובה     | הזן מהות התשלום                                               |
| תאריך מסמך      | אוטומטית | מופיע תאריך נוכחי                                             |
| קבלה אוטומטית   | אוטומטית | מסומן באופן אוטומטי                                           |
| הדפסת קבלה      | רשות     | מסומן קבוע V להדפסת קבלה. אם לא רוצים להדפיס לבטל V           |
| מספר העתקים     | רשות     | הזן מספר העתקים להדפסה. <b>כל העתק נוסף הינו נאמן למקור</b> . |
| התקן פלט        | אוטומטית | מוזן אוטומטי מברירת מחדל. ניתן לשנות.                         |

#### : לחץ ENTER להמשך התהליך. יתקבל המסך הבא 16.1.3

|         |              |         |        |      |         |        | טים       | פורי  | נתונים מס  | צאי :  | קומ     | ול מ. | נקב    | ו    |
|---------|--------------|---------|--------|------|---------|--------|-----------|-------|------------|--------|---------|-------|--------|------|
| ון שורר | יקת שורה עדכ | מחי 📑 🕹 | 8 67 6 | 2 🕄  |         | 🙆 📀    | שמירה     |       |            |        |         |       | נפריט  | 1    |
| כלליים: |              |         |        |      |         |        |           |       |            |        | נונים כ | נח    |        |      |
|         | 21.11        | .2013   | תאריך  |      |         |        |           |       | מכתא       | אס     | З       | 8000  | זברה   | ŋ. p |
|         |              |         |        |      |         |        |           |       | ולדימיר כץ | 1095   | 053     |       | אלם    | מש   |
|         | CEVAC        | סואכוו  | 8130   | 212  |         | במסאב  | 0102.3    | תארור |            | 0120   | 0       |       | TH     |      |
|         | ]            | literi  | 110    | 1.27 |         | Theman | 10.01     | 1 101 |            |        |         | 1     | 1      |      |
|         |              |         |        |      |         |        |           |       |            |        |         | 2     |        |      |
|         |              |         |        |      |         |        |           |       |            |        |         | з     |        |      |
|         |              |         |        |      |         |        |           |       |            |        |         | 4     |        |      |
|         |              |         |        |      |         |        |           |       |            |        |         | 5     |        |      |
|         |              |         |        |      |         |        |           |       |            |        |         | 6     |        |      |
| -       |              |         |        |      |         |        |           |       |            |        |         | 7     |        |      |
|         |              |         |        |      |         |        |           |       |            |        |         | : 22  | בות בק | 0    |
|         |              |         |        |      |         | 24     | סכום מחוש | ,     |            |        |         |       | ש.ת    |      |
|         |              |         |        | [    | <b></b> |        | 0.00      |       |            |        | זחאה    | המ    | 2      |      |
|         |              |         |        | [    |         |        | 0.00      |       | בשח        | בנקאית | נברה    | הע    | 3      |      |
|         |              |         |        | L    |         |        | 0.00      |       | p          |        | ומן     | מזו   | 6      |      |
|         |              |         |        | [    | -       |        | 0.00      |       |            |        | o";     | סר    | *      |      |
|         |              |         |        |      |         |        |           |       |            |        |         |       |        |      |

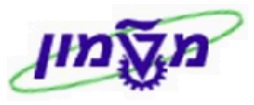

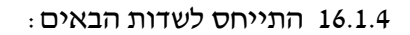

| הסבר                                                    | סטאטוס | שדה        |
|---------------------------------------------------------|--------|------------|
| הזן שיטת תקבול 2 – ציק, 6 – מזומן, 3- העברה בנקאית בש״ח | חובה   | שיטת תקבול |
| הזן את סכום התקבול                                      | חובה   | סכום       |
| הזן את תאריך ההמחאה                                     | חובה   | תאריך בסיס |
| הזן מספר את מספר הבנק שמופיע על ההמחאה                  | חובה   | בנק        |
| הזן את מספר הסניף שמופיע על ההמחאה                      | חובה   | סניף       |
| הזן את מספר החשבון שמופיע על ההמחאה                     | חובה   | חשבון      |

| מתעדכנים הסכומים ע״פ שיטת תשלום. | סכום בקרה : | שים 🕈 - בבלוק |
|----------------------------------|-------------|---------------|
|----------------------------------|-------------|---------------|

16.1.5 לחץ על התגית שמירה לרישום הפעולה. יתקבל החלון הבא:

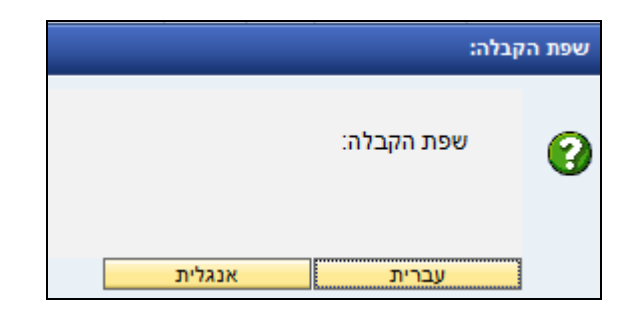

16.1.6 לחץ על התגית \_\_\_\_\_\_

יתקבל המסך של הקבלה לפני הדפסה.

CRM

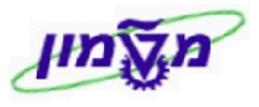

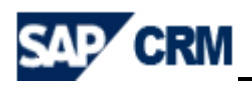

|                   |                                                                                                    | הדפסת קבלות                                       |
|-------------------|----------------------------------------------------------------------------------------------------|---------------------------------------------------|
|                   |                                                                                                    | תפריט א                                           |
|                   |                                                                                                    | חטכניון – מכון טכנולוגי לישראל<br>חיפח            |
|                   |                                                                                                    | JOB-ID: PRINT RECEIPT                             |
|                   |                                                                                                    | 01 H N                                            |
| 21.11.2013 :תארין |                                                                                                    | מספר עוסק מורשח: IL500701636<br>אתר : בניו אולמו  |
| 17:00:15 : 010    | ן בניין 570                                                                                                    | כתובת אתר : קריית חטכניו<br>קופת באווית - אווית   |
| 001 : 9T          |                                                                                                    | ANATSH : קופאי                                    |
|                   |                                                                                                    |                                                   |
|                   | מקור                                                                                                    |                                                   |
|                   |                                                                                                    |                                                   |
|                   | מטפו עבלו בלליו: 110004/406<br>21.11.2013 : תאריר מסמר                                                                 |                                                   |
|                   | 1/:00:13 21.11.2013 :                                                                                                  |                                                   |
|                   | עבור אסמכתא : 20131121                                                                                                 |                                                   |
|                   |                                                                                                    | מס. השבון: 1095053                                |
|                   |                                                                                                    | שם : ולדימיר כץ<br>כתובת : 21/23 אופקים           |
|                   |                                                                                                    | ישוב : נשר<br>פרטים : חחזר חוב                    |
|                   |                                                                                                    | דוא"ל:                                            |
|                   |                                                                                                    |                                                   |
|                   |                                                                                                    |                                                   |
| 0010              | כרטיס אשראי בנק/תוקף סניף מס.חשבון/תשלומים חמחאח/שובר תאריך פרעון<br>ביצוע סוג אשראי תשלום ראשוו מס.חש.נוסף תשלום נוסף | שיטת תשלום כרטיס מספר<br>מספר עסיס סוג עיסיח אופו |
|                   |                                                                                                    |                                                   |
| 1,000.00          | 21.11.2013                                                                                                    | מזומן                                             |
|                   |                                                                                                    |                                                   |
|                   |                                                                                                    |                                                   |
| 1,000.00          | : כ"c                                                                                                    |                                                   |
|                   |                                                                                                    |                                                   |
|                   |                                                                                                    |                                                   |
|                   |                                                                                                    |                                                   |
|                   | : חתימח                                                                                                    |                                                   |
|                   |                                                                                                    |                                                   |
|                   | : תאריך                                                                                                    |                                                   |
|                   |                                                                                                    |                                                   |
|                   | מס. סלפון :                                                                                                    |                                                   |
|                   |                                                                                                    |                                                   |

. להדפסת הקבלה. 16.1.7

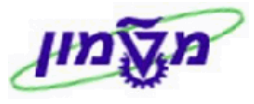

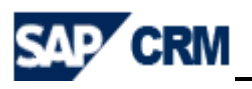

## KP18 הפקדות מזומנים מהקופה לבנק 17.

לאחר קבלת המזומן לקופה ייקרן מלווהיי יש לבצע תהליך של הפקדה לבנק.

ניהול קופה

במסך הראשי לחץ על הנושא

. יתקבל המסך הבא

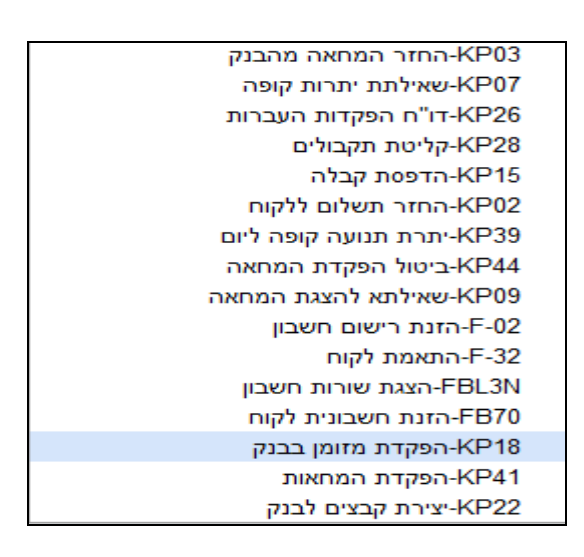

: הפקדת מזומן לבנק. יתקבל המסך הבא 17.1 לחץ על הטרנזקציה  $-{
m KP18}$ 

|                   | ק                 | הפקדת מזומן בבני |
|-------------------|-------------------|------------------|
|                   |                   |                  |
| נתונים כלליים     | בבנק <del>:</del> | הפקדת מזומן      |
| 🕨 📃 🚱 😰 🔄 🚽 ביצוע |                   | תפריט ⊾          |
|                   |                   |                  |
|                   |                   |                  |
| קופה ראשית        | MILV              | מספר קופה        |
|                   | *                 | שיטת תשלום       |
|                   | ils               | מטבע             |

: התייחס לשדות הבאים 17.2

| שדה        | סטאטוס  | הסבר                             |
|------------|---------|----------------------------------|
| מספר קופה  | אוטומטי | MILV מופיע אוטומטי               |
| שיטת תשלום | חובה    | בחר מהרשימה שיטת תשלום 6 – מזומן |
| מטבע       | אוטומטי | ILS מופיע אוטומטי                |

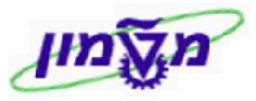

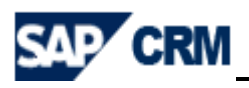

# 17.3 לחץ על התגית 🔂 ביצוע. יתקבל המסך הבא:

| ום מזומן             | דה בבנק ש <mark>ל</mark> מבט תשל | הפקדת מזומן <b>:</b> הפק |
|----------------------|----------------------------------|--------------------------|
| ביצוע 🕢 ביצוע והדפסה | 🐼 🚯 🗐 📙 🕨 💷                      | תפריט ⊾                  |
|                      |                                  |                          |
|                      |                                  | פרטים כלליים:            |
| בנין אולמן           | שם האתר 24                       | מספר אתר                 |
| קופח ראשית           | MILV שם הקופה                    | מספר קופה                |
|                      | ILS                              | קוד מטבע                 |
|                      | 2,888.00                         | יתרה להפקדה              |
|                      |                                  |                          |
|                      |                                  |                          |
|                      |                                  | פרטי ההפקדה :            |
|                      | 03.12.2013                       | תאריך הפקדה              |
|                      | 3000                             | קוד חברה                 |
|                      | *                                | בנק הבית                 |
|                      | *                                | זיהוי חשבון              |
|                      | *                                | סכום להפקדה              |
|                      | פקדון בנק - מזומן                | טקסט כותרת מסמך          |
|                      |                                  | תאריך ערך                |
|                      |                                  |                          |
|                      |                                  |                          |
|                      |                                  | פרטי רישום:              |
|                      | ✓                                | עדכון קבצים              |
|                      |                                  |                          |
|                      |                                  | נתוני הדפסת דוח          |
|                      |                                  |                          |

#### : התייחס לשדות הבאים 17.4

| שדה י         | סטאטוס  | הסבר                                                  |
|---------------|---------|-------------------------------------------------------|
| מספר קופה     | אוטומטי | MILV מופיע אוטומטי                                    |
| מטבע א        | אוטומטי | ILS מופיע אוטומטי                                     |
| יתרה להפקדה   | אוטומטי | מופיע אוטומטי סהייכ יתרת מזומנים בקופת קרן מלווה      |
| תאריך הפקדה   | אוטומטי | ברירת מחדל : תאריך נוכחי. ניתן לשנות לפי הצורך.       |
| קוד חברה      | אוטומטי | ברירת מחדל 3000                                       |
| בנק הבית      | חובה    | הזן את מספר הבנק 1017                                 |
| זיהוי חשבון ו | חובה    | הזן קוד זיהוי חשבון INCHK (נתון שתלוי בבנק הבית)      |
| סכום להפקדה ו | חובה    | הזן את הסכום הרצוי להפקדה בנק. אפשר שיהיה קטן מהיתרה. |

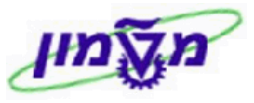

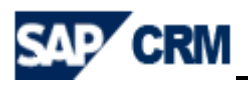

17.4 לחץ על התגית 🚯 ביצוע והדפסה לביצוע הו

הדפסה לביצוע ההפקדה עם הדפסת דו״ח הפקדות. יתקבל המסך הבא:

| × |   |    |   |      | פרמטרים של הדפסה        |
|---|---|----|---|------|-------------------------|
|   |   |    |   | LOCL | התקן פלט<br>מספר עותקים |
|   |   |    |   |      |                         |
|   |   |    |   |      | מספר עמודים             |
|   |   |    |   |      | 💿 הדפסת הכל             |
|   | 0 | עד | 0 |      | הדפסה מעמוד 🔾           |
|   |   |    |   |      | ALV בחירות              |
|   |   |    |   |      |                         |
|   |   |    |   | ,    |                         |

. . או הקש ENTER או הקש 17.4.1

בשלב זה נשמרה הפעולה ויודפס דו״ח.

17.5 לחץ על התגית 🔂 ביצוע ההפקדה ללא הדפסת דו״ח הפקדות.

מסמך 5300002972 נרשם בקוד חברה 3000 תתקבל הודעה 📝

רה 3000 ובנוסף יתקבל המסך הבא:

|                               |                                       |         |             | 00      | a n e                | 🛛 🖸 🛇                   |                   | ות          | הפקד           | ות/ה                | ' <b>ח העבו</b><br>יי⊾ [ | <b>"וד</b><br>תפר      |
|-------------------------------|---------------------------------------|---------|-------------|---------|----------------------|-------------------------|-------------------|-------------|----------------|---------------------|--------------------------|------------------------|
| תאריך: 03.12.2013<br>עמוד : 1 | 13:30:50 : תשש<br>ANATSH//ATL/KPO9REP | 03/12/2 | מן ליום 013 | ק – מזו | פקדון בנ             |                         |                   | לישראל      | ולוגי          | ון טכנ              | יון – מכו                | חטכנ<br>חיפח           |
| אריך פרעון, אסמכתא            | מיון : מסמך, אתר, ת                   |         |             |         |                      | לאומי                   | 875               | ראשית       | קופח<br>סניף : | MILV<br>10<br>40071 | שולחת :<br>:<br>חשבון    | ורפח נ<br>נק<br>נספר ו |
| ) ILS( סכום )                 | משלם                                  | אסמכתא  | ת.פרעון     | סטטוס   | ס' חמחאח<br>ספר שובר | מספר חשבון מ<br>אשראי מ | סניף נ<br>כרטיס א | בנק<br>מספר | מקורי          | אתר                 | מסמך                     | וספר ו                 |
| 1,000.00                      |                                       |         |             |         |                      |                         |                   |             |                | 53                  | 300002972                |                        |
| 1,000.00                      | סח"כ:                                 |         |             |         |                      | 2014 3                  | 000 53            | 000029      | 72 :           | קופח                | כ למסמך"                 | no                     |

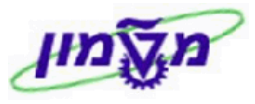

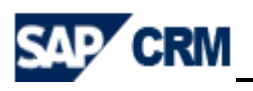

## KP41 הפקדות המחאות מהקופה לבנק 18

לאחר קבלת ההמחאות לקופה ייקרן מלווהיי יש לבצע תהליך של הפקדה לבנק.

ניהול קופה

במסך הראשי לחץ על הנושא

. יתקבל המסך הבא

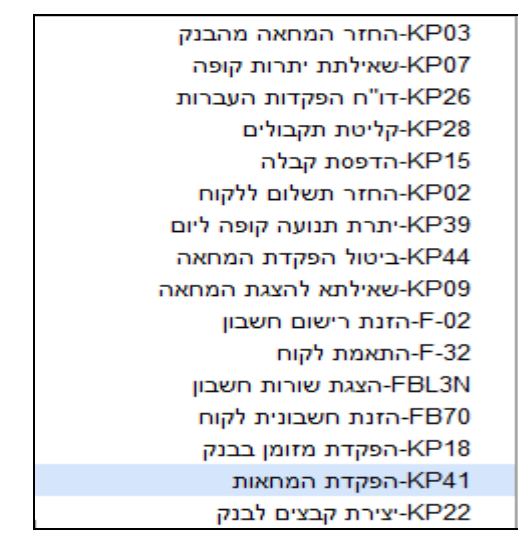

: המסך הבא בנק. הערנזקציה -  ${
m KP41}$  הפקדת המחאות בבנק. הערנזקציה 18.1

|                                  | הפקדת המחאות            |
|----------------------------------|-------------------------|
|                                  |                         |
| ונים כלליים                      | הפקדת המחאות: נת        |
| ا 🔜 🚱 🔄 ا 🔄 دیر                  | תפריט ⊾                 |
|                                  | פרמטרים לפקדון שיק רגיל |
| MILV                             | שליחת קופאי             |
| *                                | שיטת תשלום              |
| ils                              | מטבע                    |
|                                  | אתר                     |
|                                  | קופאי מקורי             |
| -τ-                              | מועד פרעון              |
| ۲-<br>۲-                         | תאריך הבאה              |
| -7                               | 0010                    |
| -7                               | לקוח                    |
| -7                               | הקצאה                   |
|                                  | שיק בסטטוס              |
|                                  |                         |
|                                  | פרטים                   |
| 02.12.2013                       | תאריך מסמך              |
| 3000                             | קוד חברה                |
| *                                | בנק הבית                |
| *                                | זיהוי חשבון             |
|                                  | פרטים                   |
|                                  | תאריך ערך               |
|                                  |                         |
|                                  | פרטים 2                 |
| ע מיון הפקדה 🚽 סימון שורה לפקדון | עדכן קובץ               |
| שרת מצגות 🗌                      | יצירת קובץ לבנק         |
|                                  | שם נתיב קובץ            |
|                                  |                         |
|                                  | הדפסת פרטים             |
|                                  | הדפסה מתמשכת של דו"ח    |

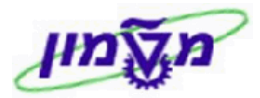

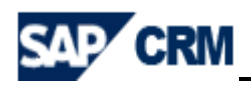

: התייחס לשדות הבאים 18.2

| שדה         | סטאטוס  | הסבר                                             |
|-------------|---------|--------------------------------------------------|
| שליחת קופאי | אוטומטי | MILV מופיע אוטומטי                               |
| שיטת תשלום  | חובה    | בחר מהרשימה שיטת תשלום 2 – המחאה                 |
| מטבע        | אוטומטי | ILS מופיע אוטומטי                                |
| תאריך מסמך  | אוטומטי | ברירת מחדל : תאריך נוכחי                         |
| קוד חברה    | אוטומטי | ברירת מחדל 3000                                  |
| בנק הבית    | חובה    | הזן את מספר הבנק 1017                            |
| זיהוי חשבון | חובה    | הזן קוד זיהוי חשבון INCHK (נתון שתלוי בבנק הבית) |

18.3 לחץ על התגית 🕀 בצע]. יתקבל המסך הבא:

|            | ומטית                                   | חתאמח אוט           |              |                  |            |                              |            | חטכניון                                  |
|------------|-----------------------------------------|---------------------|--------------|------------------|------------|------------------------------|------------|------------------------------------------|
|            | ורות פתוחות ומותאמות                    | נדכון פירוט רשימת ש | חרצת נ       |                  |            |                              |            | חיפח<br>*                                |
|            |                                         |                     |              |                  |            | 3000                         |            | קוד חברח                                 |
|            |                                         |                     |              |                  |            | 5                            |            | סוג חשבון                                |
|            |                                         |                     |              |                  | 1          | 19503                        |            | G/L                                      |
|            |                                         |                     |              | _                |            |                              |            |                                          |
|            | חקצאח                                   | סכום                | מטבע         | SG               | מסמך חתאמח | חתאמח                        | . 19       | מספר מסמך                                |
|            | 20141100047388001                       | 728.55              | ILS          |                  |            |                              | 001        | 1100047388                               |
|            | 20141100047388001                       | 728.55              | ILS          |                  |            |                              |            | *                                        |
|            | 20141100047389001                       | 600.00              | ILS          |                  |            |                              | 001        | 1100047389                               |
|            | 20141100047389001                       | 600.00              | ILS          |                  |            |                              |            | *                                        |
|            | 204 44 4 000 4 7 2 0 2 0 0 4            | 2 000 00            | <b>T</b> - C |                  |            |                              | 0.04       | 4400047303                               |
|            | 20141100047393001                       | 2,000.00            | TLS          |                  |            |                              | 001        | 1100047393                               |
|            |                                         | _,                  |              |                  |            |                              |            |                                          |
|            | 20141100047394001                       | 1,000.00            | ILS          |                  |            |                              | 001        | 1100047394                               |
|            | 20141100047394001                       | 1,000.00            | ILS          |                  |            |                              |            |                                          |
|            | 20141100047395001                       | 1,000.00            | ILS          |                  |            |                              | 001        | 1100047395                               |
|            | 20141100047395001                       | 1,000.00            | ILS          |                  |            |                              |            | *                                        |
|            | 20141100047396001                       | 1,500.00            | ILS          |                  |            |                              | 001        | 1100047396                               |
|            | 20141100047396001                       | 1,500.00            | ILS          |                  |            |                              |            | *                                        |
|            | 20141100047397001                       | 1 500 00            | TIS          |                  |            |                              | 001        | 1100047297                               |
|            | 20141100047397001                       | 1,500.00            | ILS          |                  |            |                              | 001        | *                                        |
|            |                                         |                     |              |                  |            |                              |            |                                          |
|            | 20141100047402001                       | 2,000.00            | ILS          |                  |            |                              | 001        | 1100047402                               |
|            | 20141100047402001                       | 2,000.00            | 105          |                  |            |                              |            |                                          |
|            | 20141100047405001                       | 3,000.00            | ILS          |                  |            |                              | 001        | 1100047405                               |
|            | 20141100047405001                       | 3,000.00            | ILS          |                  |            |                              |            | *                                        |
|            |                                         |                     |              |                  |            |                              |            |                                          |
| 02 42 2042 | 16:07:22                                |                     |              |                  |            |                              |            |                                          |
| 2 T        | עמו 16:07:33 ושש<br>איז SAPF124 /ANATSH |                     | מן נוסף.     | ו אוסו<br>נון יו | חרצת עדנ   |                              |            | חטכניין<br>חיפח                          |
|            |                                         |                     |              |                  |            |                              |            | פרמים                                    |
|            |                                         |                     |              |                  |            |                              |            |                                          |
|            |                                         |                     |              |                  |            | Α                            | NATSH<br>T | חתכנית חתחילח ע"י:<br>לא נבחרו מסמכי לקו |
|            | לא נבחרו מסמכי ספק                      |                     |              |                  |            |                              |            |                                          |
|            |                                         |                     |              |                  | 16:07:33 " | שעת התחלה "א<br>.02 שעת סיום | 12.201     | תאריך התחלה 2.2013<br>3 "תאריך סיום "3   |
|            |                                         |                     |              |                  |            |                              |            |                                          |
| 02.12.2013 | שעח 16:07:33 תאר                        |                     | מטית         | ו ארטו           | חתאמר      |                              |            | חטכניון                                  |
| 3 т        | ומט SAPF124 /ANATSH                     |                     | ון שגיאות    | 11 1             | חרצת עדכו  |                              |            | חיפח                                     |
|            |                                         |                     |              |                  |            |                              |            | יומן שגיאות                              |
|            |                                         |                     |              |                  |            |                              |            |                                          |

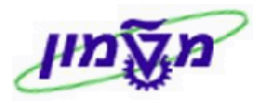

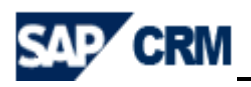

18.4 לחץ על התגית 🔯. יתקבל המסך הבא:

|          |                                                                                                    |                                                                                               |                                                             |                                                                                                    |                                                                                                    |                                                                     |                                                           |                                                                                                    | ת המחאות                                                                                      | הפקדו                                                                                             |
|----------|----------------------------------------------------------------------------------------------------|-----------------------------------------------------------------------------------------------|-------------------------------------------------------------|----------------------------------------------------------------------------------------------------|----------------------------------------------------------------------------------------------------|---------------------------------------------------------------------|-----------------------------------------------------------|----------------------------------------------------------------------------------------------------|-----------------------------------------------------------------------------------------------|---------------------------------------------------------------------------------------------------|
|          |                                                                                                    |                                                                                               |                                                             |                                                                                                    |                                                                                                    |                                                                     |                                                           |                                                                                                    |                                                                                               |                                                                                                   |
|          |                                                                                                    |                                                                                               |                                                             |                                                                                                    |                                                                                                    |                                                                     | אות                                                       | פקדת המח                                                                                                    | ואות <mark>:</mark> מבט ה                                                                     | המר                                                                                               |
|          | דפס 🛃 🖪 🛛                                                                                                    | בצע 🗞 הז 🕁                                                                                    | ע (                                                         | <u>s 🚯</u>   🔀                                                                                                    | 0.02.0                                                                                                    | D 🖸 🗄                                                               |                                                           | •                                                                                                    |                                                                                               | תפריט                                                                                             |
|          |                                                                                                    |                                                                                               |                                                             |                                                                                                    |                                                                                                    |                                                                     |                                                           |                                                                                                    |                                                                                               |                                                                                                   |
|          |                                                                                                    |                                                                                               |                                                             |                                                                                                    |                                                                                                    |                                                                     |                                                           |                                                                                                    | פקדון                                                                                         | פרטי פ                                                                                            |
|          | ריצת עדכון                                                                                                    |                                                                                               |                                                             | ש"ח                                                                                                    | ILS                                                                                                    |                                                                     | טבע                                                       | 02.12.2013                                                                                                    | יך מסמך                                                                                       | תאר                                                                                               |
|          |                                                                                                    |                                                                                               |                                                             | וית                                                                                                    | קופח ראש                                                                                                    | <del>ر</del> ،                                                      | שם קופא                                                   | MILV                                                                                                    | חת קופאי                                                                                      | שלי                                                                                               |
|          |                                                                                                    |                                                                                               | עו"ש                                                        | בל"ל, חן 400/71,                                                                                                    | 1017                                                                                                    | π                                                                   | בנק הביו                                                  | 3000                                                                                                    | חברה                                                                                          | קוד                                                                                               |
|          |                                                                                                    |                                                                                               |                                                             | 1                                                                                                    | 3,328.55                                                                                                    | i                                                                   | סכום שק                                                   | 9                                                                                                    | כולל                                                                                          | שיק                                                                                               |
|          |                                                                                                    |                                                                                               |                                                             |                                                                                                    |                                                                                                    |                                                                     |                                                           |                                                                                                    |                                                                                               |                                                                                                   |
|          |                                                                                                    |                                                                                               |                                                             |                                                                                                    |                                                                                                    |                                                                     |                                                           |                                                                                                    |                                                                                               |                                                                                                   |
|          |                                                                                                    |                                                                                               |                                                             |                                                                                                    |                                                                                                    |                                                                     |                                                           |                                                                                                    |                                                                                               |                                                                                                   |
| ⊞        | אספקה                                                                                                    | <b>D</b> ,                                                                                    | משל                                                         | מספר                                                                                                    | חשבון                                                                                                    | סניף                                                                | בנק                                                       | מועד פרעון                                                                                                    | ocia                                                                                          | סימן                                                                                              |
| <u>₩</u> | אספקה<br>0047388001                                                                                                   | ئם<br>00010943                                                                                | משל<br>348                                                  | מספר<br>0000999945                                                                                                    | חשבון<br>0000088888                                                                                                    | סניף<br>875                                                         | בנק<br>10                                                 | מועד פרעון<br>10.10.2013                                                                                                   | 00ء<br>728,55                                                                                 | סימן<br>√                                                                                         |
| <b>₩</b> | אספקה<br>0047388001<br>0047389001                                                                                     | ئم<br>00010943<br>00010943                                                                    | משל<br>348<br>348                                           | מספר<br>0000999945<br>0000543216                                                                                                    | חשבון<br>0000088888<br>0000087523                                                                                                    | סניף<br>875<br>875                                                  | בנק<br>10<br>10                                           | מועד פרעון<br>10.10.2013<br>10.10.2013                                                                                     | סכום<br>728.55<br>600.00                                                                      | סימן<br>ע<br>ע                                                                                    |
| ##       | אספקה<br>0047388001<br>0047389001<br>0047394001                                                                       | 00010943<br>00010943<br>00010943                                                              | משל<br>348<br>348<br>031                                    | מספר<br>0000999945<br>0000543216<br>0000001111                                                                                                    | חשבון<br>0000088888<br>0000087523<br>0000224466                                                                                                    | סניף<br>875<br>875<br>875                                           | בנק<br>10<br>10                                           | מועד פרעון<br>10.10.2013<br>10.10.2013<br>12.11.2013                                                                       | 000<br>728.55<br>600.00<br>1,000.00                                                           | טימן<br>ע<br>ע                                                                                    |
|          | אספקה<br>0047388001<br>0047389001<br>0047394001<br>0047395001                                                         | 00010943<br>00010943<br>00010950<br>00010950                                                  | משל<br>348<br>348<br>031<br>298                             | ۵۵۹۲<br>0000999945<br>0000543216<br>0000001111<br>0000065454                                                                                                    | اسى ا<br>0000088888<br>0000087523<br>0000224466<br>0000996633                                                                                                    | סניף<br>875<br>875<br>875<br>875<br>875                             | ددم<br>10<br>10<br>10                                     | מועד פרעון<br>10.10.2013<br>10.10.2013<br>12.11.2013<br>12.11.2013                                                         | ۲28.55<br>600.00<br>1,000.00<br>1,000.00                                                      | ی،ما<br>ک<br>ک                                                                                    |
|          | مەפקה<br>0047388001<br>0047389001<br>0047394001<br>0047395001<br>0047396001                                           | 00010943<br>00010943<br>00010950<br>00010950<br>00010942                                      | משל<br>348<br>348<br>031<br>298<br>846                      | торо<br>0000999945<br>0000543216<br>0000001111<br>0000065454<br>0000000423                                                                                                   | اسحار<br>0000088888<br>0000087523<br>0000224466<br>0000996633<br>0001050061                                                                                                  | סניף<br>875<br>875<br>875<br>875<br>875                             | בנק<br>10<br>10<br>10<br>10<br>10                         | מועד פרעון<br>10.10.2013<br>10.10.2013<br>12.11.2013<br>12.11.2013<br>13.11.2013                                           | ۲28.55<br>600.00<br>1,000.00<br>1,000.00<br>1,500.00                                          | סימן<br>ע<br>ע<br>ע                                                                               |
|          | مەפקה<br>0047388001<br>0047389001<br>0047394001<br>0047395001<br>0047395001                                           | 00010943<br>00010943<br>00010950<br>00010952<br>00010938<br>00010938                          | משל<br>348<br>348<br>031<br>298<br>846<br>846               | тэох<br>0000999945<br>0000543216<br>0000001111<br>0000065454<br>0000000423<br>000000013                                                                                      | المعدار<br>0000088888<br>0000087523<br>0000224466<br>0000996633<br>0001050061<br>0001050061                                                                                  | ۹۲۵۵<br>875<br>875<br>875<br>875<br>875<br>875<br>875               | בנק<br>10<br>10<br>10<br>10<br>10<br>10                   | מועד פרעון<br>10.10.2013<br>12.11.2013<br>12.11.2013<br>13.11.2013<br>13.11.2013                                           | DD0<br>728.55<br>600.00<br>1,000.00<br>1,000.00<br>1,500.00<br>1,500.00                       | סימן<br>ע<br>ע<br>ע<br>ע<br>ע                                                                     |
|          | مەפקה<br>0047388001<br>0047389001<br>0047394001<br>0047395001<br>0047397001<br>0047393001                             | 00010943<br>00010943<br>00010950<br>00010942<br>00010938<br>00010938                          | משל<br>348<br>348<br>031<br>298<br>846<br>846<br>846        | тэол<br>0000999945<br>0000543216<br>000001111<br>0000065454<br>0000000423<br>000000013<br>0000008765                                                                         | المعدار<br>0000088888<br>0000087523<br>0000224466<br>0000996633<br>0001050061<br>0001050061<br>0002000095                                                                    | 9'30<br>875<br>875<br>875<br>875<br>875<br>875<br>875<br>875        | ددم<br>10<br>10<br>10<br>10<br>10<br>10<br>10             | מועד פרעון<br>10.10.2013<br>12.11.2013<br>12.11.2013<br>13.11.2013<br>13.11.2013<br>14.11.2013                             | ۵۵۱<br>۲28.55<br>۵۵۵.00<br>1,000.00<br>1,000.00<br>1,500.00<br>1,500.00<br>2,000.00           | ימן<br>ע<br>ע<br>ע<br>ע<br>ע<br>ע<br>ע                                                            |
|          | موجهم<br>0047388001<br>0047389001<br>0047394001<br>0047395001<br>0047397001<br>0047393001<br>0047402001               | 00010943<br>00010943<br>00010943<br>00010943<br>00010938<br>00010938<br>00010938              | משל<br>348<br>348<br>031<br>298<br>846<br>846<br>846        | า908           0000999945           0000543216           000001111           0000065454           000000013           000008765           000065544                          | السحار<br>0000088888<br>0000087523<br>0000224466<br>0000996633<br>0001050061<br>0001050061<br>000200095<br>0002233344                                                        | 9'30<br>875<br>875<br>875<br>875<br>875<br>875<br>875<br>875        | درج<br>10<br>10<br>10<br>10<br>10<br>10<br>10<br>10       | מועד פרעון<br>10.10.2013<br>12.11.2013<br>12.11.2013<br>13.11.2013<br>13.11.2013<br>14.11.2013<br>18.11.2013               | ью<br>728.55<br>600.00<br>1,000.00<br>1,500.00<br>1,500.00<br>2,000.00                        | ימן<br>ע<br>ע<br>ע<br>ע<br>ע<br>ע                                                                 |
|          | موجهم<br>0047388001<br>0047389001<br>0047394001<br>0047395001<br>0047397001<br>0047393001<br>0047402001<br>0047405001 | 00010943<br>00010943<br>00010950<br>00010932<br>00010938<br>00010938<br>00010938<br>000109350 | משל<br>348<br>348<br>031<br>298<br>846<br>846<br>846<br>053 | >>>00           0000999945           0000543216           000001111           0000065454           000000013           0000008765           0000665544           00000666644 | писці           0000088888           0000087523           0000224466           0000996633           0001050061           000200095           0002233344           0002233222 | ۹'۵0<br>875<br>875<br>875<br>875<br>875<br>875<br>875<br>875<br>875 | درج<br>10<br>10<br>10<br>10<br>10<br>10<br>10<br>10<br>10 | מועד פרעון<br>10.10.2013<br>12.11.2013<br>12.11.2013<br>13.11.2013<br>13.11.2013<br>14.11.2013<br>18.11.2013<br>20.11.2013 | ь<br>728.55<br>600.00<br>1,000.00<br>1,000.00<br>1,500.00<br>2,000.00<br>2,000.00<br>3,000.00 | ی<br>بر<br>ا<br>ا<br>ا<br>ا<br>ا<br>ا<br>ا<br>ا<br>ا<br>ا<br>ا<br>ا<br>ا<br>ا<br>ا<br>ا<br>ا<br>ا |

18.4.2 במידה וישנם סכומים אותם תרצה לא להעביר לבנק – הסר את הסימון 🗹 מהשורה הרלוונטית.

18.5 לחץ על התגית 🕄 בצע 🌡 הדפס לביצוע ההפקדה עם הדפסת דו״ח הפקדות.

17.4 השמך תהליך והדפסה כמו בסעיף

18.6 לחץ על התגית 🐨 בצע ההפקדה ללא הדפסת דו״ח הפקדות.

18.7 תתקבל הודעה 📝 מסמך 1000004422 נרשם בקוד חברה 3000

ובנוסף יתקבל המסך הבא : 🗳

|          |                                          |                                          |                                                                                  |                                                      |                           |                                            |                                  | ות                   | ת/הפקדו                          | <mark>ח העברו</mark> ו                           | "דו                                 |
|----------|------------------------------------------|------------------------------------------|----------------------------------------------------------------------------------|------------------------------------------------------|---------------------------|--------------------------------------------|----------------------------------|----------------------|----------------------------------|--------------------------------------------------|-------------------------------------|
|          |                                          |                                          |                                                                                  |                                                      |                           | 3   🔊 🔂 🖸                                  |                                  |                      |                                  | [ <b>⊾</b> ∪                                     | תפר                                 |
| 02.12.20 | תאריך: 013<br>1 : עמוד ,                 | 16:17:30<br>ANATSH//ATL/K                | : חשש 02/1<br>ראש 02/1                                                           | ק ליום 2/2013                                        | פקדון בנק – שיי           |                                            |                                  | לישראל               | טכנולוגי י                       | יון – מכון                                       | חטכנ<br>חיפח                        |
| אסמכתא   | תאריך פרעון, א                           | , מסמך, אתר :                            | מיון                                                                             |                                                      |                           | לאומי                                      | 875                              | ראשית                | MIL קופח MIL<br>1 סניף :<br>4007 | שולחת : V<br>נס :<br>זשבון 1                     | קופח נ<br>כנק<br>זספר ו             |
| )        | ILS( סכוס                                | משלם                                     | אסמכתא                                                                           | ת.פרעון                                              | ' חמחאח סטטוס<br>פר שובר  | וספר חשבון מס<br>שראי מס                   | סניף מ<br>כרטיס א                | בנק ו<br>מספר ו      | אתר מקורי                        | מסמך .                                           | זספר ,                              |
|          | 600.00<br>728.55<br>1,000.00<br>1,000.00 | 1094348<br>1094348<br>1095031<br>1094298 | 20141100047389001<br>20141100047388001<br>20141100047394001<br>20141100047395001 | 10.10.2013<br>10.10.2013<br>12.11.2013<br>12.11.2013 | 5432<br>9999<br>11<br>654 | 16 8752<br>45 8888<br>11 22446<br>54 99663 | 3 875<br>8 875<br>6 875<br>3 875 | 10<br>10<br>10<br>10 | 0024<br>0024<br>0024<br>0024     | 100000442<br>100000442<br>100000442<br>100000442 | 2 1<br>2 2<br>2 <del>2</del><br>2 4 |
| з,       | ,328.55                                  | :ɔ"nʊ                                    |                                                                                  |                                                      | מחאות 4                   | 2014 מספר ח                                | 3000 10                          | 000044               | 22 : N91                         | כ למסמך ק"                                       | no                                  |

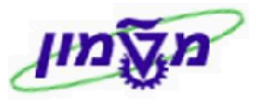

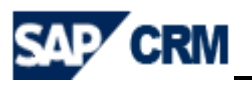

## F-02 החזרות מהבנק - הזנת רישום חשבון 19.

במקרים שהבנק מחזיר את התשלום של הלקוח יש לבצע חיוב מחדש של הלקוח וזיכוי חשבון קרן מלווה.

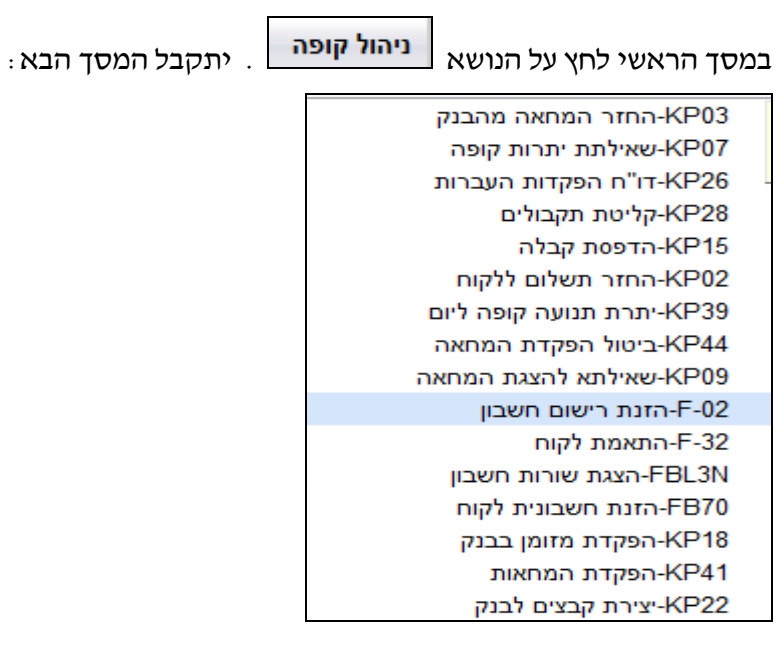

: המסך הבא -  $\mathbf{F}$ -02 האטרנזקציה לחא על הטרנזקציה 19.1

|                                          |                             |                |         |          | ו חשבון    | הזנת רישום G/L  |
|------------------------------------------|-----------------------------|----------------|---------|----------|------------|-----------------|
|                                          |                             |                |         |          |            |                 |
|                                          |                             |                | כותרת   | נתוני :0 | חשבון G/L  | הזנת רישום      |
| הירה 📋 רישום עם סימוכין 📎 אפשרויות עריכה | מודל חשבון 🔄 הזנת נתונים מו | מסמך מוחזק     | 😡 🙆 🕙   |          |            | תפריט ⊾         |
|                                          | 3000                        | קוד חברה       | ML      | סוג מסמך | *          | אריך מסמך       |
|                                          | ILS                         | מטבע/שער       | 5       | תקופה    | 06.02.2014 | אריך רישום      |
|                                          |                             | תאריך תרגום    |         |          |            | ספר מסמך        |
|                                          |                             | מספר בין חברתי |         |          |            | ימוכין          |
|                                          |                             |                |         |          |            | קסט כותרת מסמך  |
|                                          |                             |                |         |          |            | עסק.שותף מסחר   |
|                                          |                             |                |         |          |            |                 |
|                                          |                             |                |         |          |            |                 |
|                                          |                             |                |         |          |            |                 |
|                                          |                             |                |         |          |            |                 |
|                                          |                             |                |         |          |            |                 |
|                                          |                             |                |         |          |            |                 |
|                                          |                             |                |         |          |            |                 |
|                                          |                             |                |         |          |            |                 |
|                                          |                             |                |         |          |            |                 |
|                                          |                             |                |         |          |            |                 |
|                                          |                             |                |         |          |            |                 |
|                                          |                             |                |         |          |            |                 |
|                                          |                             |                |         |          |            |                 |
|                                          |                             |                |         |          |            | שורה ראשונה     |
|                                          |                             | סוג תנועה      | SGL JOO |          |            | מפ.ריש. 01 חשבו |

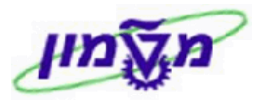

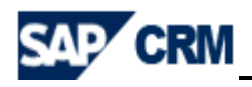

: התייחס לשדות הבאים 19.2

| שדה                   | סטאטוס  | הסבר                                                                                                    |
|-----------------------|---------|----------------------------------------------------------------------------------------------------|
| תאריך מסמך            | חובה    | הזן את תאריך ביצוע החיוב.                                                                                 |
| סוג מסמך              | חובה    | ML מופיע אוטומטי                                                                                          |
| קוד חברה              | אוטומטי | ברירת מחדל 3000                                                                                           |
| מטבע                  | אוטומטי | ILS מופיע אוטומטי                                                                                         |
| תאריך רישום           | אוטומטי | ברירת מחדל : תאריך נוכחי                                                                                  |
| טקסט כותרת המסמך      | חובה    | הזן טקסט זיהוי הפעולה בספרים                                                                              |
| קוד חברה              | אוטומטי | ברירת מחדל 3000                                                                                           |
| מפתח רישום (מפ. ריש.) | חובה    | 1. הזן קוד 01 עבור כל לקוח שברשימת ההחזרות מהבנק.<br>2. הזן קוד 50 בשורה אחרונה עבור סה״כ ההחזרים + עמלות |
| חשבון                 | חובה    | 1. הזן מספר לקוח עבור כל אחד בנפרד לפי רשימת ההחזרות<br>2. הזן ח-ן 115229 עבור סהייכ ההחזרים + עמלות      |

## .19.3 לאחר הזנת הפרמטרים של הלקוח לחץ ENTER. יתקבל המסך הבא.

חזור על הפעולה לפי מספר הלקוחות שעבורם מבצעים חיוב עקב החזרת תשלום מהבנק.

|                                                      |                                 | שורת לקוח     | ך פיננסי <mark>:</mark> הוספה י | הזנה מסמ           |
|------------------------------------------------------|---------------------------------|---------------|---------------------------------|--------------------|
| ל חשבון 🔀 הזנת נתונים מהירה 🚺 מיסים 🚺 ניכוי מס במקור | נתונים נוספים 🛛 🔁 נתונים נוספים | רישום 🚱 🛐 🙍   | •                               | תפריט ⊾            |
|                                                      | 120700 G/L j-n                  |               | ולדימיר כץ 1095 05 3            | קוח                |
|                                                      |                                 | ים            | אופק 21/23 אופק                 | וד חברה            |
|                                                      |                                 |               | נשר                             | טכניון             |
|                                                      |                                 |               | 01                              | פריט 1 / חשבונית / |
|                                                      |                                 | L             | s 1                             | 0010               |
|                                                      |                                 |               | חישוב מס 🗸                      |                    |
|                                                      | חשבונ.משותפת                    |               |                                 |                    |
|                                                      |                                 | ימים/אחוז     | מידי                            | תנאי תשלום         |
|                                                      |                                 |               | 03.12.2013                      | תא.שורת בסיס       |
|                                                      |                                 | סמוכי.חשבונ.  |                                 | בסיס הנחה          |
|                                                      |                                 | שיטת תשלום    |                                 | חסימת תשלום        |
|                                                      |                                 | סכום מטבע ת.  |                                 | מטבע תשלום         |
|                                                      |                                 |               |                                 | סימוכין לתש.       |
|                                                      |                                 |               |                                 | הקצאה              |
|                                                      | טקסטים ארוכים 😽                 |               |                                 | טקסט               |
|                                                      |                                 |               |                                 |                    |
|                                                      |                                 |               |                                 | השורה הבאה         |
|                                                      | ננועה קוד חבר.חדש               | סמן SGL סוג ח | يحال                            | מפ.ריש. חע         |

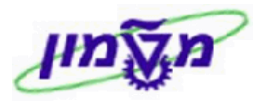

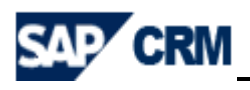

: התייחס לשדות הבאים 19.4

| הסבר                                                                                                    | סטאטוס | שדה  |
|----------------------------------------------------------------------------------------------------|--------|------|
| 1. הזן את סכום החיוב בתוספת עמלה <b>עבור כל לקוח</b><br>2. <mark>הזן כוכבית * בשורה אחרונה והמערכת מסכמת את החיובים</mark> | חובה   | סכום |
| 1. הזן שם הלקוח/הסטודנט ומספר ת.ז. לצורכי זיהוי בדו״חות<br>2. בשורה אחרונה הזן טקסט מסכם של הפעולה לפי חודש                | חובה   | טקסט |

#### 19.5 בסיום הזנת כל הנתונים לפי ההנחיות בסעיף הקודם, לחץ ENTER. יתקבל המסך הבא:

| í. |                                      |                                    |                         |
|----|--------------------------------------|------------------------------------|-------------------------|
|    |                                      | יננסי: תיקון שורה בחשבון ספּּחשּרָ | הזנה מסמך פ             |
|    | רל חשבון 🛃 הזנת נתונים מהירה 📘 מיסים | רישים 🚱 🚱 🔕 🕴 😓 🛃 🕞 🕞 💼            | תפריט ⊾                 |
|    |                                      | צל בלל חן 10500/61 עוש 115229      | G/L זשבון               |
|    |                                      | סססניון 3000                       | ןוד חברה                |
|    |                                      |                                    |                         |
|    |                                      |                                    | פריט 4 / הזנת זכות / 50 |
|    |                                      | LS 1,998.00                        | 0010                    |
|    |                                      | פריט התחייבות Z1                   |                         |
|    |                                      | לפרעון ב- 03.12.2013               | תאריך ערך               |
|    |                                      |                                    | הקצאה                   |
|    |                                      | טקסטים ארוכים 😽                    | טקסט                    |
|    |                                      |                                    |                         |
|    |                                      |                                    | השורה הבאה              |
|    |                                      | סמן SGL סוג תנועה קוד חבר.חדש      | מפ.ריש. חשבון           |
|    |                                      |                                    |                         |

# 19.6 לחץ על התגית 🔯 הצגת סקירת מסמך כדי לבדוק את הנתונים לפני השמירה. יתקבל המסך הבא

|                                                      |             |                 |       | ה סקירה         | פיננסי: הצג      | הזנה מסמך                |
|------------------------------------------------------|-------------|-----------------|-------|-----------------|------------------|--------------------------|
| וסמך בהמתנה 🛛 מודל חשבון 🙀 הזנת נתונים מהירה 📘 מיסים | מטבע הצגה 🔝 |                 | 3 🙆   | 🕥 🕨 רישום       |                  | תפריט ⊾                  |
|                                                      | 3000        | קוד חברה        | SA    | סוג מסמך        | 03.12.2013       | זאריך מסמך               |
|                                                      | ILS         | מטבע            | з     | תקופת רישום     | 03.12.2013       | מאריך רישום              |
|                                                      | 03.12.2013  | תאריך תרגום     | 2014  | שנת כספים       | פנימי            | מספר מסמך                |
|                                                      |             | מספר בין חברתי  |       |                 |                  | סימוכין                  |
|                                                      |             | ת.עסק.שותף מסחר |       | 11.2013         | החזר מהבנק חודש  | טקסט כותרת מסמך          |
|                                                      |             |                 |       |                 |                  | שורות במטבע מסמך         |
|                                                      |             |                 |       | כום סכום מס     | o ILS            | מר ת.ע. ח-ן              |
|                                                      | I. I.       | 555.0           | 0     | ימיר כץ         | 000109505        | 3    01 001              |
|                                                      | 1           | 666.0           | 0     | לוגסי           | 000109507;       | 7    01 002              |
|                                                      | 1           | 777.0           | 0     | אס אבו שקארח    | 0001094609   אלי | 5    01 003              |
|                                                      | 1           | -1,998.0        | 0   1 | בלל חן 10500/61 | 0000115229 צל    | 9    50 004              |
|                                                      |             |                 |       |                 |                  |                          |
|                                                      |             |                 |       |                 |                  |                          |
|                                                      |             |                 |       |                 |                  |                          |
|                                                      |             |                 |       |                 |                  |                          |
|                                                      |             |                 |       |                 |                  |                          |
|                                                      |             |                 |       |                 |                  |                          |
|                                                      |             |                 |       |                 |                  |                          |
|                                                      |             |                 |       |                 |                  |                          |
|                                                      |             |                 |       |                 |                  |                          |
|                                                      |             |                 |       |                 |                  |                          |
|                                                      | אשובות      | * 0.00          |       | 1.99            | 8.00 C           | 1,998.00 D               |
|                                                      | 11104       |                 |       | 1,55            |                  | .,550.00 11              |
|                                                      |             |                 |       |                 |                  | 220×2200                 |
|                                                      | וד חבר חדש  | סוג תנועה ק     |       | 3L ino          |                  | מפריש <mark>ו</mark> היו |
|                                                      |             |                 |       | 26 120          | 11-              | .0.1.90                  |

19.7 לחץ על התגית <mark>רישום</mark> לסיום הפעולה. יתקבל המסך הבא המאשר את הרישום :

| מסמך 3200171252 נרשם בקוד חברה 3000 | $\bigcirc$ |
|-------------------------------------|------------|
|                                     |            |
|                                     |            |
|                                     |            |

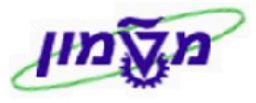

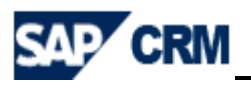

## F-32 התאמת לקוח 20.

ניהול קופה

לאחר תהליך קליטת התקבולים לקופה ע״י מזומן, המחאות, העברות בנקאיות וחיובים עקב החזרות מהבנק, יש לבצע התאמת לקוח. הפעולה יכולה להתבצע פעם בחודש, לפי החלטת היחידה.

במסך הראשי לחץ על הנושא

יתקבל המסך הבא .

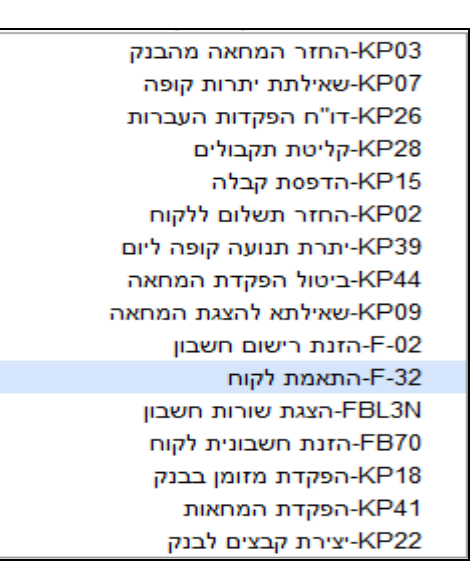

: איה המסך הבא לקוח. התאמת לקוח. יתקבל המסך הבא 20.1 לחץ על הטרנזקציה  $-\mathbf{F}\textbf{-32}$ 

|   | התאמת לקוח: נתוני כותרת |                    |      |                   |  |  |
|---|-------------------------|--------------------|------|-------------------|--|--|
|   | עיבוד שורות פתוחות      | 🔊 🚯 🕙 רישים 🕨      |      | תפריט ⊾           |  |  |
| 3 | 02.12.2013 תקופה<br>ILS | אריך התאמה<br>מטבע | 3000 | זשבון<br>ןוד חברה |  |  |
|   |                         |                    |      | בחירת שורה פתוחה  |  |  |
|   | ע] שורה פתוח.רגילה      |                    |      | סמן G/L מיוחד     |  |  |
|   |                         |                    |      | בחירות נוספות     |  |  |
|   |                         |                    |      | ללא 💿             |  |  |
|   |                         |                    |      | סכום 🔾            |  |  |
|   |                         |                    |      | תאריך ערך 🔘       |  |  |
|   |                         |                    |      | מרכז קרנות 🔾      |  |  |
|   |                         |                    |      | מספר מסמך 🔾       |  |  |
|   |                         |                    |      | תאריך רישום 🔘     |  |  |
|   |                         |                    |      | תאריך מסמך 🔾      |  |  |
|   |                         |                    |      | סימוכין 🔾         |  |  |
|   |                         |                    |      | סוג מסמך 🔾        |  |  |
|   |                         |                    |      | מפתח סימוכין 1 🔾  |  |  |
|   |                         |                    |      | 2 מפתח סימוכין 🔾  |  |  |
|   |                         |                    |      | אחרים 🔘           |  |  |

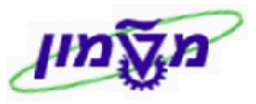

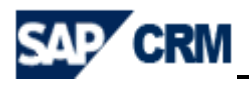

20.2 בשדה חשבון הזן מספר הלקוח ואחר כך לחץ על התגית עיבוד שורות פתוחות או ENTER. יתקבל המסך :

|                    |           |                   |                    |                                          |              |             | _          |               |
|--------------------|-----------|-------------------|--------------------|------------------------------------------|--------------|-------------|------------|---------------|
|                    |           |                   |                    |                                          | ת פתוחות     | עיבוד שורוו | קוח י      | התאמת ל       |
| פרעון הנחת מזומן 🔯 | יות עריכה | יטול חיוב 💊 אפשרו | חלק הפרש   הפרש בי |                                          | רישום (      |             |            | תפריט ⊾       |
|                    |           |                   |                    | מס במק.                                  | שרי. ניכוי נ | חלקי פריטי  | תשלום      | תקני          |
|                    |           |                   |                    |                                          |              |             |            |               |
|                    |           |                   |                    |                                          |              | ולדימיר כץ  | 109505     | פריטי חשבון 3 |
|                    | א.ה.מ.    | הנחה על מזו.      | LS ברוטו           | טקסט                                     | תאריך מסמך   | תאריך רישום | סוג מ      | מספר מסמך     |
|                    |           |                   | 12,000.00          |                                          | 13.11.2013   | 13.11.2013  | RV         | 3031150       |
|                    |           |                   | 15,000.00          |                                          | 13,11,2013   | 13.11.2013  | RV         | 3031152       |
|                    |           |                   | 15,000.00          |                                          | 20.11.2013   | 20.11.2013  | RV         | 3031171       |
|                    |           |                   | 3,000.00           |                                          | 20.11.2013   | 20.11.2013  | RV         | 3031172       |
|                    |           |                   | 3,000.00           |                                          | 20.11.2013   | 20.11.2013  | RV         | 3031172       |
|                    |           |                   | 3,000.00           |                                          | 20.11.2013   | 20.11.2013  | RV         | 3031173       |
|                    |           |                   | -852.53            | הזנה עם קבלה.                            | 20.11.2013   | 20.11.2013  | ск         | 1100047404    |
|                    |           |                   | -3,000.00          | 00022333220000066644 10875 הזנה עם קבלה. | 20.11.2013   | 20.11.2013  | ск         | 1100047405    |
|                    |           |                   | -1,000.00          | הזנה עם קבלה.                            | 21.11.2013   | 21.11.2013  | ск         | 1100047406    |
|                    |           |                   | -10,000.00         |                                          | 27.11.2013   | 27.11.2013  | RV         | 3031209       |
|                    |           |                   | 10,000.00          |                                          | 27.11.2013   | 27.11.2013  | RV         | 3031210       |
|                    |           |                   | 555.00             | לקוח 1095053                             | 03.12.2013   | 03.12.2013  | SA         | 3200171252    |
|                    |           |                   | 852.53             | החזר מהבנק                               | 20.11.2013   | 20.11.2013  | SA         | 3200171251    |
|                    |           |                   |                    |                                          |              |             |            |               |
|                    |           | הנחה              | טים 🕌 הנחה 📉       | וטו><נטו 👬 מטבע 👘 פריטים 👖 פרי           | סכום 🁬 בר    | 品品号         | <u>a</u> ( |               |
|                    |           |                   |                    |                                          |              |             |            |               |
|                    |           |                   |                    |                                          |              |             |            | סטטוס עיבוד   |
|                    |           |                   | 0.00               | סכום שהוזן                               |              | 14          |            | מספר שורות    |
|                    |           |                   | 0.00               | מוקצה                                    |              | 1           |            | הצגה משורה    |
|                    |           |                   |                    | רישומי הפרש                              |              |             |            | קוד סיבה      |
|                    |           |                   | 0.00               | אינו מוקצה                               |              |             | תאמה       | הצגה במטבע ר  |

- 20.3 לחץ לחיצה כפולה על השורות שמעוניינים לבצע התאמה.
  - נא לשים לב שבשדה אינו מוקצה

הסכום מתאפס.

20.4 לחץ על התגית רישום לסיום ההתאמה. יתקבל המסך הבא המאשר את הרישום :

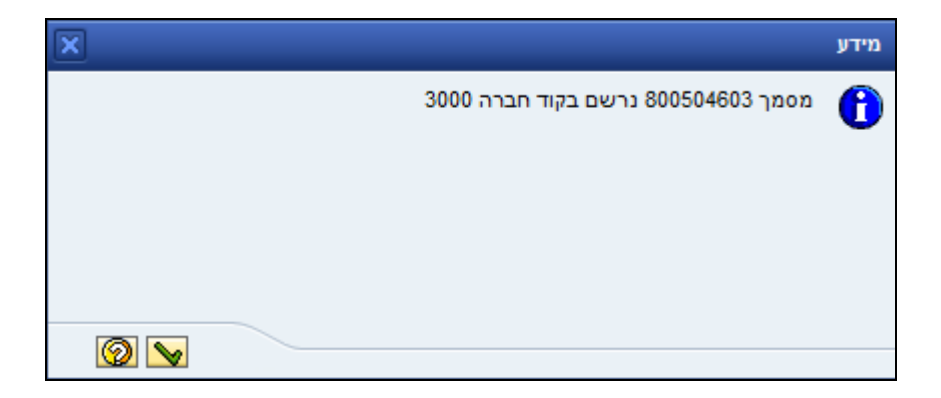

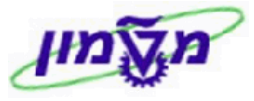

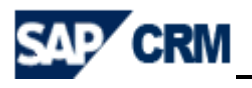

# 21. ריכוז הלוואות לסטודנט ZSD\_STUD\_LOAN\_BALANC ריכוז הלוואות לסטודנט.

הדו״ח משלב מצב ההלוואות של הלקוח/הסטודנט מול ההתחייבויות שלו בכרטיס לקוח/סטודנט.

בבלוק ניהול הלואות בתפריט הראשי בחר לטרנזקציה ״ריכוז הלוואות לסטודנט״. יתקבל המסך הבא:

| ריכוז הלוואות לסטודנט          |                                  |
|--------------------------------|----------------------------------|
| תפריט⊾                         | ן 😡 🖾 🚱 🚱 🚱 😓                    |
| בחר פרמטרים דרושים             |                                  |
| : סטודנט                       | עד                               |
| יט⊾<br>פרמטרים דרושים<br>־נט : | ן שמירה כואריינט 🚱 🕥 🖳 🛄 😡<br>עד |

: הזן את מספר הסטודנט הרלוונטי ובסיום לחץ על התגית 🖾 לביצוע. יתקבל המסך הבא 21.1 בשדה 💿 לביצוע. יתקבל המסך הבא

|                                                 |                          |                          |                      |           |                          |                                           |            |                 |             | נט         | גות לסטוד   | ריכוז הלווא |
|-------------------------------------------------|--------------------------|--------------------------|----------------------|-----------|--------------------------|-------------------------------------------|------------|-----------------|-------------|------------|-------------|-------------|
|                                                 |                          |                          |                      |           | לסטודנט                  | א 🖞 🖞 🕼 🕼 🕼 א א א א א א א א א א א א א א א |            |                 |             |            |             |             |
| ריכוז הלוואות לסטודנט<br>מארץ הד"ח : 08.12.2013 |                          |                          |                      |           |                          |                                           |            |                 |             |            |             |             |
|                                                 |                          |                          |                      |           |                          |                                           |            |                 | 9 🔥 🖾       |            |             | 172 😥       |
| סה"כ חוב 🗵                                      | תשלומים בחו <sup>ב</sup> | יתרת הלוואה <sup>ב</sup> | סכום הצ <sup>פ</sup> | גובה תש ¤ | סכום הלוואה <sup>ב</sup> | תאריך סיום ה                              | יך תחילת   | תאריך מתן ה תאר | מספר הלוואה | מספר הזמנה | מספר ת.ז. 🎽 | ם סטודנט    |
| 665.91                                          | -14,334.00               |                          |                      |           |                          |                                           |            | ſ               |             |            | 034763722   | רחל לוגסי   |
|                                                 |                          | 14,999.91                | 652.17               | 652.17    | 14,999.91                | 01.09.2016                                | 10.11.2014 | 27.11.2013      | 27112013    | 9911077776 |             | רחל לוגסי   |
| 565.91 •                                        | -14,334.00 •             | 14,999.91 •              | 652.17 •             | 652.17 •  | 14,999.91 •              |                                           |            |                 |             |            |             |             |
|                                                 |                          |                          |                      |           |                          |                                           |            |                 |             |            |             |             |
|                                                 |                          |                          |                      |           |                          |                                           | מספר       | بحرر            | בנק וחש     | מספר וקוד  | ומים נ      | מספר תשל    |
|                                                 |                          |                          |                      |           |                          |                                           |            |                 |             |            |             |             |
|                                                 |                          |                          |                      |           |                          | 8649000                                   | )4 (       | 8856908 10      | 987         |            |             | 23          |
|                                                 |                          |                          | יבלה <b>)</b> .      | של הט     | המשך)                    |                                           |            |                 |             |            |             |             |

21.2 לחץ על התגית 🗗 ובחר מתוך הרשימה את ״בחר הכל״ כדי לסמן את כל השורות של הלוואות לסטודנט.

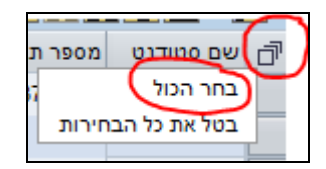

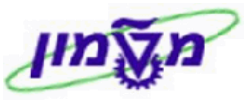

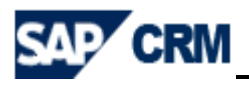

21.3 לחץ על הכפתור 🛄 הדפסת הלוואות לסטודנט להדפסת הדו״ח לסטודנט. יתקבל המסך הבא:

| C     |                       |                   |                   | הדפסה:             |
|-------|-----------------------|-------------------|-------------------|--------------------|
|       |                       | đ                 | LOCL              | התקן פלט           |
|       |                       |                   |                   | בחירת עמוד         |
|       |                       |                   |                   |                    |
|       |                       |                   |                   | דרישת מאגר         |
|       |                       |                   | ANATSH LOCL SMART | שם                 |
|       |                       |                   |                   | כותרת              |
|       |                       |                   |                   | הרשאה              |
|       |                       |                   |                   |                    |
|       |                       | מספר עותקים       |                   | בקרת מאגר          |
|       | 1                     | מספר              |                   | 🖌 הדפסה מיידית     |
|       | ,1-1-1,2              | קבוצה - 3-3-2-2-2 |                   | מחיקה אחרי פלט 🗸   |
|       |                       |                   |                   | דרישת מאגר חדשה 📃  |
|       |                       | קביעות דף כריכה   |                   | סגירת דרישת מאגר 📃 |
| -     | ללא עמוד שער          | SAP עמוד שער      | יום/ים 8          | תקופת החזקת מאגר   |
|       |                       | מקבל              | חדפסח בלבד 💌      | מצב אחסון          |
|       |                       | מחלקה             |                   |                    |
|       |                       |                   |                   |                    |
|       |                       |                   |                   |                    |
| פסה 🗶 | דפסה 🛐 הצגה לפני הז 👔 |                   |                   |                    |

21.4 לחץ על הכפתור 🚯 הצגה לפני הדפסה . יתקבל המסך הבא :

21.4.1 להדפסת הדוייח לחץ על התגית

21.4.2 לשליחת הדו״ח בדוא״ל לחץ על התגית

| ריכוז הלוואות לסטודנט                                                  |                                        |                                        |                  |                        |                                        |                                     |                                |                                        |  |  |
|------------------------------------------------------------------------|----------------------------------------|----------------------------------------|------------------|------------------------|----------------------------------------|-------------------------------------|--------------------------------|----------------------------------------|--|--|
| וודנט : 1095077<br>הת חוב: 22,000.33 שם: רחל לוגסי מס. ת.ז.: 034763722 |                                        |                                        |                  |                        |                                        |                                     |                                |                                        |  |  |
| מספר<br>קרן                                                            | תאריך<br>סיום<br>החזר                  | תאריך<br>תחילת<br>החזר                 | תשלומים<br>בחובה | יתרת<br>הלוואה         | תאריך<br>מתן הלוואה                    | סכום<br>הלוואה                      | מספר<br>הלוואה                 | מספר<br>הזמנה                          |  |  |
| 86490004<br>86490004<br>86490004                                       | 01.09.2016<br>01.06.2015<br>01.07.2014 | 10.11.2014<br>10.10.2013<br>10.10.2013 |                  | 12,000.03<br>10,000.00 | 27.11.2013<br>10.12.2013<br>10.12.2013 | 14,999.91<br>12,000.03<br>10,000.00 | 27112013<br>101012<br>10.10.12 | 9911077776<br>9911077791<br>9911077792 |  |  |
| 22,000.03                                                              | סה"כ חוב :                             |                                        |                  | 22,000.03              |                                        |                                     |                                | סה"כ                                   |  |  |
|                                                                        |                                        |                                        |                  |                        |                                        |                                     |                                |                                        |  |  |
|                                                                        |                                        | *                                      |                  |                        |                                        |                                     |                                |                                        |  |  |
|                                                                        |                                        |                                        |                  | 1 / 1                  | -+                                     | A                                   |                                |                                        |  |  |

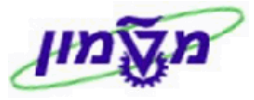

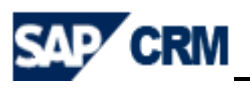

# 22. הצגת הלוואות ויתרת הלוואה לקרן ZSD\_LOANS\_BY\_GRNT

בבלוק בבלוק בתפריט הראשי בחר לטרנזקציה ״הצגת הלוואות ויתרת הלוואה לקרן״ . בגלל שזו שאילתה אין שליפה לפי מספר קרן, אלא ניתן למיין ולסנן לפי הקרן לאחר השליפה. יתקבל המסך הבא :

|                                                |         |                    | הלוואות לפי קרן      |
|------------------------------------------------|---------|--------------------|----------------------|
| <b>④</b>   <b>E</b>                            | ]   👧 🙆 | 🕥 שמירה כואריינט 🕨 | תפריט⊾               |
|                                                |         |                    | בחירות מוגדרות לדו"ח |
| <b>(</b>                                       | עד      |                    | מסמך מכירות          |
| <b>\</b>                                       | עד      |                    | סטודנט               |
| <b>(</b>                                       | עד      |                    | מספר הלוואה          |
|                                                | עד      | ZSC                | סוג מסמך מכירות      |
|                                                | עד      | 3000               | ארגון מכירות         |
|                                                | עד      | K1                 | ערוץ הפצה            |
| Image: A = 1 = 1 = 1 = 1 = 1 = 1 = 1 = 1 = 1 = | עד      | K1                 | חטיבה                |
| <u></u>                                        | עד      |                    | נוצר בתאר.           |
|                                                |         |                    |                      |
|                                                |         |                    | פירוט פלט            |
|                                                |         |                    | תבנית                |

. 22.1 לחץ על התגית 🐼 לביצוע. יתקבל המסך הבא

|   |         |        |               |      |                   |      |               |                   |          |             |           |                 | פי קרן 🗄 | הלוואות י    |
|---|---------|--------|---------------|------|-------------------|------|---------------|-------------------|----------|-------------|-----------|-----------------|----------|--------------|
|   |         |        |               |      |                   |      |               |                   |          |             |           |                 |          |              |
|   |         |        |               |      |                   |      |               |                   |          |             |           | הלוואות לפי קרן |          |              |
|   |         |        |               |      |                   |      |               |                   |          |             | -78855A D |                 |          |              |
|   | אריך ו  | מטבע ת | יתרת הלוואה 🕫 | מטבע | החזר ע"ח הלוואה 🗵 | מטבע | סכום הלוואה 🕫 | תאריך קבלת הלוואה | קרו      | מספר הלוואה | .t.n      |                 | טודנט שם | מסמך מכרות כ |
| Ŀ | <b></b> | ILS    | 0.00          | ILS  | 8,333.37          | ILS  | 8,333.37      | 21.08.2013        | 86490003 | 1           | 026579276 | מיכל סטרומצה    | 1093902  | 9911077443   |
| ſ |         | ILS    | 0.00          | ILS  | 2,000.00          | ILS  | 2,000.00      | 21.08.2013        | 86490005 | 6           | 31415771  | יהושע עבו       | 1093917  | 9911077444   |
|   |         | ILS    | 0.00          | ILS  | 7,000.00          | ILS  | 7,000.00      | 21.08.2013        | 86490009 | 1           | 32493595  | אור בן שדה      | 1093927  | 9911077445   |
|   |         | ILS    | 3,999.96      | ILS  | 1,333.44          | ILS  | 5,333.40      | 21.08.2013        | 86490004 | 1           | 32565038  | עומר אורן       | 1093933  | 9911077446   |
|   |         | ILS    | 8,800.00      | ILS  | 400.00            | ILS  | 9,200.00      | 21.08.2013        | 86490004 | 1           | 33849001  | לירן 280349002  | 1093949  | 9911077447   |
|   |         | ILS    | 5,000.00      | ILS  | 0.00              | ILS  | 5,000.00      | 21.08.2013        | 86490003 | 1           | 34619163  | יוסי יפרח       | 1093955  | 9911077448   |
|   |         | ILS    | 12,000.00     | ILS  | 0.00              | ILS  | 12,000.00     | 21.08.2013        | 86490010 | 3           | 34747907  | יעל נידם        | 1093968  | 9911077449   |
|   |         | ILS    | 5,000.00      | ILS  | 0.00              | ILS  | 5,000.00      | 21.08.2013        | 86490003 | 1           | 36520716  | נועם נוה        | 1093992  | 9911077450   |

. ניתן למיין לפי מספר הקרן, מספר סטודנט, תאריד תחילת תשלום וכוי וליצור תבנית קבועה. 22.1.1